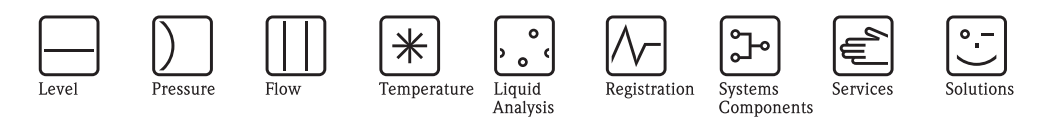

Provozní návod Cerabar S PMC71, PMP71/72/75 Převodník tlaku

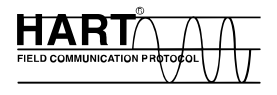

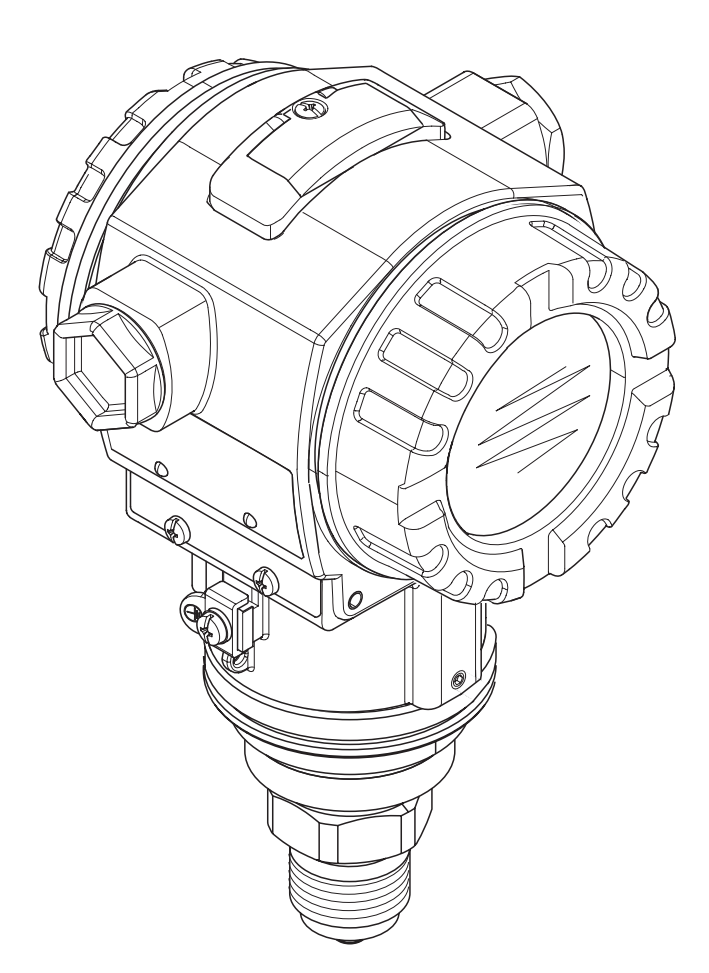

BA271P/05.04/ 52022795 Platná od softwarové verze 02.00 hardwarová verze 02.00

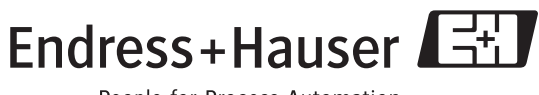

People for Process Automation

## Dokumentace v přehledu

| Přístroj              | Dokumentace                                             | Obsah                                                                                                    | Poznámka                                                                                                    |
|-----------------------|---------------------------------------------------------|----------------------------------------------------------------------------------------------------|----------------------------------------------------------------------------------------------------|
| Cerabar S 420 mA HART | Technická informace Tl383P                              | Technické údaje                                                                                                    | Dokumentace je k dispozici na CD ToF<br>Tool CD. CD tvoří součást dodávky<br>každého přístroje, který byl objednán s<br>volbou "Modul ROM".<br>Viz: www.endress.com → download                                                                                      |
|                       | Provozní návod BA271P                                   | <ul> <li>Identifikace</li> <li>Instalace</li> <li>Kabeláž</li> <li>Ovládání</li> <li>Uvedení do provozu, popis menu<br/>Quick Setup</li> <li>Údržba</li> <li>Odstraňování závad a náhradní díly</li> <li>Dodatek: Zobrazení menu</li> </ul> | Dokumentace je součástí dodávky<br>přístroje.<br>Viz: www.endress.com → download                                                                                                    |
|                       | Provozní návod BA274P                                   | <ul> <li>Příklady konfigurace měření tlaku a<br/>hladiny</li> <li>Popis parametrů</li> <li>Odstraňování závad</li> <li>Dodatek: Zobrazení menu</li> </ul>                                                                                   | → Viz: www.endress.com<br>→ download                                                                                                    |
|                       | Zkrácený Provozní návod KA218P                          | – Kabeláž<br>– Ovládání bez místního displeje<br>– Popis menu Quick Setup<br>– Ovládání HistoROM/M-DAT                                                                                                    | Dokumentace tvoří součást dodávky<br>přístroje. Viz kryt svorkovnice.                                                                                                    |
|                       | Safety Manual SD 190P<br>Příručka k funkční bezpečnosti | <ul> <li>Bezpečnostní funkce<br/>s Cerabar S</li> <li>Reakce při ovládání a závadě</li> <li>Uvedení do provozu a opakované<br/>zkoušky</li> <li>Nastavení</li> <li>Technické bezpečnostní parametry</li> <li>Management Summary</li> </ul>  | Dokumentace tvoří součást dodávky<br>přístroje, který disponuje provedením<br>"E" s charakteristikou 100 "Přídavné<br>volby 1" nebo charakteristikou 110<br>"Přídavné volby 2".<br>→ Viz také Technickou informaci<br>TI383P, Kapitolu "Informace<br>k objednávce". |

## Obsah

| I                                                                                                    | Bezpečnostní pokyny 4                                                                                                    | ŀ                                                                                           |
|----------------------------------------------------------------------------------------------------|----------------------------------------------------------------------------------------------------|---------------------------------------------------------------------------------------------|
| 1.1<br>1.2<br>1.3<br>1.4                                                                                                    | Použití v souladu s určením                                                                                                    | 1<br>1<br>1<br>5                                                                            |
| 2                                                                                                    | Identifikace 6                                                                                                    | )                                                                                           |
| 2.1<br>2.2<br>2.3<br>2.4                                                                                                    | Označení přístrojů                                                                                                    | )<br>7<br>7<br>7                                                                            |
| 3                                                                                                    | Montáž                                                                                                    | 5                                                                                           |
| 3.1<br>3.2<br>3.3<br>3.4                                                                                                    | Příjem zboží a skladování 8<br>Montážní podmínky                                                                                                    | 333                                                                                         |
| 4                                                                                                    | Kabeláž 14                                                                                                    | ŀ                                                                                           |
| 4.1<br>4.2<br>4.3<br>4.4                                                                                                    | Připojení přístroje                                                                                                    | 1<br>)<br>)                                                                                 |
| 5                                                                                                    | Ovládání 20                                                                                                    | )                                                                                           |
| Γ 1                                                                                                    | Místní disploi (volitolně)                                                                                                    | ì                                                                                           |
| 5.1<br>5.2<br>5.3                                                                                                    | Ovládací prvky                                                                                                    |                                                                                             |
| 5.1<br>5.2<br>5.3<br>5.4                                                                                                    | Ovládací prvky                                                                                                    | ,                                                                                           |
| 5.1<br>5.2<br>5.3<br>5.4<br>5.5<br>5.6<br>5.7<br>5.8<br>5.9<br>5.10                                                            | Ovládací prvky21Místní ovládání–21místní displej není připojený25Místní ovládání–25místní displej je připojený27HistoROM®/M-DAT (volitelně)29Operační program ToF Tool32Ovládání ručním ovládacím přístrojem HART33Operační program Commuwin II33Ovládání blokování/odblokování34Výrobní nastavení (reset)35                                                                                                    |                                                                                             |
| 5.1<br>5.2<br>5.3<br>5.4<br>5.5<br>5.6<br>5.7<br>5.8<br>5.9<br>5.10<br><b>6</b>                                                | Ovládací prvky       20         Ovládací prvky       21         Místní ovládání–       21         místní displej není připojený       25         Místní ovládání–       25         místní displej je připojený       27         HistoROM®/M-DAT (volitelně)       29         Operační program ToF Tool       32         Ovládání ručním ovládacím přístrojem HART       33         Operační program Commuwin II       33         Ovládání blokování/odblokování       34         Výrobní nastavení (reset)       35         Uvedení do provozu       37                                                                                                    |                                                                                             |
| 5.1<br>5.2<br>5.3<br>5.4<br>5.5<br>5.6<br>5.7<br>5.8<br>5.9<br>5.10<br><b>6</b><br>6.1<br>6.2<br>6.3<br>6.4<br>6.5             | Ovládací prvky       20         Ovládací prvky       21         Místní ovládání–       25         místní displej není připojený       25         Místní ovládání–       27         místní displej je připojený       27         HistoROM®/M-DAT (volitelně)       29         Operační program ToF Tool       32         Ovládání ručním ovládacím přístrojem HART       33         Operační program Commuwin II       33         Ovládání blokování/odblokování       34         Výrobní nastavení (reset)       35         Uvedení do provozu       37         Kontrola funkčnosti       37         Výběr jazyka a režimu měření.       37         Nastavení polohy       38         Měření tlaku       39         Měření hladiny.       41 | 7<br>7<br>7<br>7<br>7<br>7<br>7<br>7<br>7<br>7<br>7<br>7<br>7<br>7<br>7<br>7<br>7<br>7<br>7 |
| 5.1<br>5.2<br>5.3<br>5.4<br>5.5<br>5.6<br>5.7<br>5.8<br>5.9<br>5.10<br><b>6</b><br>6.1<br>6.2<br>6.3<br>6.4<br>6.5<br><b>7</b> | Ovládací prvky       20         Ovládací prvky       21         Místní ovládání-       21         místní displej není připojený       25         Místní ovládání-       25         místní displej je připojený       27         HistoROM®/M-DAT (volitelně)       29         Operační program ToF Tool       32         Ovládání ručním ovládacím přístrojem HART       33         Operační program Commuwin II       33         Ovládání blokování/odblokování       34         Výrobní nastavení (reset)       35         Uvedení do provozu       37         Kontrola funkčnosti       37         Výběr jazyka a režimu měření.       37         Měření tlaku       39         Měření hladiny.       41                                   | 7<br>7<br>7<br>7<br>7<br>7<br>7<br>7<br>7<br>7<br>7<br>7<br>7<br>7<br>7<br>7<br>7<br>7<br>7 |

| 8    | Odstraňování závad                                |
|------|---------------------------------------------------|
| 8.1  | Chybová hlášení                                   |
| 8.2  | Reakce výstupů při závadách51                     |
| 8.3  | Potvrzení chybových hlášení                       |
| 8.4  | Opravy                                            |
| 8.5  | Opravy přístrojů s certifikací Ex                 |
| 8.6  | Náhradní díly 54                                  |
| 8.7  | Vrácení přístroje                                 |
| 8.8  | Likvidace                                         |
| 8.9  | Historie softwaru                                 |
| 9    | Technické údaje64                                 |
| 10   | Dodatek64                                         |
| 10.1 | Základní nenu místního displeje, ToF Tool a ruční |
|      | ovládací přístroj HART 64                         |
| 10.2 | Ovládací matice HART Commuwin II                  |
| 10.3 | Patenty                                           |
|      |                                                   |

## 1 Bezpečnostní pokyny

### 1.1 Použití v souladu s určením

Cerabar S je převodník tlaku pro měření tlaku a hladiny.

Výrobce neodpovídá za škody vzniklé neodbornou manipulací nebo za škody vzniklé použitím, které je v rozporu s určením přístroje.

## 1.2 Montáž, uvedení do provozu a ovládání

Přístroj je z hlediska provozní bezpečnosti konstruován v souladu s aktuálním stavem technického vývoje a respektuje příslušné předpisy a směrnice EU. Pokud se tento přístroj používá neodborným způsobem nebo způsobem, který není v souladu s jeho určením, může vyvolat nebezpečí podmíněná aplikací např. přeplnění produktu v důsledku špatné montáže popř. nastavení nebo kalibrace. Proto se montáž, elektrické připojení, uvedení do provozu, ovládání a údržba měřicího zařízení provádí podle pokynů uvedených v této příručce: Obsluhu je nutné pověřit těmito úkoly a ta musí disponovat odpovídající kvalifikací. Obsluha se musí s tímto Návodem seznámit, porozumět mu a dodržovat jeho pokyny. Změny a opravy přístroje je možné provádět pouze v případě, že je to výslovně uvedené v Provozním návodu. Zvláštní pozornost věnujte technickým údajům uvedeným na identifikačním štítku.

## 1.3 Provozní bezpečnost

#### 1.3.1 Prostředí s nebezpečím výbuchu

Při aplikaci přístroje v prostředí s nebezpečím výbuchu je nutné dodržovat odpovídající standardy a předpisy platné v zemi použití. K přístroji se přikládá zvlášní dokumentace Ex, která tvoří nedílnou součást této dokumentace. Instalační přepisy, hodnoty připojení a bezpečnostní pokyny uvedené v této dokumentaci tvoří její nedílnou součást. Instalační předpisy, hodnoty připojení a bezpečnostní pokyny, které jsou zde uvedené, je nutné respektovat.

• Ujistěte se, že všichni pracovníci disponují odpovídající kvalifikací.

## 1.4 Bezpečnostní symboly a značky

Ke zdůraznění relevantních bezpečnostních nebo alternativních procesů jsou pro použití stanoveny následující bezpečnostní pokyny, každý pokyn je označen odpovídajícím piktogramem.

| Symbol      | Význam                                                                                                    |
|-------------|----------------------------------------------------------------------------------------------------|
| $\triangle$ | Varování!<br>Varování poukazuje na aktivity nebo procesy, které pokud se neprovádí řádným způsobem,<br>mohou vést ke zranění osob, ke vzniku bezpečnostního rizika nebo ke zničení přístroje.        |
| Ch.         | <b>Pozor</b><br>Pozor poukazuje na aktivity nebo procesy, které pokud se neprovádí řádným způsobem,<br>mohou vést ke zranění osob nebo způsobit vadný provoz přístroje.                              |
| Ø           | <b>Poznámka!</b><br>Poznámka poukazuje na aktivity nebo procesy, které pokud se neprovádí řádným<br>způsobem, mohou vykazovat nepřímý vliv na provoz nebo vyvolat nepředvídanou reakci<br>přístroje. |

| Ex | <b>Přístroje s certifikací pro použití ve výbušném prostředí</b><br>Pokud se na typovém štítku přístroje nachází tento symbol, je možné přístroj aplikovat v<br>prostředí s nebezpečím výbuchu nebo i v prostředí bez nebezpečí výbuchu, v souladu s<br>certifikací.          |
|----|----------------------------------------------------------------------------------------------------|
| EX | <ul> <li>Prostředí s nebezpečím výbuchu</li> <li>Symbol označuje prostředí s nebezpečím výbuchu.</li> <li>Přístroje, které se používají v prostředí s nebezpečím výbuchu musí být jiskrově bezpečné.</li> </ul>                                                               |
| X  | <ul> <li>Prostředí bez nebezpečí výbudhu (nevýbušné prostředí)</li> <li>Tento symbol označuje prostředí bez nebezpečí výbuchu.</li> <li>Přístroje v nevýbušném prostředí podléhají certifikaci, pokud přívodní vodiče procházejí prostředím s nebezpečním výbuchu.</li> </ul> |

|          | Stejnosměrný proud<br>Svorka, ke které je připojené stejnosměrné napětí nebo kterou prochází stejnosměrný<br>proud.                                                                                                  |
|----------|----------------------------------------------------------------------------------------------------|
| ~        | <b>Střídavý proud</b><br>Svorka, ke které je připojeno (sinusové) střídavé napětí nebo kterou prochází střídavý<br>proud.                                                                                            |
| <u> </u> | Zemnění<br>Zemnicí svorka, která je již zemněna ze stanovišti uživatele systémem zemnění.                                                                                                    |
|          | <b>Připojení zemnicího vodiče</b><br>Svorka, která musí být uzemněná před zřízením ostatních připojení.                                                                                                    |
| \<br>↓   | Přípojka zemnění<br>Připojení, které musí být propojené se systémem zemnění tohoto zařízení, tím může být<br>např. zemnicí vedení nebo hvězdicový systém zemnění, vždy podle národních popř.<br>firemních zvyklostí. |

## 2 Identifikace

## 2.1 Označení přístroje

### 2.1.1 Typový štítek

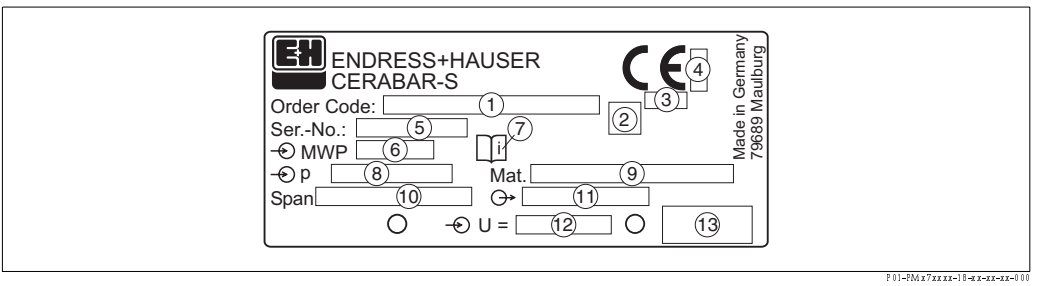

Obr. 1: Typový štítek Cerabar S

- 1 Objednací kód
- Význam jednotlivých písmen a číslic je možné získat z potvrzení objednávky.
- 2 Symbol GL pro loďařskou certifikaci GL (volitelně)
- 3 ID = identifikační číslo jmenovaného místa s ohledem na směrnice pro tlakové přístroje (volitelně)
- 4 ID = identifikační číslo jmenovaného místa s ohledem na certifikaci ATEX (volitelně)
- 5 Sérivé číslo
- 6 MWP (Maximální provozní tlak)
- 7 Symbol: Poznámka: Respektujte údaje uvedené v "Technické informaci"!
- 8 Nominální rozsah měření
- 9 Smáčené procesní materiály
- 10 Minimum/maximum rozpětí měření
- 11 Elektronické provedení (výstupní signál)
- 12 Napájecí napětí
- 13 Krytí

Přístroje určené pro použití v prostředí s nebezpečím výbuchu disponují pomocným typovým štítkem.

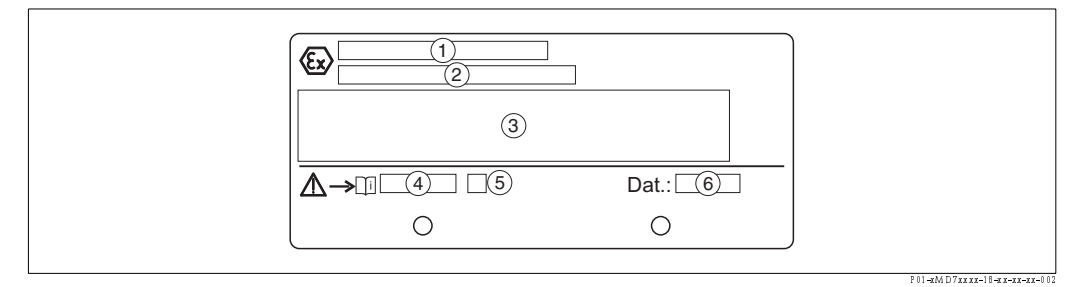

Obr. 2: Pomocný typový štítek přístrojů určených pro aplikaci v prostředí s nebezpečím výbuchu

- 1 Číslo osvědčení typu EC
- 2 Krytí např. Il 1/2 G EEx ia IIC T4/T6
- 3 Elektrické údaje
- 4 Číslo bezpečnostních pokynů např. XA 235-P
- 5 Rejstřík bezpečnostních pokynů např. A
- 6 Datum výroby přístroje (měsíc a rok)

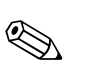

#### Poznámka!

- MWP (maximální provozní tlak) je specifikován na typovém štítku. Tato hodnota se vztahuje k referenční teplotě 20°C (68°F) nebo 100°F pro příruby ANSI.
  - Zkušební tlak PT/(OPL = limit přetlaku) = MWP (typový štítek) x 1.5.
  - Hodnoty tlaku přípustné při vyšších teplotách obsahují následující normy:
    - EN 1092-1: 2001 Tab. 18<sup>-1</sup>
    - ASME B 16.5a 1998 Tab. 2-2.2 F316
    - ASME B 16.5a 1998 Tab. 2.3.8 N10276
  - JIS B2210/B2238
  - S ohledem na stabilní teplotu a pevnost je materiál 1.4435 identický s 1.4404, který je uvedený pod označením 13EO v EN 1092-1 Tab. 18. Chemické složení těchto dvou materiálů může být také identické.

## 2.2 Rozsah dodávky

Dodávku tvoří:

- Převodník tlaku Cerabar S
- U přístrojů s "Modulem HistoROM" volitelně: CD-ROM s operačním programem ToF Tool a dokumentací
- Volitelné příslušenství

Dodávaná dokumentace:

- Provozní návod BA271P (tento dokument)
- Zkrácený provozní návod KA218P
- Protokol o závěrečné zkoušce
- Volitelně: Potvrzení o výrobní kalibraci
- Přístoje, které jsou vhodné pro aplikaci v prostředím s nebezpečím výbuchu: Doplňková dokumentace jako Bezpečnostní pokyny (XA...), Control nebo Installation Drawings (ZD...)

Dopňková dokumentace platná s volbou "Modul HistoROM":

Technická informace TI383P

## 2.3 Značka CE, prohlášení o shodě

Přístroje jsou bezpečně konstruované, testované v souladu s aktuálním vývojem techniky a výrobní závod opouští v perfektním stavu.

Přístroje respektují příslušné normy a předpisy podle DIN EN 61010 "Bezpečnostní předpisy pro elektrické měřicí, řídicí, regulační a laboratorní stroje".

Měřicí systémy popsané v tomto Provozním návodu odpovídají zákonným požadavkům směrnic EU. Endress+Hauser potvrzuje úspěšnost testu přístroje umístěním značky CE.

## 2.4 Registrované výrobní značky

KALREZ, VITON, TEFLON

Registrované výrobní značky firmy E.I. Du Pont de Nemours & Co., Wilmington, USA

TRI-CLAMP

Registrovaná výrobní značka firmy Ladish & Co., Inc., Kenosha, USA

HART

Registrovaná výrobní značka firmy HART Communication Foundation, Austin, USA.

## 3 Montáž

## 3.1 Příjem zboží a skladování

#### 3.1.1 Příjem zboží

- Zkontrolujte event. poškození balení nebo obsahu.
- Zkontrolujte kompletnost dodaného zboží a porovnejte rozsah dodávky s údaji své objednávky.

### 3.1.2 Skladování

Přístroj je nutné skladovat v suchém, čistém prostředí a zajistit ho proti nárazům (EN 837-2).

Skladovací teplota:

- -40...+100°C (-40...+212°F)
- Místní displej: -40...+85°C (-40...+185°F)

## 3.2 Montážní podmínky

### 3.2.1 Rozměry

 $\rightarrow$  Rozměry jsou uvedené v Technické informaci Cerabar S TI383P, část "Mechanická konstrukce". Viz strana 2, "Dokumentace v přehledu".

## 3.3 Montážní pokyny

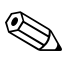

Poznámka!

- Během orientace Cerabab S může dojít ke změně nulového bodu např. pokud je zásobník prázdný, nezobrazuje měřená hodnota nulu. Posun nulového bodu je možné opravovat. → Viz stranu 38, Kapitolu 6.3 "Orientace přístroje".
- U PMP75 respektujte pokyny uvedené v Kapitole 3.3.2 "Montážní pokyny pro přístroje s těsněním membrány – PMP75", strana 11.
- Ujistěte se o maximální čitelnosti místního displeje, hlavicí je možné otáčet až o 380°. → Viz stranu 13, Kapitolu 3.3.5 "Otáčení hlavice".
- Endress+Hauser nabízí montážní držák pro instalaci na potrubí nebo stěnu.  $\rightarrow$  Viz stranu 13, Kapitolu 3.3.4 "Montáž na stěnu a potrubí".

# 3.3.1 Montážní pokyny pro přístroje bez těsnění membrány – PMP71, PMP72, PMC71

## Poznámka!

- Cerabar S bez těsnění membrány se instalují podle identických směrnic jako manometr (DIN EN 839-2). U shybek doporučujeme po užít uzavírací ventily. Jejich orientace závisí na způsobu měření.
- Těsnění membrány se nedotýkejte nebo nečistěte je špičatými nebo tvrdými předměty.

#### Měření tlaku v plynech

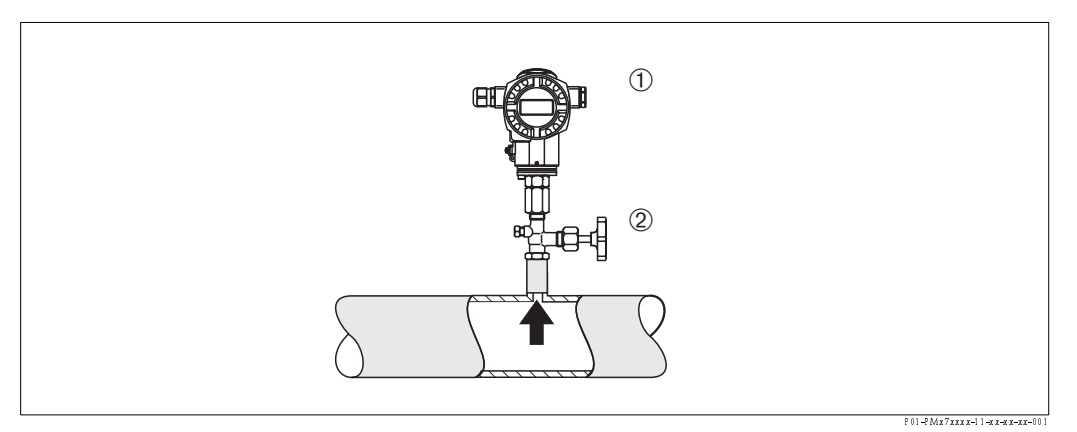

Obr. 3: Způsob měření tlaku v plynech

- 1 Cerabar S
- 2 Uzavírací ventil
- Montáž Cerabar S s uzavíracím ventilem přístroje nad odběrové hrdlo tak, aby kondenzát mohl odtékat zpět do procesu.

#### Měření tlaku v parách

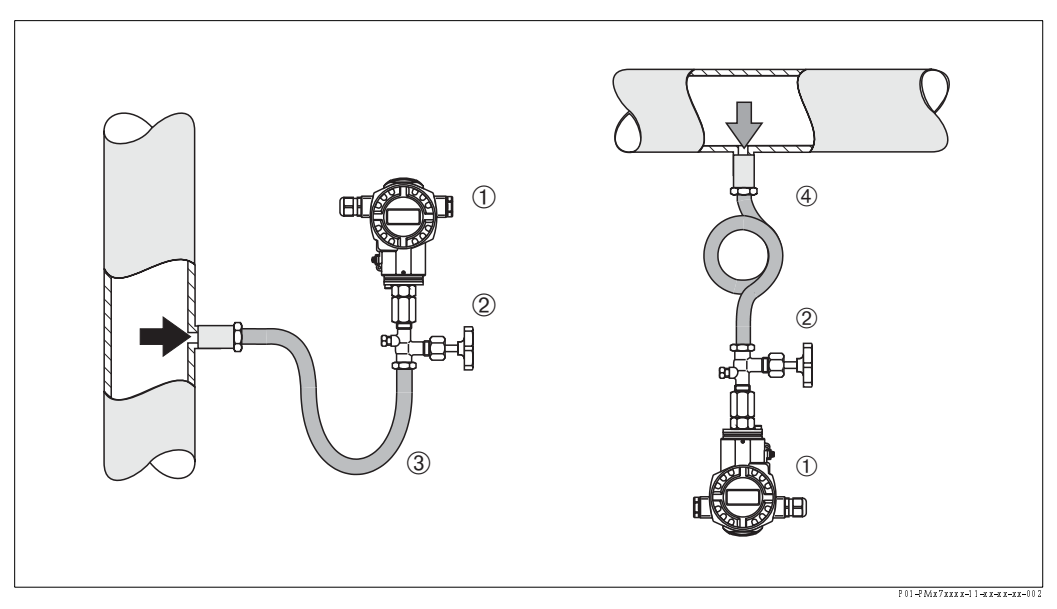

Obr. 4: Způsob měření tlaku v parách

- 1 Cerabar S
- 2 Uzavírací ventil
- 3 Shybka ve tvaru U
- 4 Shybka v kruhovém tvaru
- Montáž Cerabar S se shybkou pod odběrným hrdlem.
   Shybka redukuje teplotu na hodnotu blízkou okolní teplotě.
- Před uvedením do provozu naplňte shybku kapalinou.

#### Měření tlaku v kapalinách

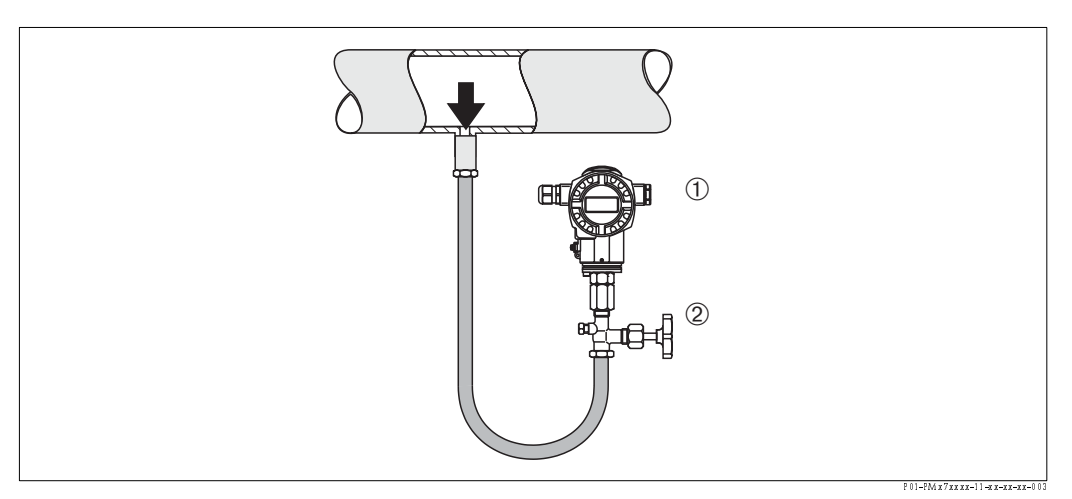

Obr. 5: Způsob měření tlaku v kapalinách

- 1 Cerabar S
- 2 Uzavírací ventil
- Montáž Cerabar S s uzavíracím ventilem pod nebo ve stejné úrovni jako je odběrné hrdlo.

#### Měření hladiny

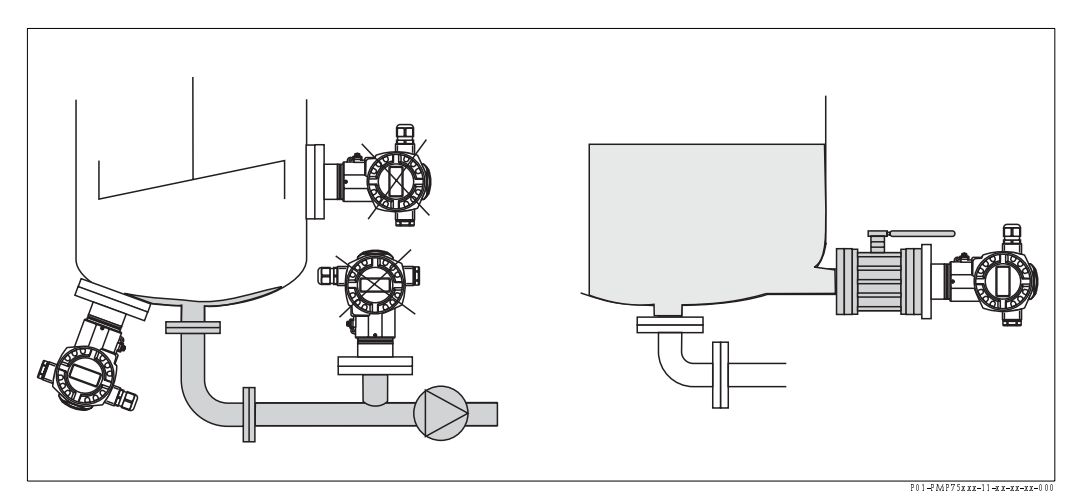

Obr. 6: Způsob měření hladiny

- Montáž Cerabar S pod nejnižším bodem měření.
- Přístroj neinstalujte:
- Do proudu plnění, do výpustě nebo na místo v zásobníku, ve kterém může dojít k působení tlakových impulzů míchacího zařízení.
- Provedení kalibrace a testu funkčnosti je mnohem jednodušší v případě instalace přístroje za uzavíracím ventilem.

#### Adaptér PVDF

#### Poznámka!

Pro přístroje s adaptérem PVDF platí maximální utahovací moment 7 Nm. Tlak a vysoké teploty mohou způsobit uvolnění závitů. To znamená, že je nutné provádět pravidelnou kontrolu těsností závitu a závit popř. dotahovat výše uvedeným utahovacím momentem. Teflonovou pásku doporučujeme pro těsnění se závitem NPT 1/2.

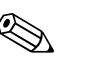

#### 3.3.2 Montážní pokyny pro přístroje s těsněním membrány – PMP75

#### Poznámka!

- Cerabar S s těsněním membrány se v závislosti na typu těsnění instaluje šroubováním, pomocí přírub nebo připojením.
- Těsnění membrány a snímač tlaku tvoří uzavřený, kalibrovaný systém, který se plní médiem prostřednictvím plnicího otvoru, který je umístěný v horní části. Tento otvor je utěsněný a neotvírá se.
- Těsnění membrány se nedotýkejte ani je nečištěte pomocí špičatých a tvrdých předmětů.
- Kryt membrány odstraňte teprve krátce před montáží.
- V případě použití montážního držáku je nutné kapilarám zajistit dostatečné odlehčení v tahu, jako prevenci proti zlomu (poloměr ohybu ≥ 100 mm).
- Respektujte skutečnost, že hydrostatický tlak sloupců kapaliny v kapilárách může způsobit posun nulového bodu. Tento posun nulového bodu je možné upravit. → Viz viz také stranu 38, Kapitolu 6.3 "Nastavení polohy".
- Respektujte limity při použití oleje těsnění membrány podrobně uvedené v Technické informaci pro Cerabar S TI383P, část "Pokyny pro plánování systémů převodníků". → Viz také stranu 2, "Dokumentace v přehledu".

K dosažení přesnějších výsledků měření a k eliminaci závad přístroje provádějte montáž kapilár následujícím způsobem:

- Bez vibrací (za účelem eliminace odchylek tlaku)
- Ne do blízkosti topení nebo chladicího vedení
- Izolovat v případě chladnějšího popř. teplejšího okolí
- S poloměrem ohybu  $\geq 100$  mm.

#### Aplikace ve vakuu

Pro aplikace ve vakuu doporučuje Endress+Hauser montáž převodníku tlaku pod těsnění membrány. Tento způsob řešení představuje prevenci vůči vakuovému zatížení těsnění membrány, které je podmíněné přítomností plnicího oleje v kapilarách.

Pokud je převodník tlaku instalován nad těsnění membrány, nesmí dojít k překročení maximálního výškového rozdílu H1 v souladu s níže uvedeným obrázkem vlevo. Maximální výškový rozdíl závisí na hustotě plnicího oleje a na minimálním tlaku, který se může na membráně vyskytnout (prázdný zásobník), viz níže uvedený obrázek vpravo.

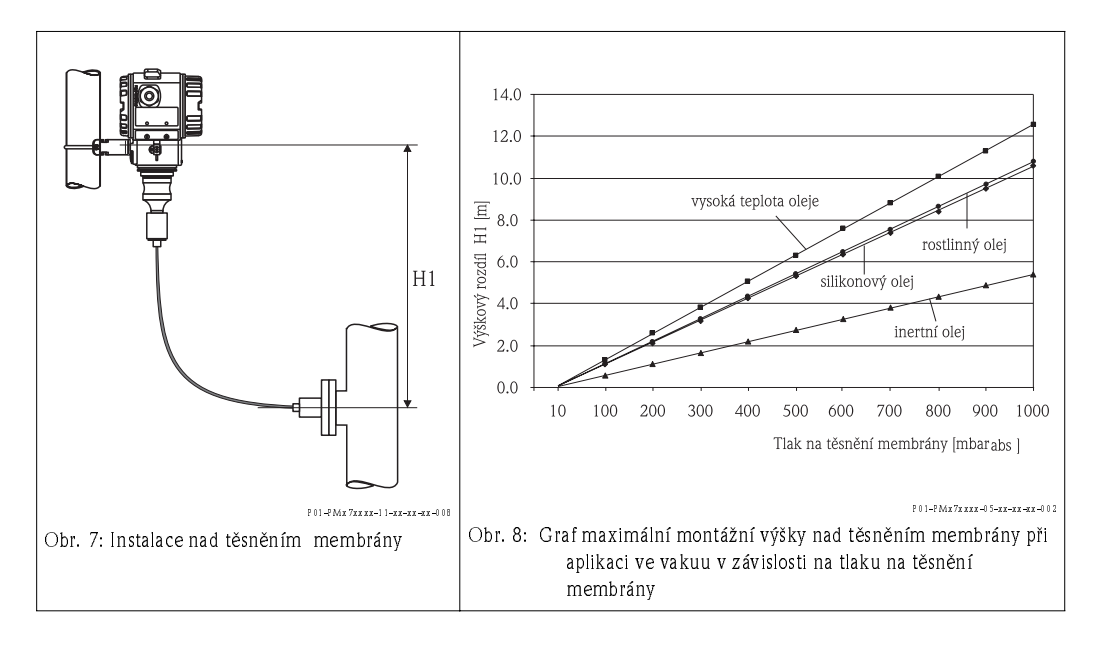

#### Montáž s odlučovačem tepla

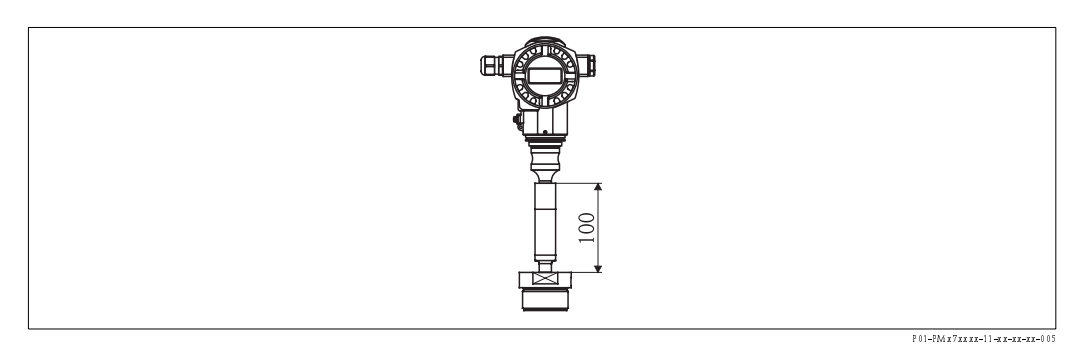

Endress+Hauser doporučuje instalaci odlučovačů tepla právě při trvalých extrémních teplotách médií, která způsobují překročení maxilmální přípustné teploty elektroniky v hodnotě +85°C (+185°F).

Pomocná montážní výška podmiňuje hydrostatickým sloupcem v odlučovači tepla také posun nulového bodu o asi 10 mbar. Tento posun nulového bodu je možné opravit. → Viz také stranu 38, Kapitolu 6.3 "Nastavení polohy".

#### 3.3.3 Těsnění pro montáž příruby

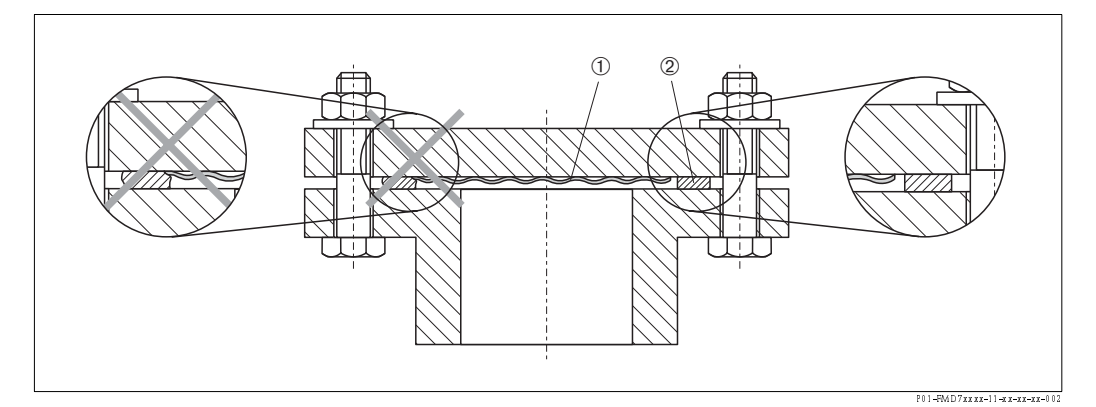

Obr. 9: Montáž – provedení s přírubou nebo s těsněním membrány

- 1 Membrána
- 2 Těsnění

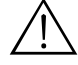

#### Varování!

Těsnění membrány nestlačujte, protože by mohlo dojít k ovlivnění výsledku měření.

#### 3.3.4 Montáž na stěnu a potrubí (volitelně)

K instalaci zařízení na potrubí nebo na stěny nabízí Endress+Hauser montážní držák.

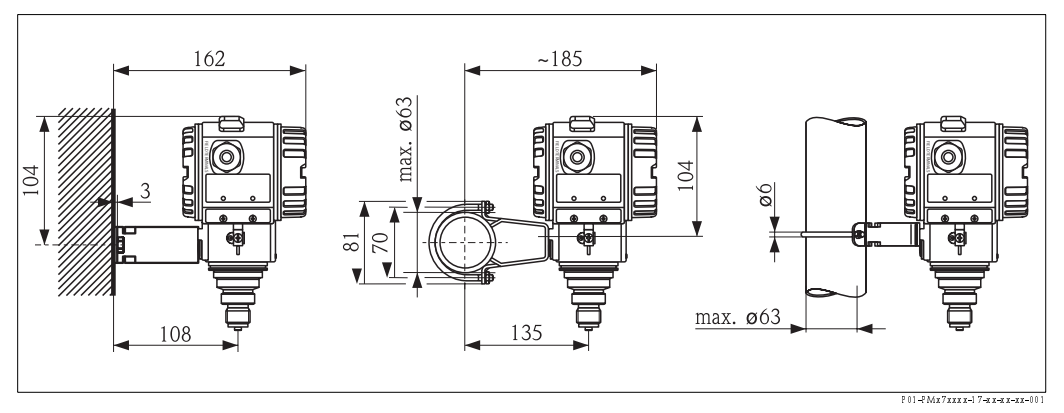

Obr. 10: Montážní držák - instalace na stěnu a na potrubí

Při montáži respektujte následující:

 Kabelový přívod je nutné orientovat vždy směrem dolů, aby byla odstraněna event. vlhkost propojovacího kabelu a ta nepronikla do hlavice.

#### 3.3.5 Otáčení hlavice

Hlavici je možné uvolněním stavěcího šroubu otáčet až o 380°.

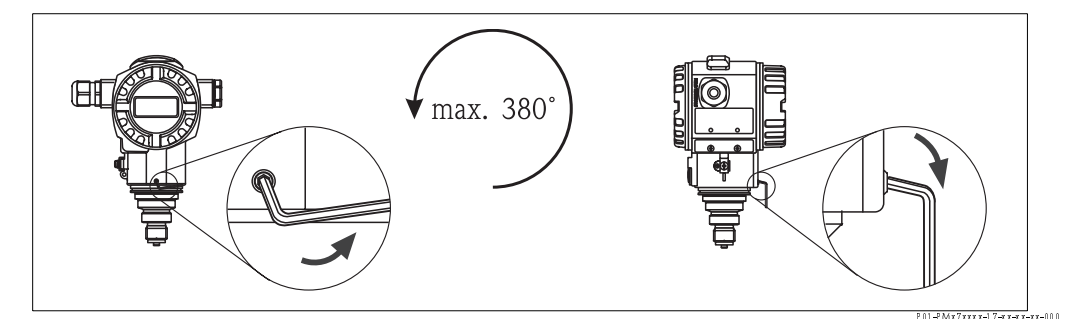

Obr. 11: Orientace hlavice

- Uvolnit stavěcí šroub 2mm klíčem s vnitřním šestihranem.

- Otočit hlavici (max. až o 380°).
- Znovu utáhnout stavěcí šroub.

## 3.4 Kontrola montáže

Po instalaci přístroje proveďte následující kontroly:

- Jsou všechny šrouby pevně dotažené?
- Jsou všechny kryty hlavice upevněné?

## 4 Kabeláž

## 4.1 Připojení přístroje

#### Poznámka!

- Při použití měřicího přístroje v prostředím s nebezpečím výbuchu je nutné provést instalaci v souladu s odpovídajícími národními standardy, předpisy a Bezpečnostními pokyny (XAs) nebo v souladu Installation popř. Control Drawings (ZDs).
- Jističe proti přepólování, vlivům HF a přepětovým špičkám jsou již instalované.
- Napájecí napětí musí být v souladu s údaji na typovém štítku (→ Viz také stranu 6, Kapitolu 2.1.1 Typový štítek)
- Před připojením přístroje vypněte napájecí napětí.
- Ostraňte kryt svorkovnice.
- Kabel veďte šroubením. Přednostně použijte zkroucený, odstíněný dvoužilový kabel.
- Připojení přístroje proveďte v souladu s následujícím obrázkem.
- Přišroubujte kryt hlavice.
- Sepněte napájení.

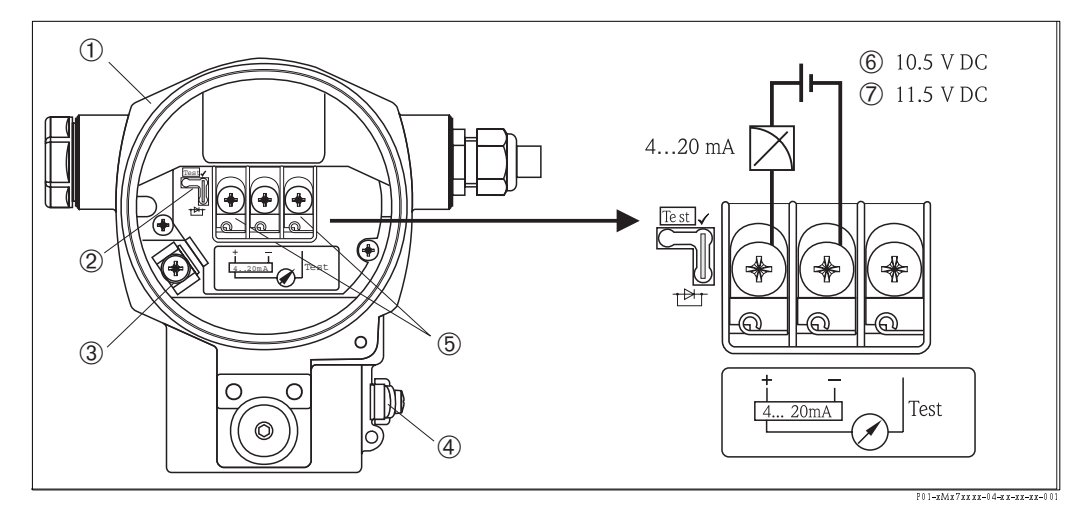

Obr. 12: Elektrické připojení 4...20 mA HART

→ viz také Kapitolu 4.2.1 "Napájecí napětí", strana 16.

- 1 Hlavice
- 2 Můstek pro testovaný signál 4...20 mA.
  - ightarrow Viz také stranu 16, Kapitolu 4.2.1, odstavec "Záznam testovaného signálu 4...20 mA".
- 3 Vnitřní zemnicí svorka
- 4 Vnější zemnicí svorka
- 5 Testovaný signál 4...20 mA mezi svorkou + a testovanou svorkou
- 6 Minimum napájecího napětí = 10.5 V DC, můstek je umístěný v souladu s obrázkem.
- 7 Minimum napájecího napětí = 11.5 V DC, můstek je umístěný v režimu "test".

#### 4.1.1 Připojení přístrojů konektorem Harting Han7D

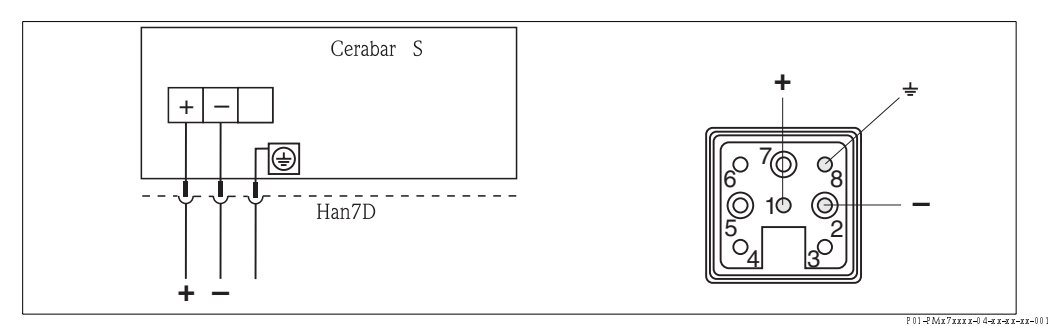

Obr. 13: Vlevo: Elektrické připojení přístrojů konektorem Harting Han7D Vpravo: Pohled na konektor přístroje

#### 4.1.2 Připojení přístrojů konektrorem M12

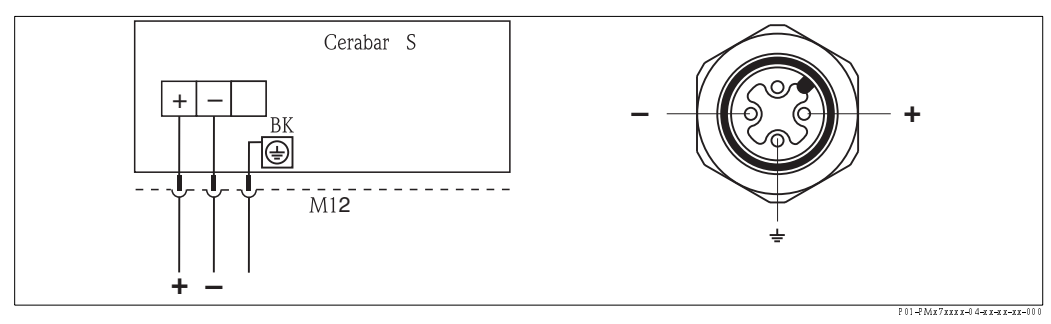

Obr. 14: Vlevo: Elektrické připojení přístrojů konektorem M12 Vpravo: Pohled na konektor přístroje

### 4.1.3 Připojení přístrojů konektorem 7/8"

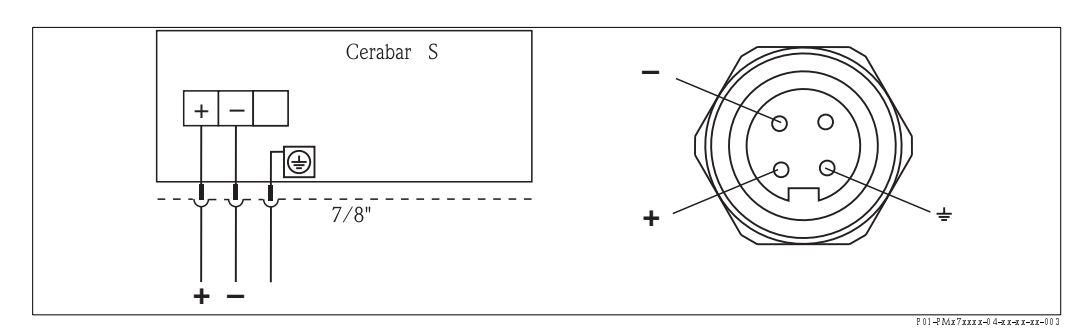

Obr. 15: Vlevo: Elektrické připojení přístrojů konektorem 7/8" Vpravo: Pohled na konektor přístroje

## 4.2.1 Napájecí napětí

#### Poznámka!

- Všechny údaje o zabezpečení proti výbuchu jsou součástí zvlášní dokumentace, která je k dispozici na vyžádání. Dokumentace Ex tvoří součást standardního vybavení všech přístrojů pro použití v prostředí s nebezpečím výbuchu.
- Při použití měřicího přístroje v prostředí s nebezpečím výbuchu je nutné kromě toho při montáži respektovat standardy a předpisy platné v zemi použití a bezpečnostní pokyny (XAs) nebo Installation nebo Control Drawings (ZDs).

| Elektrické provedení                                | Můstek pro testovaný signál 420<br>mA v režimu "standard" | Můstek pro testovaný signál 420<br>mA v režimu "test" |
|-----------------------------------------------------|-----------------------------------------------------------|-------------------------------------------------------|
| 420 mA HART, pro prostředí bez<br>nebezpečí výbuchu | 10.545 V DC                                               | 11.545 V DC                                           |

#### Záznam testovaného signálu 4...20 mA

Signál 4...20 mA se měří přes kladnou a testovací svorku bez přerušení měření. Minimum napájecího napětí přístroje je možné redukovat jednoduchovu změnou polohy můstku. Výsledkem je možnost ovládání i slabými napájecími zdroji. K zachování chyby měření pod hodnotou 0.1%, by měl měřicí přístroj proudu zobrazovat hodnotu vnitřního odporu < 0.7  $\Omega$ . Je nutné respektovat polohu můstku v souladu s následující tabulkou.

| Poloha můstku pro testovaný signál | Popis                                                                                                    |
|------------------------------------|----------------------------------------------------------------------------------------------------|
|                                    | <ul> <li>Záznam testovaného signálu 420 mA přes kladnou a testovací svorku:<br/>Není možný.</li> <li>Minimální napájecí napětí: 10.5 V DC</li> </ul>                                                                                 |
| Test                               | <ul> <li>Záznam testovaného signálu 420 mA přes kladnou a testovací<br/>svorku:<br/>Možné (Výstupní proud je možné měřit bez přerušení přes diodu).</li> <li>Status dodávka</li> <li>Minimum napájecího napětí: 11.5 V DC</li> </ul> |

#### 4.2.2 Specifikace kabelů

- Endress+Hauser doporučuje použití zkroucených, stíněných, dvoužilových kabelů.
- Svorky pro průřez žil 0.5...2.5 mm<sup>2</sup>
- Vnější průměr kabelu: 5...10 mm

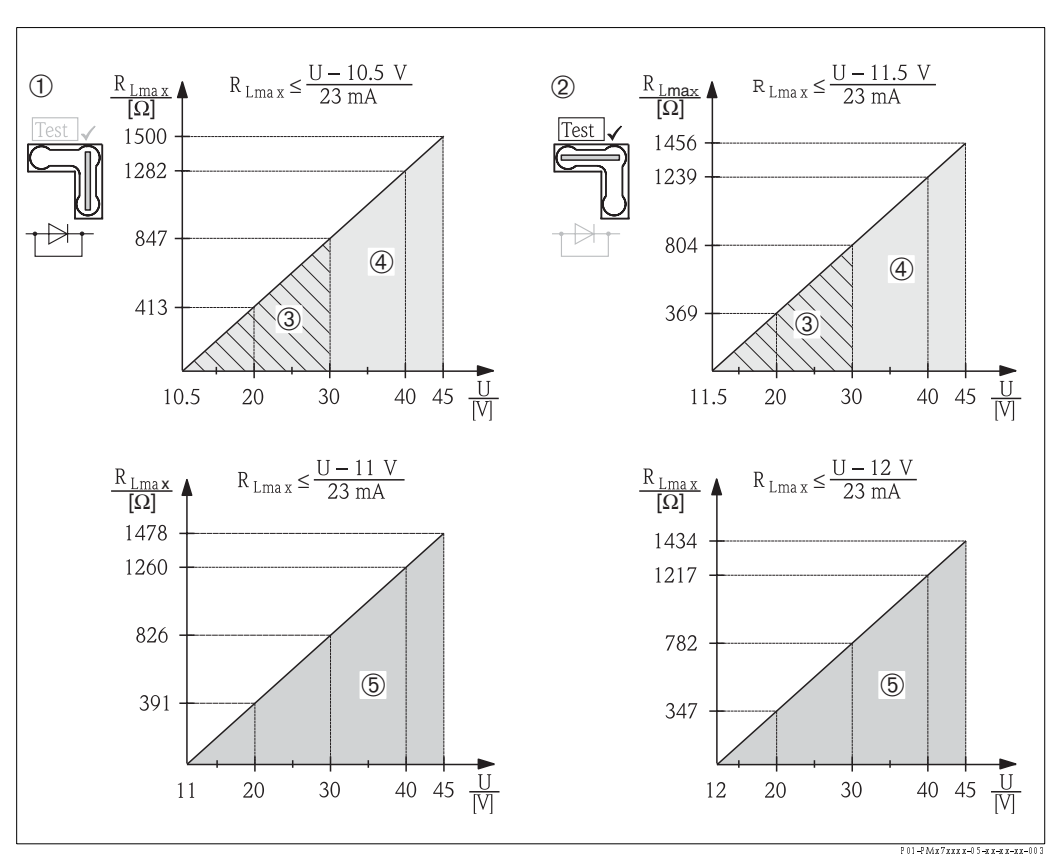

#### 4.2.3 Zátěž

- Obr. 16: Graf zátěže, respektujte polohu můstku a jištění proti výbuchu (Viz také stranu 16, část "Záznam testovaného signálu 4...20 mA "t.)
  - Můstek pro testovaný signál 4...20 mA umístěný v režimu "standard"
- 2 Můstek pro testovaný signál 4...20 mA umístěný v režimu "test"
- 3 Napájecí napětí 10,5 (11,5)...30 V DC pro EEx ia, 1 D, 1/2 GD, FM IS a CSA IS
- 4 Napájecí napětí 10,5 (11,5)...45 V DC pro přístroje určené pro prostředí bez nebezpečí výbuchu, 1/3 D, EEx d, EEx nA, FM XP, FM DIP, FM NI, CSA XP a CSA Dust-Ex
- 5 Napájecí napětí 11 (12)...45 V DC pro PMC71, EEx d[ia], FM XP, CSA XP
- R<sub>I.max</sub> Maximální zátěžový odpor
- U Napájecí napětí

#### Poznámka!

1

V případě ovládání přístroje pomocí ručního ovládacího přístroje nebo přes PC formou operačního programu, se předpokládá minimální komunikační odpor ve smyčce v hodnotě 250  $\Omega$ .

#### 4.2.4 Stínění/zemnění

- Optimální stínění vůči vlivům rušení docílíte připojením stínění na obě strany (ve spínací skříni a na přístroji). Pokud jste nuceni v zařízení počítat se zemnicími proudy, stínění proveďte pouze na jedné straně, přednostně u převodníku.
- Při aplikaci v prostředí s nebezpečím výbuchu je nutné respektovat příslušné předpisy. Zvláštní dokumentace Ex s pomocnými technickými údaji a pokyny tvoří standardní součást každého systému Ex.
- Aplikace Ex: Setup zemnění uvnitř i vně prostředí s nebezpečním výbuchu. Propojte všechny přístroje s odpovídajícím zemněním v místě použití.

### 4.2.5 Připojení ručního ovládacího přístroje HARTI

Ručním ovládacím přístrojem je možné převodník nastavit, kontrolovat a využívat pomocné funkce v okolí vedení 4...20 mA.

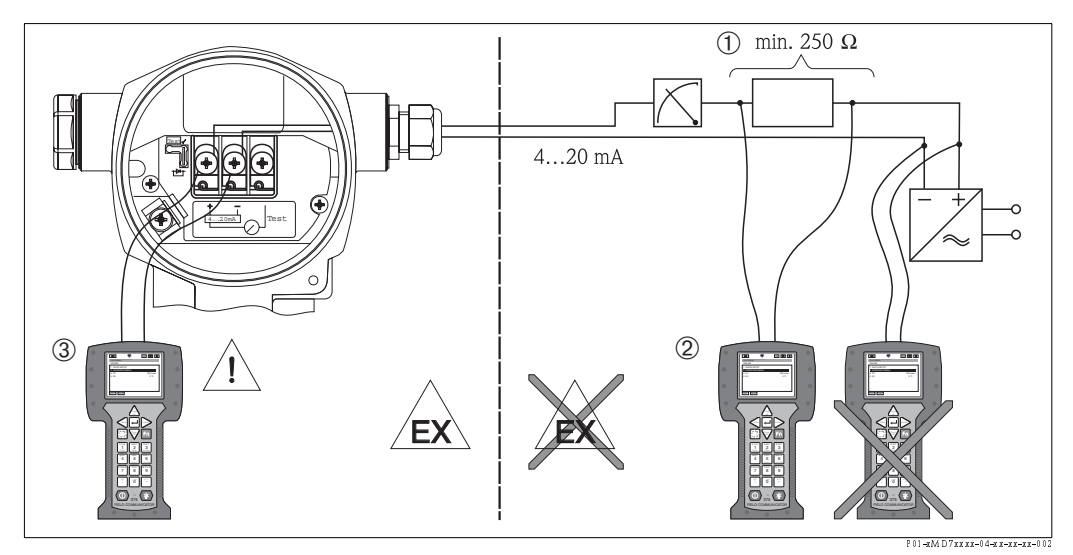

Obr. 17: Připojení k ručnímu ovládacímu přístroji HART, např. Field Communicator DXR 375

- 1 Nezbytný komunikační odpor  $\ge 250 \ \Omega$
- 2 Ruční ovládací přístroj HART
- 3 Ruční ovládací přístroj HART, s přímým připojením k přístroji v prostředí Ex i

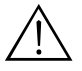

#### Varování!

- V případě krytí Ex d nepřipojujte ruční ovládací přístroj v prostředí s nebezpečím výbuchu.
- Výměnu baterie ručního ovládacího přístroje neprovádějte v prostředí s nebezpečím výbuchu.
- Pro přístroje s certifikací FM nebo CSA proveďte elektrické připojení v souladu s Installation nebo Control Drawing (ZD...).

#### 4.2.6 Připojení Commubox FXA 191 pro ovládání přes TOF Tool nebo Commuwin II

Commubox FXA 191 propojuje převodník Smart s protokolem HART a sériové rozhraní počítače (RS 232). Tímto způsobem je umožněno dálkové ovládání převodníků pomocí operačních programů ToF Tool nebo Commuwin II firmy Endress+Hauser. Commubox je vhodný i pro použití v jiskrově bezpečných okruzích.

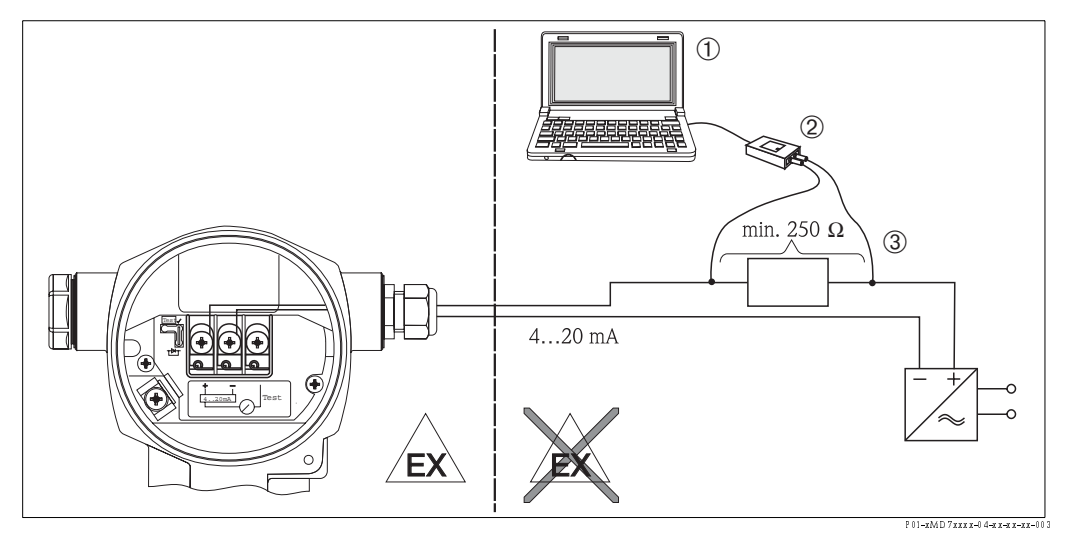

Obr. 18: Propojení PC s operačním programem ToF Tool nebo Commuwin II přes Commubox FXA 191

- 1 Počítač s operačním programem ToF Tool nebo Commuwin II
- 2 Commubox FXA 191
- 3 Nezbytný komunikační odpor  $\geq$  250  $\Omega$

## 4.3 Zemnění

Zemnění není nutné.

## 4.4 Kontrola připojení

Po ukončení elektrické instalace přístroje proveďte následující kontroly:

- Je napájecí napětí v souladu s údaji typového štítku?
- Je přístroj připojený podle Kapitoly 4.1?
- Jsou všechny šrouby pevně dotažené?
- Jsou všechny kryty hlavice upevněné?

Jakmile probíhá napájení přístroje, rozsvítí se na elektronice popř. připojeném místním displeji na několik sekund zelená kontrolka LED .

## 5 Ovládání

Charakteristika 20 "Elektronika, komunikace, displej, ovládání" v objednacím kódu informuje o možnostech použití, které jsou k dispozici.

| Verze objednacího kódu |                                    | Ovládání                                               |
|------------------------|------------------------------------|--------------------------------------------------------|
| А                      | 420 mA, HART, LCD, vnější ovládání | Přes místní displej a 3 tlačítka na povrchu přístroje. |
| В                      | 420 mA, HART, LCD                  | Přes místní displej a 3 tlačítky uvnitř v přístroji.   |
| С                      | 420 mA HART                        | Bez místního displeje, 3 tlačítka uvnitř v přístroji.  |

## 5.1 Místní displej (volitelně)

4-řádkový displej s tekutými krystaly (LCD) se používá pro zobrazení a ovládání. Místní displej zobrazuje měřené hodnoty, textové dialogy, chybová hlášení a pokynová hlášení.

Funkce:

- Zobrazení 8-místné měřené hodnoty včetně znaménka a desetinné čárky, sloupcový graf pro zobrazení proudu.
- Jednoduché a kompletní menu včetně rozdělení parametrů do několika úrovní a skupin.
- Z důvodů jednoduché orientace disponuje každý parametr 3 číslicemi identifikačního kódu.
- Možnost výběru konfigurace displeje v souladu s individuálními požadavky jako jsou jazyk, alternativní displej, nastavení kontrastu, zobrazení dalších měřených hodnot jako je např. teplota snímače.
- Rozsáhlé diagnostické funkce (chybové a výstražné hlášení, indikátor prodlevy atd.).
- Rychlé a bezpečné uvedení do provozu pomocí menu Quick Setup.

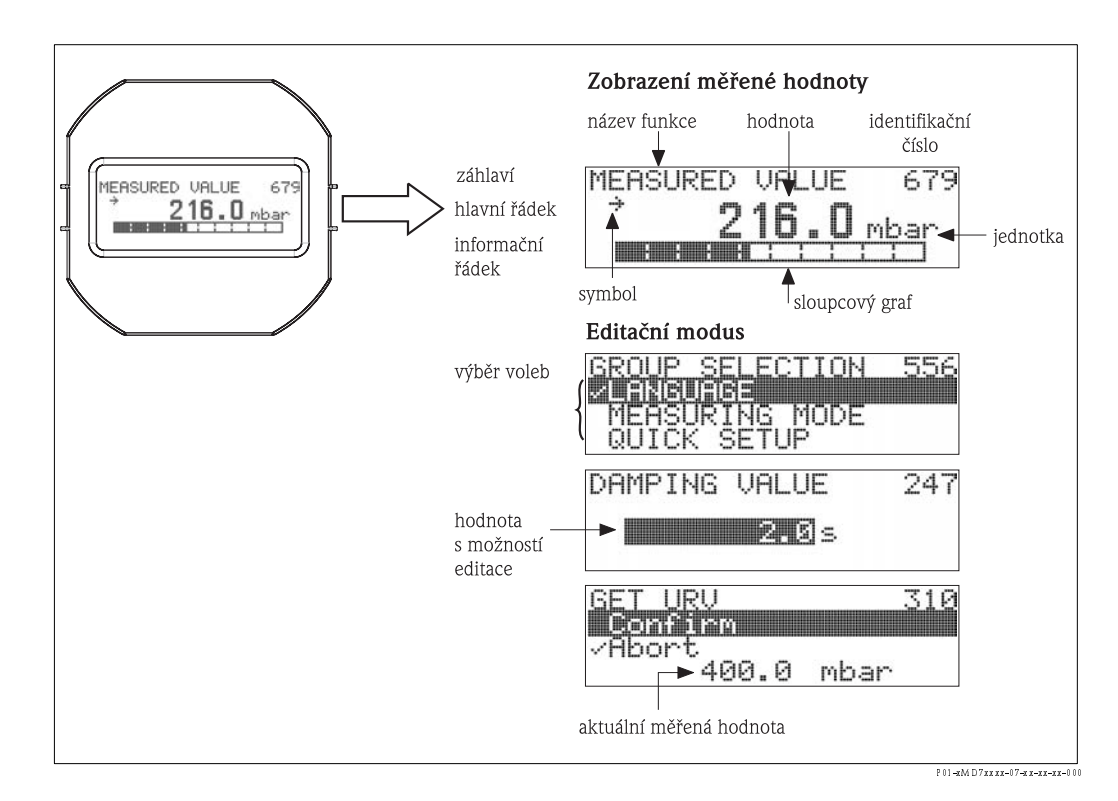

Následující tabulka zobrazuje symboly, které se zobrazují na místním displeji. Současně se mohou zobrazit až čtyři symboly.

| Symbol      | Význam                                                                                                    |
|-------------|----------------------------------------------------------------------------------------------------|
| Ч           | <b>Symbol alarmu - výstražného signálu</b><br>– Symbol bliká: Varování, přístroj pokračuje v měření.<br>– Symbol permanentně svítí: Závada, přístroj neměří. |
|             | Poznámka: Výstražný signál může přepsat aktuální symbol.                                                                                                    |
| S           | <b>Symbol blokování</b><br>Ovládání přístroje je zablokované. Odblokování přístroje → viz Kapitolu 5.9.                                                      |
| \$          | <b>Symbol komunikace</b><br>Přenos údajů přes komunikaci.<br>Poznámka: Vystražný symbol se může přepsat komunikační symbol.                                  |
| -           | <b>Symbol odmocniny</b><br>Aktivní režim měření "Flow measurement" – měření průtoku.<br>Pro poudový výstup se používá odmocnina signálu průtoku.             |
| <u>,</u> 71 | <b>Symbol směru (růst)</b><br>Měřená hodnota stoupá.                                                                                                    |
| Ы           | <b>Symbol směru (pokles)</b><br>Měřená hodnota klesá.                                                                                                    |
| ÷           | <b>Symbol směru (konstantní)</b><br>Měřená hodnota zůstává několik posledních minut konstantní.                                                              |

## 5.2 Ovládací prvky

#### 5.2.1 Umístění ovládacích prvků

Tlačítka jsou pod krytem na povrchu přístroje nebo uvnitř na panelu elektroniky.

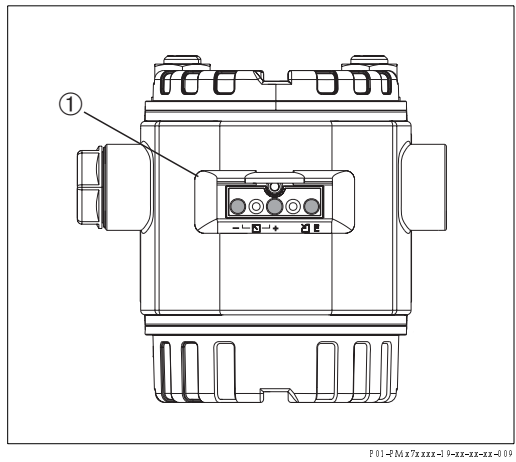

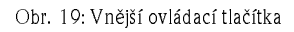

1 Ovládací tlačítka na povrchu přístroje pod krytem

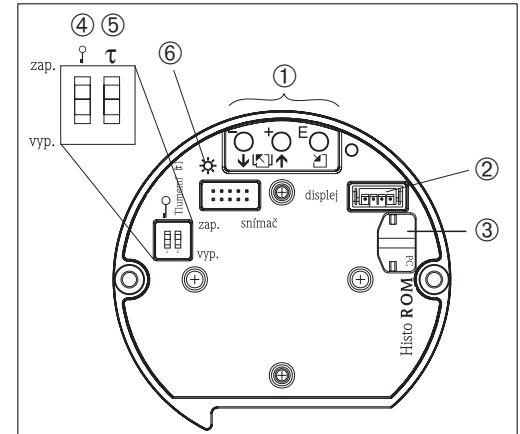

- Obr. 20: Vnitřní ovládací tlačítka
  - Ovládací tlačítka

1

- 2 Zdířka pro volitený displej
- 3 Zdířka pro volitelný HistoROM®/M-DAT
- 4 Zelená kontrolka LED indikuje potvrzení hodnoty
- 5 Spínač DIP pro blokování/odblokování parametrů
- relevantní měřené hodnoty 6 Spínač DIP pro on/off – zap/vyp tlumení

P01-xxxxxxx-19-xx-xx-xx-0

### 5.2.2 Funkce ovládacích prvků – místní displej není připojený

| Ovládací tlačítko(a) | Význam                                                                                                    |
|----------------------|----------------------------------------------------------------------------------------------------|
|                      | <ul> <li>Poznámka!</li> <li>Standardní konfiguraci přístroje představuje režim měření tlaku. Režim měření je možné aktivovat parametrem MEASURING MODE - REŽIM MĚŘENÍ → Viz stranu 37, Kapitolu 6.2 "Výběr jazyka a režimu měření".</li> <li>K potvrzení příslušné hodnoty tlaku stiskněte tlačítko minimálně na 3 sekundy.</li> </ul>                                                                                                    |
|                      | <ul> <li>MEASURING MODE "Pressure" - REŽIM MĚŘENÍ "Tlak":</li> <li>Příslušná hodnota tlaku se přiřazuje dolní hodnotě proudu (SET LRV – pressure<sup>1</sup> – NASTAVENÍ LRV - tlak).</li> </ul>                                                                                                    |
| _                    | <ul> <li>Poznámka!</li> <li>MEASURING MODE "Level" - REŽIM MĚŘENÍ "Hladina":<br/>Výrobní nastavení parametrů pro LEVEL MODE - REŽIM HLADINY, CALIBRATION<br/>MODE - REŽIM KALIBRACE, LIN. MEASURAND - LIN. HODNOTA, EMPTY CALIB<br/>PRÁZDNÁ KALIBRACE a FULL CALIB ÚPLNÁ KALIBRACE jsou následující:</li> <li>LEVEL MODE = linear - REŽIM HLADINY = lineární</li> <li>CALIBRATION MODE = wet - REŽIM KALIBRACE = mokrá</li> <li>LIN. MEASURAND = % - LIN. HODNOTA = %</li> <li>EMPTY CALIB. = 0 % - PRÁZDNÁ KALIBRACE = 0 %</li> <li>FULL CALIB. = 100 % - ÚPLNÁ KALIBRACE = 100 %.<br/>Tyto parametry je možné modifikovat pouze místním displejem nebo dálkovým<br/>ovládáním ZoF Tool.</li> </ul>                                                                                                    |
|                      | <ul> <li>MEASURING MODE "Level" - REŽIM MĚŘENÍ "Hladina", CALIBRATION MODE "wet" - REŽIM KALIBRACE "mokrá":</li> <li>LEVELTYP "Linear" - TYP HLADINY "Lineární":</li> <li>Příslušný tlak se ukládá jako dolní hodnota tlaku (EMPTY PRESSURE <sup>1</sup> - PRÁZDNÝ TLAK) a přiřazuje se dolní hodnotě hladiny (EMPTY CALIB<sup>1</sup> - PRÁZDNÁ KALIB). Nízká hladina a hodnota proudu (SET LRV - level<sup>1</sup>) - SET LRV - hladina zůstávají beze změny. Tyto hodnoty je možné měnit jen místním displejem nebo dálkovým ovládáním přes ToF Tool.</li> <li>→ Viz také stranu 42, Kapitolu 6.5.2 "Menu Quick Setup režim měření hladiny" a Provozní návod BA274P, popis parametrů LEVEL MODE - REŽIM HLADINY, CALIBRATION MODE - REŽIM KALIBRACE, EMPTY CALIB - PRÁZDÁ KALIB., EMPTY PRESSURE - BEZ TLAKU. a SET LRV - Level - NASTAVENÍ LRV - hladina.</li> <li>LEVEL MODE "Pressure Linearized" - REŽIM HLADINY "linearizace tlaku" nebo "Height Linearized" - "linearizace výšky":</li> <li>Tlačítko bez funkce.</li> </ul> |
|                      | MEASURING MODE "Level" – REŽIM MĚŘENÍ "Hladina", CALIBRATION MODE "dry" –<br>REŽIM KALIBRACE "suchá":<br>• Tlačítko bez funkce.                                                                                                    |

| Ovládací tlačítko(a)                                                                                                    | Význam                                                                                                    |
|----------------------------------------------------------------------------------------------------|----------------------------------------------------------------------------------------------------|
|                                                                                                    | <ul> <li>Poznámka!</li> <li>Standardní konfiguraci přístroje představuje režim měření tlaku. Režimy měření je možné aktivovat parametry MEASURING MODE – REŽIM MEŘENÍ. → Viz stranu 37, Kapitolu 6.2 "Výběr jazyka a režimu měření".</li> <li>K potvrzení platné hodnoty tlaku tisknout tlačítko minimálně 3 sekundy.</li> </ul>                                                                                                    |
|                                                                                                    | MEASURING MODE "Pressure" - REŽIM MĚŘENÍ - tlak:<br>• Aplikovaný tlak je přiřazený horní hodnotě proudu (SET URV – pressure <sup>1</sup> - NASTAV.<br>URV - tlak).                                                                                                    |
| +                                                                                                    | <ul> <li>Poznámka!</li> <li>MEASURING MODE "Level" - REŽIM MĚŘENÍ "Hladina:<br/>Výrobní nastavení parametrů LEVEL MODE - REŽIMU HLADINY, CALIBRATION<br/>MODE - REŽIMU KAL. a FULL CALIB - ÚPLNÉ KAL. jsou následující:</li> <li>LEVEL MODE = Linear - REŽIM HLADINY= lineární</li> <li>CALIBRATION MODE = wet - REŽIM KALIBRACE = mokrý</li> <li>LIN. MEASURAND = % - LIN. HODNOTA = %</li> <li>EMPTY CALIB. = 0 % - PRÁZDNÁ KALIBR. = 0 %</li> <li>FULL CALIB. = 100 % - ÚPLNÁ KALIB. =100 %.</li> <li>Tyto parametry je možné modifikovat pouze místním dipslejem nebo dálkovým<br/>ovládáním ToF Tool.</li> </ul>                                                                                                    |
|                                                                                                    | <ul> <li>MEASURING MODE "Level" - REŽIM MĚŘENÍ "Hladina, CALIBRATION MODE "wet": -<br/>REŽIM KALIBRACE "mokrá</li> <li>LEVEL MODE "Linear" - REŽIM HLADINA "Lineární: <ul> <li>Aktuální tlak se ukládá jako horní hodnota tlaku (FULL PRESSURE<sup>1</sup> - PLNÁ<br/>KALIBRACE<sup>1</sup>) a přiřazuje se horní hodnotě hladiny (FULL CALIB.<sup>1</sup> - PLNÁ KAL.<sup>1</sup>).<br/>Horní hladina a hodnoty proudu (SET URV - level<sup>1</sup> - NASTAVENÍ URV - hladina<sup>1</sup>)<br/>zůstávají zachované. Tyto hodnota je možné modifikovat jen místním displejem nebo<br/>dálkovým ovládáním ToF Tool.</li> <li>→ Viz také stranu 42, Kapitolu 6.5.2 "Menu Quick Setup pro režim měření hladiny"<br/>a Provozní návod BA274P, Popis parametrů LEVEL MODE - REŽIM HLADINY,<br/>CALIBRATION MODE - REŽIM KALIBRACE, FULL CALIB ÚPLNÁ KAL., FULL<br/>PRESSURE - ÚPLNÝ TLAK a SET URV - Level-NATAVENÍ URV - hladina.</li> </ul> </li> <li>LEVEL MODE "Pressure Linearized" - REŽIM HLADINY "linearizace tlaku" nebo "Height<br/>Linearized " - linearizace výšky:<br/>- Tlačítko bez funkce.</li> </ul> |
|                                                                                                    | REŽIM KALIBRACE "suchá"<br>• Tlačítko bez funkce.                                                                                                    |
| E                                                                                                    | Nastavení polohy (Tlačítko tisknout minimálně 3 s).                                                                                                    |
| + a - a E                                                                                                    | Reset všech parametrů. Reset ovládacími tlačítky koresponduje s kódem resetu softwaru<br>7864 (Tlačítko tisknout minimálně 6s).                                                                                                    |
| + a E                                                                                                    | Kopírování konfiguračních údajů z volitelného režimu HistoROM®/M–DAT do přístroje.                                                                                                    |
| — a E                                                                                                    | Kopírování konfiguračních údajů z přístroje do volitelného režimu<br>HistoROM®/M-DA.                                                                                                    |
| С т гар.<br>гар.<br>горинализация и странализации и странализации и странализ | <ul> <li>Spínač DIP 1: Pro blokování/odblokování relevantních parametrů měřených hodnot<br/>(nezablokované)</li> <li>Spínač DIP 2: Tlumení on/off - zap/vyp,<br/>Výrobní nastavení: on - zap tlumení zap.)</li> </ul>                                                                                                    |

1) Název parametru se používá pro místní displej nebo pro dálkové ovládání jako je ToF Tool.

## 5.2.3 Funkce ovládacíh prvků– místní displej připojený

| Ovládací prvky                           | Význam                                                                                                    |
|------------------------------------------|----------------------------------------------------------------------------------------------------|
| +                                        | <ul> <li>Posun v menu směrem nahoru.</li> <li>Editace číselných hodnot a charakteristik ve funkci.</li> </ul>                                                                                                    |
| -                                        | <ul> <li>Posun v menu směrem dolů.</li> <li>Editace číselných hodnot a charakteristik ve funkci.</li> </ul>                                                                                                    |
| Ε                                        | – Potvrzení zadání.<br>– Skok na další položku.                                                                                                    |
| + a E                                    | Nastavení kontrastu místního displeje: Tmavší.                                                                                                    |
| — a E                                    | Nastavení kontrasu místního displeje: Světlejší.                                                                                                    |
| (+) <sub>a</sub> (                       | <ul> <li>Funkce ESC:</li> <li>Opustit režim editace bez uložení změny hodnoty.</li> <li>Jste ve funkční skupině základního menu. Nejdříve současně stiskněte tlačítka, návrat k parametru v rámci funkční skupiny. Po každém současném stisknutí tlačítek se dostanete na vyšší úroveň základního menu.</li> <li>Jste v základním menu u výběru úrovně. Po každém současném stisknutí tlačítek se dostanete na vyšší úroveň základního menu.</li> </ul> |
|                                          | Poznámka: Podmínky funkční skupiny, úrovně a výběru úrovně je vysvětleno<br>v Kapitola 5.4.1, strana 27.                                                                                                    |
| 2 <b>t</b><br>zap.<br>1 <b>2</b><br>vyp. | <ul> <li>Spínač DIP 1: Pro blokování/odblokování parametrů relevantních pro měřené hodnoty.<br/>Výrobní nastavení: off - vyp (odblokované)</li> <li>Spínač DIP 2: Tlumení on/off - zap/vyp,<br/>Výrobní nastavení: on - zap (tlumení zap.)</li> </ul>                                                                                                    |

## 5.3 Místní ovládání– místní dislej není připojený

#### Poznámka!

Ovládání přístroje modulem Histo<br/>ROM $^{\mbox{\sc w}}/\mbox{M-DAT}$ viz stranu 29, Kapitolu 5.5 modul "Histo<br/>ROM $^{\mbox{\sc w}}/\mbox{M-DAT}$ ".

#### 5.3.1 Režim měření tlaku

Pokud není připojený místní displej ovládají se následujících funkcí pouze třemi tlačítky na panelu elektroniky nebo na povrchu přístroje:

- Nastavení polohy (oprava nulového bodu)
- Nastavení počáteční a konečné hodnoty
- Reset přístroje → viz také stranu 22, Kapitolu 5.2.2 "Funkce ovládacích prvků", tabulka.

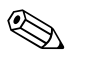

#### Poznámka!

- Ovládání nesmí být zablokované → Viz strana 34, Kapitolu 5.9 "Ovládání blokování/ odblokování".
- Standardní konfiguraci přístroje představuje režim měření tlaku. Režimy měření je možné aktivovat paremetrem MEASURING MODE - REŽIM MĚŘENÍ. → Viz stranu 37, Kapitolu 6.2 "Výběr jazyka a režimu měření".
- Aplikovaný tlak se musí pohybovat v limitech nominálního tlaku snímače. Viz informace na typovém štítku.

| Provést nastavení polohy                                      |                                                                                                   | Nastavení počát<br>měření                                                   | eční hodnoty                                                                                                    | Nastavení konečné hodnoty<br>měření                                     |                                                                                                    |  |
|---------------------------------------------------------------|---------------------------------------------------------------------------------------------------|-----------------------------------------------------------------------------|----------------------------------------------------------------------------------------------------|-------------------------------------------------------------------------|----------------------------------------------------------------------------------------------------|--|
| Přístroj je pod tlakem.                                       |                                                                                                   | Požadovaný tlak pro počáteční<br>hodnotu byl dosažen.                       |                                                                                                    | Požadovaný tlak pro konečnou<br>hodnotu měření byl dosažen.             |                                                                                                    |  |
| $\downarrow$                                                  |                                                                                                   | $\downarrow$                                                                |                                                                                                    | $\downarrow$                                                            |                                                                                                    |  |
| Na 3 s stisknout tlačítko "E".                                |                                                                                                   | Na 3 s stisknout tlačítko "–".                                              |                                                                                                    | Na 3 s stisknout tlačítko "+".                                          |                                                                                                    |  |
| $\downarrow$                                                  |                                                                                                   | $\downarrow$                                                                |                                                                                                    | $\downarrow$                                                            |                                                                                                    |  |
| Rozsvítila se krátce kontrolka LED na<br>panelu elektroniky?  |                                                                                                   | Rozsvítila se krátce kontrolka LED na panelu elektroniky?                   |                                                                                                    | Rozsvítila se krátce kontrolka LED na<br>panelu elektroniky?            |                                                                                                    |  |
| Ano                                                           | Ne                                                                                                | Ano                                                                         | Ne                                                                                                    | Ano                                                                     | Ne                                                                                                    |  |
| $\downarrow$                                                  | $\downarrow$                                                                                      | $\downarrow$                                                                | $\downarrow$                                                                                                    | $\downarrow$                                                            | $\downarrow$                                                                                                  |  |
| Aplikovaný tlak<br>pro nastavení<br>polohy byl<br>akceptován. | Aplikovaný tlak<br>pro nastavení<br>polohy nebyl<br>akceptován.<br>Respektujte<br>vstupní limity. | Aplikovaný tlak<br>pro nastavení<br>počáteční<br>hodnoty byl<br>akceptován. | Aplikovaný tlak<br>pro nastavení<br>počáteční<br>hodnoty nebyl<br>akceptován.<br>Respektujte<br>vstupní limity. | A plikovaný tlak<br>pro nastavení<br>konečné hodnoty<br>byl akceptován. | Aplikovaný tlak<br>pro nastavení<br>konečné hodnoty<br>nebyl<br>akceptován.<br>Respektujte<br>vstupní limity. |  |

## 5.3.2 Režim měření hladiny

#### Poznámka!

Pokud není připojený místní displej ovládají se následující funkce třemi tlačítky na panelu elektroniky nebo na povrchu přístroje:

- Nastavení polohy (korekce nulového bodu).
- Nastavení počáteční a konečné hodnoty tlaku a její přiřazení dolní a horní hodnotě hladiny.
- Reset přístroje  $\rightarrow$  Viz také str. 22, Kapitolu 5.2.2 "Funkce ovládacích prvků ", tabulka.
- Ovládání nesmí být zablokované → Viz také stranu 34, Kapitolu 5.9 "Ovládání blokování/ odblokování".
- Standardní konfiguraci přístroje představuje režim měření tlaku. Aktivovat režim měření je možné parametrem MEASURING MODE REŽIM MĚŘENÍ. → Viz stranu 37, Kapitolu 6.2 "Výběr jazyka a režimu měření".
- Tlačítka [-] a [+] nemají funkci, pokud jsou v parametru LEVEL MODE REŽIM HLADINY vybrané volby "Pressure linearized" linearizace tlaku nebo "Height linearized" linearizace výšky nebo v CALIBRATION MODE "dry" REŽIMU KALIBRACE volba "suchá".
- Výrobní nastavení parametrů LEVEL MODE REŽIMU HLADINY, CALIBRATION MODE -REŽIMU KALIBRACE, LIN. MEASURAND - LIN. HODNOTY, EMPTY CALIB. - PRÁZDNÁ KAL. a FULL CALIB. - ÚPLNÉ KAL. jsou následující:
  - LEVEL MODE = Linear REŽIM HLADINY = lineární
  - CALIBRATION MODE = wet REŽIM KALIBRACE = mokrá
  - LIN. MEASURAND = % LIN. HODNOTA = 0 %
  - EMPTY CALIB. = 0 % PRÁZDNÁ KALIBRACE = 0 %
  - FULL CALIB. = 100 % ÚPLNÁ KALIBRACE = 100 %.

Modifikace parametrů jen místním displejem nebo dálkovým ovládáním ToF Tool.

- Aplikovaný tlak se musí pohybovat v limitech nominálního tlaku snímače. Viz informace na typovém štítku.
- → Viz také stranu 42, Kapitolu 6.5.2 "Menu Quick Setup pro režim měření hladiny" a BA274P, popisy parametrů LEVEL MODE - REŽIM HLADINY, CALIBRATION MODE - REŽIM KALIB., EMPTY CALIB. - PRÁZDNÁ KAL., FULL CALIB. - ÚPLNÁ KAL, EMPTY PRESSURE - BEZ TLAKU, FULL PRESSURE - ÚPLNÝ TLAK, SET LRV - Level = NASTAVENÍ LRV - hladina a SET URV - Level = NAST. URV - hladina.

| Nastavení polohy                                              |                                                                                                   | Nastavení počáte<br>měření                                                                                                    | eční hodnoty                                                                                  | Nastavení konečné hodnoty<br>měření                                                                                                    |                                                                                              |  |
|---------------------------------------------------------------|---------------------------------------------------------------------------------------------------|----------------------------------------------------------------------------------------------------|-----------------------------------------------------------------------------------------------|----------------------------------------------------------------------------------------------------|----------------------------------------------------------------------------------------------|--|
| Přístroj je pod tlakem.                                       |                                                                                                   | Požadovaný tlak pro jeho dolní<br>hodnotu (EMPTY PRESSURE <sup>1</sup> – BEZ<br>TLAKU) byl dosažen.                                                                     |                                                                                               | Požadovaný tlak pro jeho horní<br>hodnotu (FULL PRESSURE <sup>1</sup> – ÚPLNÝ<br>TLAK) byl dosažena.                                                               |                                                                                              |  |
| $\downarrow$                                                  |                                                                                                   | $\downarrow$                                                                                                    |                                                                                               | $\downarrow$                                                                                                    |                                                                                              |  |
| 3 s tisknout tlačítko "E".                                    |                                                                                                   | 3 s tisknout tlačítko "–".                                                                                                    |                                                                                               | 3 s tisknout tlačítko "+".                                                                                                    |                                                                                              |  |
| $\downarrow$                                                  |                                                                                                   | $\downarrow$                                                                                                    |                                                                                               | $\downarrow$                                                                                                    |                                                                                              |  |
| Rozsvítila se krátce kontrolka LED na<br>panelu elektroniky?  |                                                                                                   | Rozsvítila se krátce kontrolka LED na panelu elektroniky?                                                                                                    |                                                                                               | Rozsvítila se krátce kontrolka LED na<br>panelu elektroniky?                                                                                                    |                                                                                              |  |
| Ano                                                           | Ne                                                                                                | Ano                                                                                                    | Ne                                                                                            | Ano                                                                                                    | Ne                                                                                           |  |
| $\downarrow$                                                  | $\downarrow$                                                                                      | $\downarrow$                                                                                                    | $\downarrow$                                                                                  | $\downarrow$                                                                                                    | $\downarrow$                                                                                 |  |
| Aplikovaný tlak<br>pro nastavení<br>polohy byl<br>akceptován. | Aplikovaný tlak<br>pro nastavení<br>polohy nebyl<br>akceptován.<br>Respektujte<br>vstupní limity. | Stávající tlak byl<br>uložen jako dolní<br>hodnota tlaku<br>(EMPTY<br>PRESSURE <sup>1</sup> ) a<br>přiřazen hodn.<br>spodní hladiny<br>(EMPTY<br>CALIB. <sup>1</sup> ). | A ktuální tlak<br>nebyl uložen jako<br>dolní hodnota<br>tlaku. Respektujte<br>vstupní limity. | Aktuální tlak byl<br>uložen jako horní<br>hodnota tlaku<br>(FULL<br>PRESSURE <sup>1</sup> ) a<br>přiřazen hodnotě<br>horní hladiny<br>(FULL CALIB. <sup>1</sup> ). | Aktuální tlak<br>nebyl uložen jako<br>horní hodnota<br>tlaku. Respektujte<br>vstupní limity. |  |

1) Název parametru používaný na místním displeji nebo na dálkovém ovládání ToF Tool.

## 5.4 Místní ovládání– místní displej je připojený

Pokud je připojený místní displej, používají se pro pohyb v rámci základního menu tři ovládací tlačítka → Viz stranu 24, Kapitolu 5.2.3 "Funkce ovládacích prvků".

#### 5.4.1 Všeobecná struktura základního menu

Menu je rozděleno do čtyř úrovní. Tři horní úrovně se používají pro pohyb, zatímco na dolní úrovni menu se zadávají číselné hodnoty, provádí se výběr voleb a ukládají se nastavení. Celé menu je zobrazené v Kapitole 10.1 "Menu místního displeje, ToF Tool a ruční ovládací přístroj HART". Struktura OPERATING MENU - ZÁKLADNÍHO MENU závisí na vybraném režimu měření, např. při výběru režimu měření "Pressure" - tlak se zobrazují pouze funkce nutné pro tento režim.

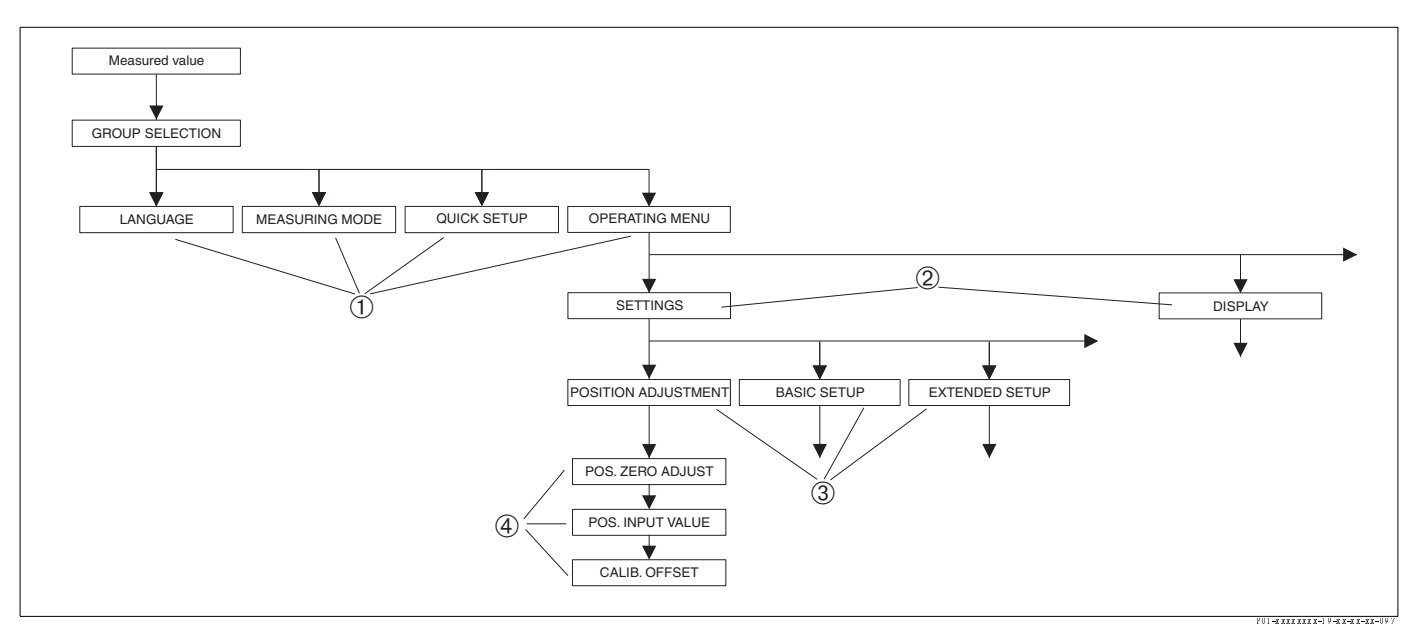

Obr. 21: Struktura základního menu

- 1 Výběr 1. úrovně
- 2 Výběr 2. úrovně
- 3 Funkční skupiny
- 4 Parametry

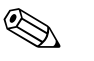

#### Poznámka!

Parametry LANGUAGE - JAZYK a MEASURING MODE - REŽIM MĚŘENÍ se zobrazují jen přes místní displej v první vybrané úrovni. V ToF Tool nebo v ručním ovládacím přístroji HART se parametr LANGUAGE - JAZYK zobrazuje ve skupině DISPLAY - DISPLEJ a parametr MEASURING MODE - REŽIM MĚŘENÍ v menu QUICK SETUP nebo ve funkční skupině BASIC SETUP -ZÁKLADNÍ SETUP. → Viz také Kapitolu 10.1 "Základní menu pro místní displej, ToF Tool a ruční ovládací přístroj HART".

## 5.4.2 Výběr volby

Příklad: Jako jazyk menu vyberte "English" - angličtinu.

| Místní displej                                  | Ovládání                                                                                                    |
|-------------------------------------------------|----------------------------------------------------------------------------------------------------|
| SPRACHE 079<br>Spansen<br>Français<br>Italiano  | Jako jazyk byla vybrána němčina. Symbol ✔ před textem menu indikuje aktivní volbu.                                                                                                    |
| SPRACHE 079<br>English<br>VDeutsch<br>Français  | Tlačítky "+" nebo "–" vyberte angličtinu.                                                                                                    |
| LANGUAGE 079<br>Mangligh<br>Deutsch<br>Français | <ol> <li>Volbu potvrďte tlačítkem "E". Symbol         <ul> <li>před textem menu indikuje aktivní volbu (Nyní je jako jazyk menu vybraná agličtina).</li> <li>Tlačítkem "E" skok na další položku.</li> </ul> </li> </ol> |

## 5.4.3 Editace hodnoty

Příklad: Nastavení funkce DAMPING VALUE - HODNOTA TLUMENÍ z 2.0 s na 30.0 s.  $\rightarrow$  Viz také stranu 24, Kapitolu 5.2.3 "Funkce ovládacích prvků".

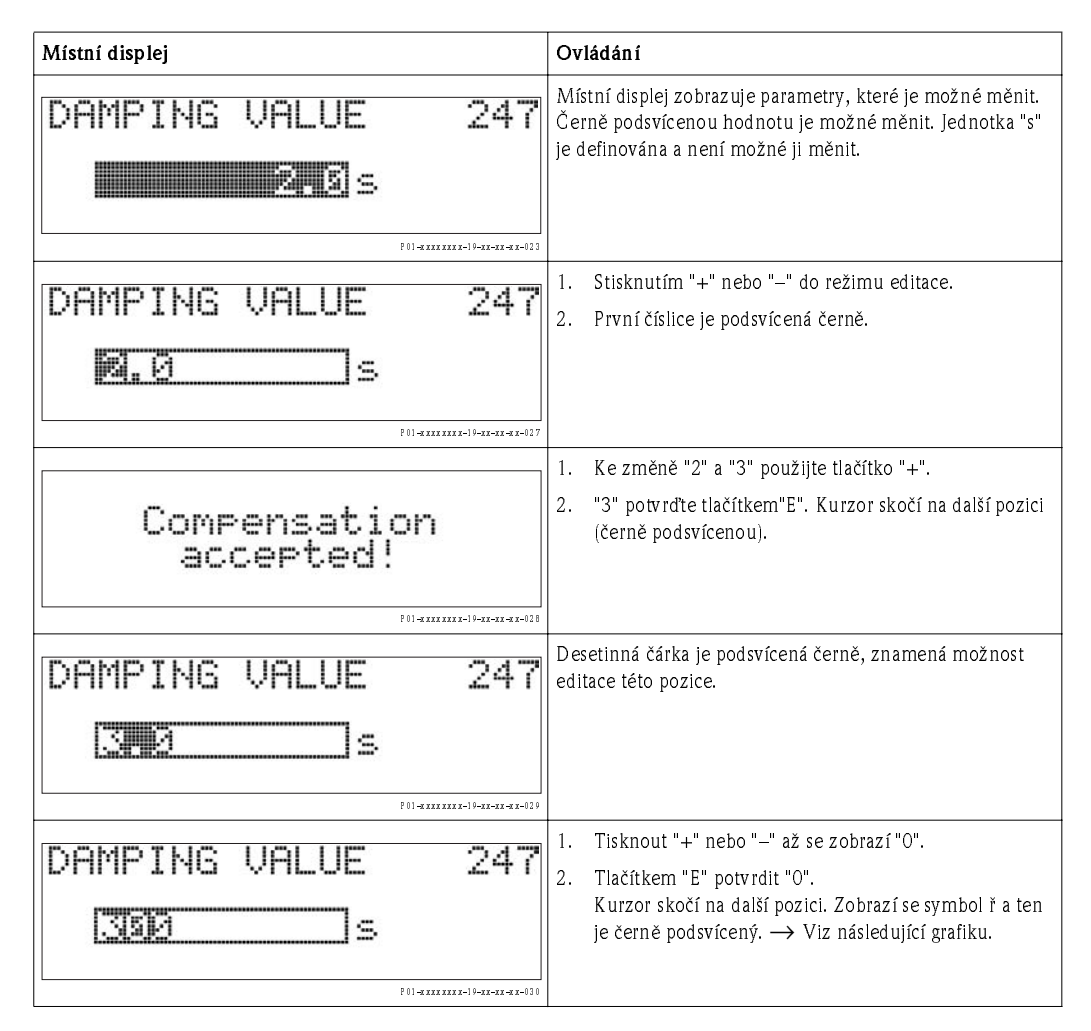

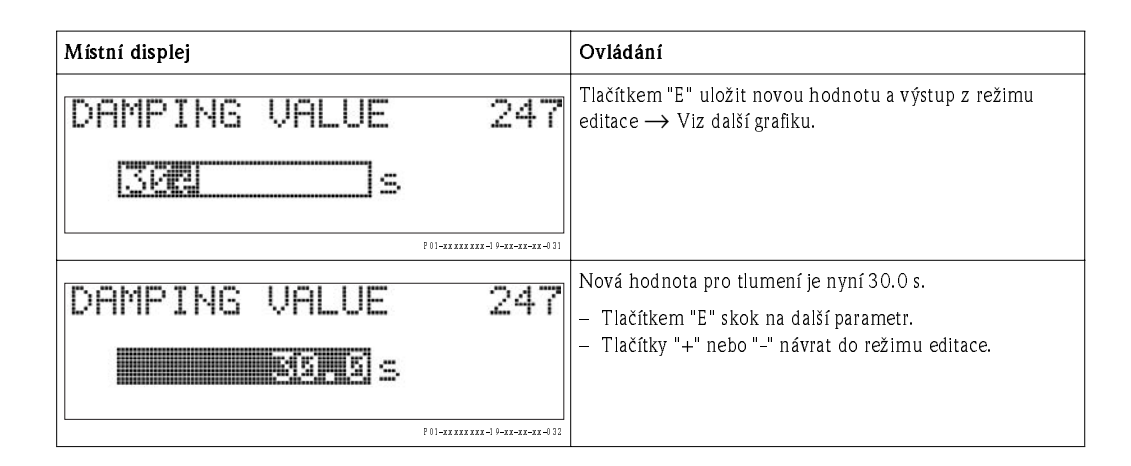

### 5.4.4 Převzetí aktuálního tlaku přístroje za hodnotu

Příklad: Konfigurace konečné hodnoty - přiřazení 20 mA k hodnotě tlaku 400 mbar.

| Místní displej                                      | Ovládání                                                                                                    |
|-----------------------------------------------------|----------------------------------------------------------------------------------------------------|
| GET URU 310<br>GET URU 310<br>Confirm<br>400.0 mbar | Spodní řádek místního displeje zobrazuje aktuální tlak, v<br>tomto případě 400 mbar.                                                                                                    |
| GET URV 310<br>Continu<br>Abort<br>400.0 mbar       | Tlačítkem "+" nebo "_" k volbě "Confirm" - potvrdit.<br>Aktivní volba je podsvícena černě.                                                                                                    |
| Compensation<br>accepted!                           | Tlačítkem "E" přiřadit parametru GET URV - NASTAVENÍ<br>URV hodnotu (400 mbar). Přístroj potvrzuje kalibraci a<br>vrací se k parametru, zde k SET URV - NASTAVENÍ URV<br>(viz následující grafika). |
| GET URU 310<br>Confirm<br>400.0 mbar                | Tlačítkem "E" k dalšímu parametru.                                                                                                    |

## 5.5 HistoROM<sup>®</sup>/M-DAT (volitelně)

 $HistoROM^{\textcircled{B}}/M\text{-}DAT$  je pamětový modul, který je součástí panelu elektroniky a plní následující funkce:

- Kopírování údajů konfigurace převodníku do jiného převodníku.
- Cyklický záznam měřených hodnot tlaku a teploty snímače.
- Záznam různých událostí jako jsou výstražná znamení, změny konfigurace, čítače nedosažení a
  překročení rozsahu měření tlaku a teploty, nedosažení a překročení uživatelských limitů tlaku a
  teploty atd.

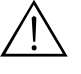

#### Varování!

Odpojit HistoROM<sup>®</sup>/M-DAT od panelu elektroniky nebo připojit k panelu jen v deaktivovaném stavu.

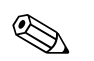

#### Poznámka!

- Modul HistoROM<sup>®</sup>/M-DAT je možné instalovat dodatečně (objednací číslo: 52020797).
- Údaje HistoROM a údaje v přístroji se analyzují v okamžiku připojení modulu HistoROM<sup>®</sup>/M-DAT k panelu elektroniky a obnovení napájení přístroje. Během anylýz se mohou zobrazit hlášení "W702, HistoROM data not consistent"- data W702, HistoROM nejsou konzistentní a "W706, Configuration inHistoROM and device not identical" konfigurace HistoROM a přístroje není identická. Pro měření viz stranu 44, Kapitolu 8.1 "Hlášení.

#### 5.5.1 Kopírování údajů konfigurace

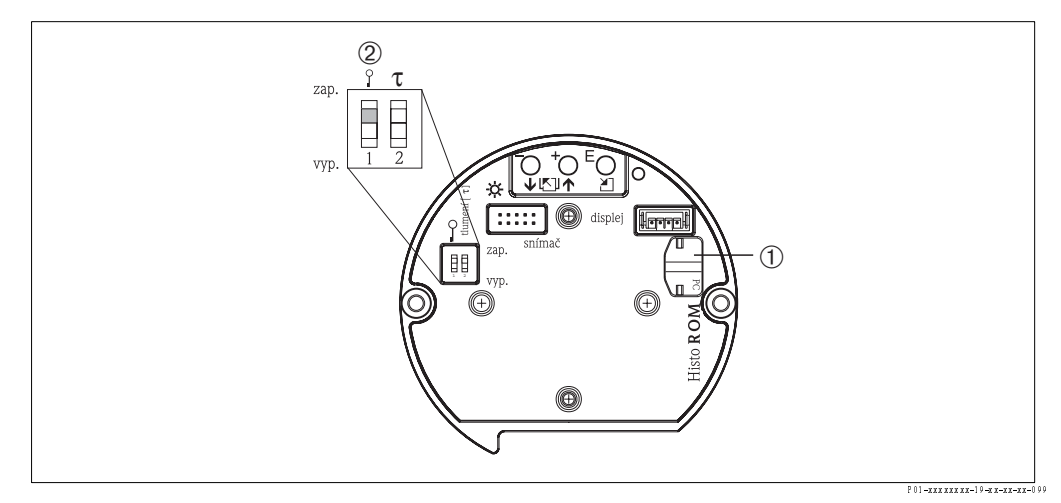

Obr. 22: Panel elektroniky s volitelným pamětovým modulem HistoROM®/M-DAT

- 1 Volitelně HistoROM®/M-DAT
- 2 Pro kopírování údajů konfigurace z modulu HistoROM<sup>®</sup>/M-DAT do přístroje je nutné odblokovat ovládání spínačem DIP 1, režim "off" vyp, parametr INSERT PIN NO. = 100 VLOŽIT Č. PINU = 100). Pro kopírování údajů konfigurace z přístroje do modulu HistoROM<sup>®</sup>/M-DAT může být ovládání zablokované nebo odblokované. Respektujte stranu 34, Kapitolu 5.9 "Ovládání blokování/odblokování".

#### Místní ovládání – místní displej není připojený

#### Kopírování údajů konfigurace z přístroje do modulu HistoROM®/M-DAT:

- 1. Přístroj odpojte od zdroje napájení.
- 2. K panelu elektroniky připojte modul HistoROM<sup>®</sup>/M-DAT.
- 3. Obnovte napájení přístroje.
- 4. Tiskněte tlačítka 🗉 a 🗀 (minimálně na 3 sekundy), dokud se na panelu elektroniky nerozsvítí kontrolka LED.
- 5. Počkejte asi 20 sekund. Údaje konfigurace se zaznamenávají z přístroje do modulu HistoROM<sup>®</sup>/M-DAT.
- 6. Opět odpojte přístroj do zdroje napájení.
- 7. Odpojte pamětový modul.
- 8. Obnovte napájení přístroje.

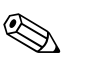

#### Kopírování údajů konfigurace z modulu HistoROM<sup>®</sup>/M-DAT do přístroje:

#### Poznámka!

Ovládání nesmí být zablokované.  $\rightarrow$  Viz také stranu 34, Kapitolu 5.9 "Ovládání blokování/ odblokování".

- 1. Přístroj odpojte od zdroje napájení.
- 2. K panelu elektroniky připojte modul HistoROM<sup>®</sup>/M-DAT. Údaje konfigurace jiného přístroje se ukládají do modulu HistoROM<sup>®</sup>/M-DAT.
- 3. Obnovte napájení přístroje.
- 4. Tiskněte tlačítka 🗉 a 🗀 (minimálně na 3 sekundy), dokud se na panelu elektroniky nerozsvítí kontrolka LED.
- 5. Počkejte asi 20 sekund. Údaje konfigurace se zaznamenávají z přístroje do modulu HistoROM<sup>®</sup>/M-DAT.
- 6. Před opětovným odstraněním modulu HistoROM<sup>®</sup>/M-DAT z panelu elektroniky, odpojte přístroj od zdroje napájení.

#### Místní ovládání přes místní displej (volitelně) nebo dálkové ovládání

#### Kopírování údajů konfigurace z přístroje do modulu HistoROM<sup>®</sup>/M-DAT:

- 1. Přístroj odpojte od zdroje napájení.
- 2. K panelu elektroniky připojte modul HistoROM<sup>®</sup>/M-DAT.
- 3. Obnovte napájení přístroje.
- Parametr HistoROM CONTROL ŘÍZENÍ HistoROM k výběru volby "Device Æ HistoROM" přístroj → HistoROM použitý jako směr přenosu dat.
   (Cesta v menu: GROUP SELECTION VÝBĚR SKUPINY → OPERATING MENU ZÁKLADNÍ MENU → OPERATION OVLÁDÁNÍ).
- 5. Počkejte asi 20 sekund. Údaje konfigurace se zaznamenávají z přístroje do modulu HistoROM<sup>®</sup>/M-DAT./M-DAT.
- 6. Přístroje znovu odpojte od zdroje napájení.
- 7. Odpojte pamětový modul.
- 8. Obnovte napájení přístroje.

#### Kopírování údajů konfigurace z HistoROM<sup>®</sup>/M-DAT do přístroje:

#### Poznámka!

 Ovládní nesmí být zablokované.  $\rightarrow$  Viz také stranu 34, Kapitolu 5.9 "Ovládní blokování/<br/> odblokování".

- 1. Přístroj odpojte od zdroje napájení.
- 2. K panelu elektroniky připojte modul HistoROM<sup>®</sup>/M-DAT. Data konfigurace z jiného přístroje se ukládají do modulu HistoROM<sup>®</sup>/M-DAT.
- 3. Obnovte napájení přístroje.
- 4. Parametrem HistoROM CONTROL OVLÁDÁNÍ HistoROM vyberte volbu "Device → HistoROM" - Přístroj → HistoROM jako směr přenosu dat. (Cesta v menu: GROUP SELECTION - VÝBĚR SKUPINY → OPERATING MENU - ZÁKLADNÍ MENU → OPERATION - OVLÁDÁNÍ).
- 5. Vyčkejte asi 20 sekund. Data konfigurace se přenášejí z přístroje do HistoROM<sup>®</sup>/M-DAT. Přístroj se restartuje.
- 6. Před opětovným odstraněním HistoROM<sup>®</sup>/M-DAT z panelu elektroniky proveďte znovu odpojení přístroje od zdroje napájení.

ToF Tool je grafický operační program s naváděcím menu, určený pro měřicí přístroje Endress+Hauser. Používá se pro podporu uvedení do provozu, ukládání dat, signalních analýz a dokumentace přístrojů. Podporuje následující operační systémy: WinNT4.0, Win2000 a Windows XP. Přes ToF Tool je možné nastavit všechny parametry.

ToF Tool podporuje následující funkce:

- Konfiguraci převodníků v režimu on line
- Přenos a ukládání údajů přístroje (upload/download)
- Anylýzy HistoROM<sup>®</sup>/M-DAT
- Dokumentaci místa měření
- Kalkulaci charakteristik nádrže režimu měření hladiny

| Device:<br>Type:<br>MEASURING MODE<br>State: NO ERROR<br>PMC 71<br>PMC 71<br>PMP 75 | Cerabar 8<br>PMC7x/PMP7x<br>Pressure<br>PMP 72 | MEASURED VALUE 4<br>OUTPUT CURRENT 5<br>MEASURING MODI<br>POS.ZERO ADJUS<br>POS.INPUT VALUE<br>SET URV | 5.5 mbar<br>,46 mA<br>E Pressure<br>T Abort<br>E 45.000000<br>0.0000000 | [mbar]      |             |
|-------------------------------------------------------------------------------------|------------------------------------------------|----------------------------------------------------------------------------------------------------|-------------------------------------------------------------------------|-------------|-------------|
| Device:<br>Typo:<br>MEASURING MODE<br>State: NO ERROR<br>PMC 71<br>PMC 71<br>PMP 75 | Cerabar S<br>PMG7x/PMP7x<br>Prossure           | MEASURED VALUE<br>OUTPUT CURRENT S<br>MEASURING MODE<br>POS.ZERO ADJUS<br>POS. INPUT VALUE<br>SET URV  | 5.5 mber<br>.46 mA<br>E Pressure<br>                                    | [mbar]      |             |
| State: NO ERROR<br>PMC 71<br>PMC 75<br>PMP 75                                       | PMP72                                          | MEASURING MOD<br>POS.ZERO ADJUS<br>POS. INPUT VALU<br>SET LRV                                          | E Pressure I                                                            | [mbar]      | ← 🗑         |
| PMC71                                                                               | PUF 72                                         | MEASURING MODI<br>POS.ZERO ADJUS<br>POS. INPUT VALUI<br>SET LRV                                        | E Pressure  Abort  F 45.000000 0.0000000                                | [mbar]      |             |
| PUP 75                                                                              | 2                                              | POS.ZERO ADJUS<br>POS. INPUT VALU<br>SET LRV                                                           | E 45.000000                                                             | [mbar]      |             |
| PMP 75                                                                              | I                                              | POS. INPUT VALU<br>SET LRV                                                                             | e 45.0000000                                                            | [mbar]      |             |
| PMP 75                                                                              |                                                | SET LRV                                                                                                | 0.0000000                                                               |             |             |
| PMP 75                                                                              | 125-                                           |                                                                                                    | ************************************                                    | (mbar)      |             |
| -                                                                                   |                                                | SET URV                                                                                                | 500.0000000                                                             | [mbar]      |             |
| 2                                                                                   | MP71                                           | DAMPING VALUE                                                                                          | 20                                                                      | [5]         |             |
| QUICK SETUP                                                                         |                                                |                                                                                                    |                                                                         | ۵           | 4           |
|                                                                                     |                                                |                                                                                                    |                                                                         |             |             |
| Ladour.                                                                             | But                                            | 1                                                                                                    | State                                                                   |             |             |
| 1                                                                                   | Service                                        | 13                                                                                                    | NO ERROR                                                                |             |             |
|                                                                                     |                                                |                                                                                                    |                                                                         |             |             |
|                                                                                     |                                                | F                                                                                                    |                                                                         | arizet      | 1           |
| 10000                                                                               | QUICK SETUP                                    | Оциск ветир                                                                                            | QUICK SETUP                                                             | QUICK SETUP | QUICK SETUP |

Obr. 23: Operační program ToF Tool, konfigurace přes menu

Možnosti připojení:

- HART přes Commubox FXA 191 a sériové rozhraní RS 232 C počítače
- Servisní rozhraní s adaptérem FXA 193

#### Poznámka!

S

- → Viz také stranu 19, Kapitolu 4.2.6 "Připojení Commubox FXA 191 pro ovládání přes TOF Tool nebo Commuwin II".
- Další informace o ToF Tool naleznete na CD-ROM, který je součástí dodávky přístroje nebo na Internetu (http://www.endress.com, Download → Hledejte: ToF Tool). CD tvoří součást dodávky každého přístroje, který byl objednán s "HistoROM module" - modulem HistoROM.

## 5.7 Ovládní ručním ovládacím přístrojem HART

Ruční ovládací přístroj HART se používá k nastavení všech parametrů přes základní menu v okolí vedení  $4...20~{\rm mA}$  .

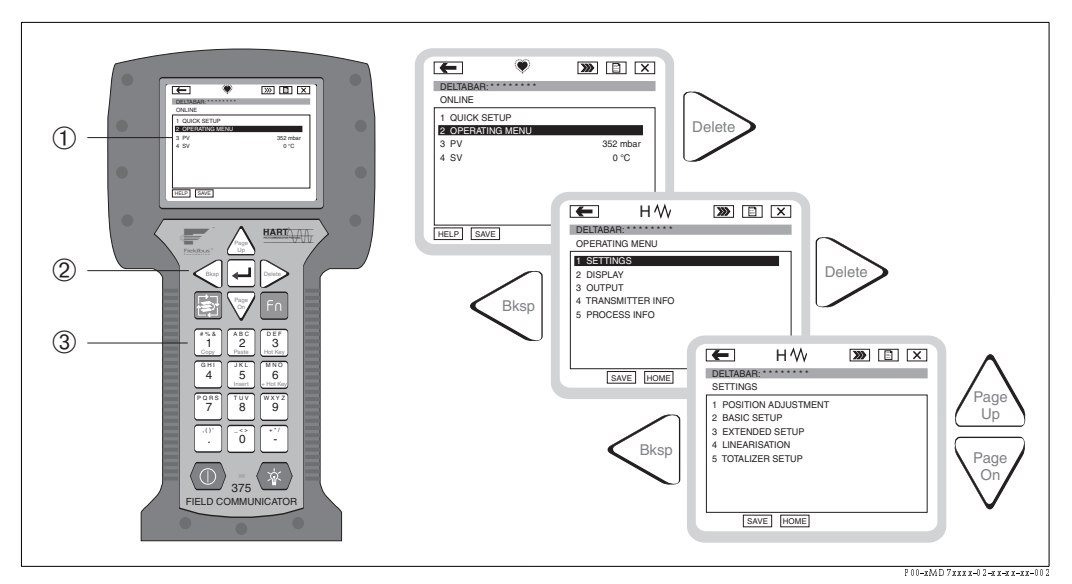

Obr. 24: Ruční ovládací přístroj HART, zde např. Field Communicator DXR 375 a naváděcí menu

- 1 Displej LC s textem menu
- 2 Tlačítka pro výběr menu
- 3 Tlačítka pro zadání parametrů

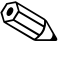

Poznámka!

- $\rightarrow$  Viz také stranu 18, Kapitolu 4.2.5 "Připojení ručního ovládacího přístroje HART".
- Další informace o ovládání ručního ovládacího přístroje naleznete v jeho Provozním návodu, který tvoří součást dodávky tohoto přístroje.

## 5.8 Operační program Commuwin II

Commuwin II je grafický operační program pro inteligentní měřicí přístroje s komunikačními protokoly HART a PROFIBUS PA. Podporuje následující operační systémy: Win3.1/3.11, Win95, Win98, WinNT4.0 a Win2000. Commuwin II zobrazuje nejdůležitější parametry (→ Viz také Kap. 10.2 "Ovládací matice HART Commuwin II).

Commuwin II podporuje následující funkce:

- Konfiguraci měřicích přístrojů ovládací maticí v režimu on-line
- Přenos a ukládání dat přístroje (upload/download)
- Zobrazení limitních hodnot a hodnot měření
- Prezentaci a záznam měřených hodnot liniovým zapisovačem.

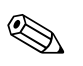

#### Poznámka!

- Další informace naleznete v Provozním návodu BA 124F "Commuwin II FXS 113".
- Aktuální popis přístroje (DD) získáte u Endress+Hauser nebo na Internetu (http://www.endress.com).

## 5.9 Ovládání blokování/odblokování

Zadané parametry je možné zajistit proti nežádoucímu a neodbornému zásahu.

Blokování/odblokování můžete provést:

- Spínačem DIP na panelu elektroniky, místně na přístroji.
- Místním displejem (volitelně).
- Komunikací např. ToF Tool, Commuwin II a ručním ovládacím přístrojem HART.

Symbol , 🗜 - na místním displeji indikuje zablokování ovládání. Parametry, které se zobrazují na displeji jako např. LANGUAGE - JAZYK a DISPLAY CONTRAST - KONTRAST DISPLEJE je možné dále upravovat.

Poznámka!

- Pokud je ovládání zablokované spínačem DIP, provádí se odblokování opět tímto spínačem.
   Pokud je ovládání zablokované místním displejem nebo dálkovým ovládáním ToF Tool, je odblokování možné zase jen místním displejem a dálkovým ovládáním.
- Pokud je ovládání zablokované, pak změny "Damping on/off" tlumení zap/vyp realizované spínačem DIP, nemají vliv na dobu tlumení. Změny nebudou efektivní, dokud nedojde k opětnému odblokování.

Tabulka poskytuje přehled funkcí blokování:

| Blokování přes   | Náhled/            | Úprava/zápis přes <sup>1</sup> |                     | Odblok <i>o</i> vání přes |                   |                     |
|------------------|--------------------|--------------------------------|---------------------|---------------------------|-------------------|---------------------|
|                  | Ctení<br>parametrů | Místní<br>displej              | Dálkové<br>ovládání | Spínač DIP                | Místní<br>displej | Dálkové<br>ovládání |
| Spínač DIP       | Ano                | Ne                             | Ne                  | Ano                       | Ne                | Ne                  |
| Místní displej   | Ano                | Ne                             | Ne                  | Ne                        | Ano               | Ano                 |
| Dálkové ovládání | Ano                | Ne                             | Ne                  | Ne                        | Ano               | Ano                 |

 Parametry, které poskytují informaci o tom, který displej se zobrazí např. LANGUAGE - JAZYK a DISPLAY CONTRAST - KONTRAST DISPLEJE je možné upravovat.

### 5.9.1 Místní ovládání blokování/odblokování spínačem DIP

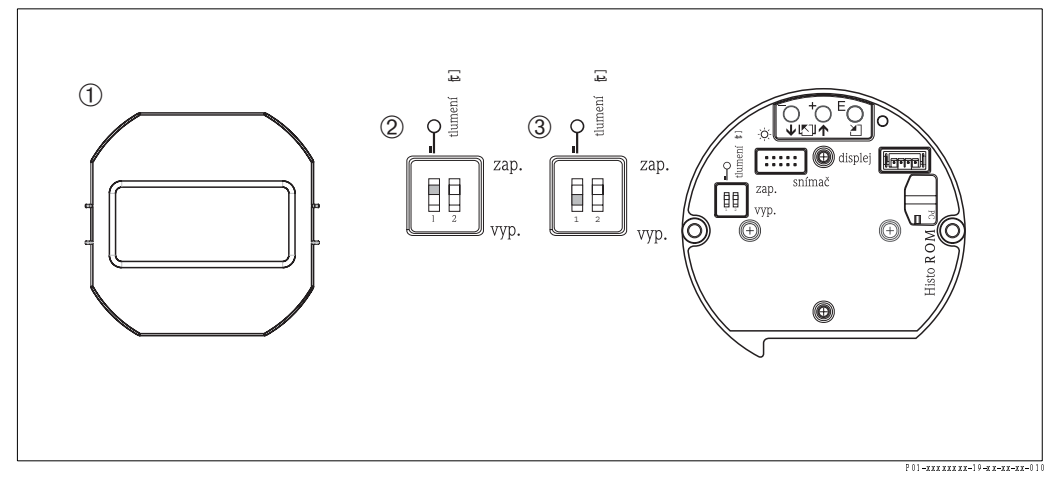

Obr. 25: Režim "Hardware locking" - zablokování hardwaru spínačem DIP na panelu elektroniky

- 1 Pokud je to nutné, odstraňte místní displej (volitelně).
- 2 Spínač DIP je "on" zap: Ovládání je zablokované.
- 3 Spínač DIP je "off"- vyp: Ovládání je odblokované (možnost ovládání).

# 5.9.2 Ovládání blokování/odblokování přes místní displej nebo dálkové ovládání

|                      | Po | pis                                                                                                    |
|----------------------|----|----------------------------------------------------------------------------------------------------|
| Ovládání blokování   | 1. | Vybrat parametr INSERT PIN NO ZADAT Č. PINU,<br>Cesta v menu: OPERATING MENU → OPERATION → INSERT PIN NO<br>ZÁKLADNÍ MENU - OVLÁDANÍ - ZADAT Č. PINU. |
|                      | 2. | K zablokování ovládání, zadat číslo parametru v rozmezí 09999s ¼100.                                                                                  |
| Ovládání odblokování | 1. | Vybrat parametr INSERT PIN NO. – ZADÁNÍ Č. PINU.                                                                                                    |
|                      | 2. | Pro odblokování ovládání zadejte jako parametr "100".                                                                                                 |

## 5.10 Výrobní nastavení (reset)

Při zadávání určitého číselného kódu můžete provést úplný nebo částečný reset zadání parametrů na výrobní nastavení (→ výrobní nastavení naleznete v BA 274P "Cerabar S/Deltabar S, Popis funkcí přístroje". Viz také stranu 2, "Dokumentace v přehledu").

Zde jsou různé kódy resetu přístroje. Následující tabulka ukazuje, u kterých parametrů se provádí reset uvedeným kódy resetu. Při resetu parametrů je ovládání odblokované (→ Viz také stranu 34, Kapitolu 5.9).

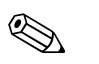

#### Poznámka!

Některé zákaznické konfigurace provedené ve výrobním závodě zůstávají při resertu zachované (specifiká zákaznická konfigurace je zachována). Po resetu obnovu specifických zákaznických nastavení v závodě provádí Endress+Hauser.

| Kód resetu | Popis a vliv                                                                                                    |
|------------|----------------------------------------------------------------------------------------------------|
| 1846       | <ul> <li>Reset displeje</li> <li>Tento reset obnovuje všechny parametry, které jste zadali při zobrazení displeje<br/>(DISPLAY group - skupina DISPLEJ).</li> <li>Ukončení event. probíhající simulace.</li> <li>Restart přístroje.</li> </ul>                                                                                                    |
| 62         | <ul> <li>Reset PowerUp (teplý start)</li> <li>Tento reset obnovuje všechny parametry v RAM. Data se nově vybírají z EEPROM (probíhá nová instalace procesoru).</li> <li>Ukončení event. probíhající simulace.</li> <li>Restart přístroje.</li> </ul>                                                                                                    |
| 2710       | Reset režimu měření hladiny                                                                                                    |
|            | <ul> <li>V závislosti na nastavení parametrů LEVEL MODE - REŽ. HLADINY, LIN MEASURAND</li> <li>LIN. HOD. nebo COMB. MEASURAND - KOMBIN.HOD., vyžadují parametry kontrolní otázku, zda má být proveden reset.</li> <li>Ukončení event. probíhající simulace.</li> <li>Restart přístroje.</li> </ul>                                                                                                    |
|            | <ul> <li>Příklad LEVEL MODE = linear - REŽIM HLADINY = lineární a LIN. MEASURAND = Height - LIN. HODNOTA = výška</li> <li>HEIGHT UNIT = m - JEDNOTKA DÉLKY = m</li> <li>CALIBRATION MODE = wet - REŽIM KALIBRACE = mokrá</li> <li>EMPTY CALIB. = 0 - PRÁZDNÁ KALIBRACE = 0</li> <li>FULL CALIB ÚPLNÁ KALIBRACE = Konečná hodnota snímače se převádí na H<sub>2</sub>O, např. 40.79 mH<sub>2</sub>O pro snímač s hodnotou 400 mbar.</li> </ul>                                                                                                    |
| 333        | <ul> <li>Uživatelský reset <ul> <li>Ovlivňuje následující parametry:</li> <li>Funkční skupina POSITION ADJUSTMENT - NASTAVENÍ POLOHY</li> <li>Funkční skupina BASIC SETUP - ZÁKLADNÍ SETUP, kromě specifických uživatelských jednotek</li> <li>Funkční skupina EXTENDED SETUP - ROZŠÍŘENÝ SETUP</li> <li>Skupina OUTPUT - VÝSTUP</li> <li>Funkční skupina HART DATA - ÚDAJE HART: BUS ADDRESS - ADRESA BUS a PREAMBLE NUMBER - ČÍSLO PREAMBULE</li> <li>Ukončení event. probíhající simulace.</li> <li>Restart přístroje.</li> </ul> </li> </ul> |

| Kód resetu | Popis a vliv                                                                                                    |
|------------|----------------------------------------------------------------------------------------------------|
| 7864       | <ul> <li>Celkový reset <ul> <li>Ovlivňuje následující parametry:</li> <li>Funkční skupinu POSITION ADJUSTMENT - NASTAVENÍ POLOHY</li> <li>Funkční skupina BASIC SETUP - ZÁKLADNÍ SETUP</li> <li>Funkční skupina EXTENDED SETUP - ROZŠÍŘENÝ SETUP</li> <li>Funkční skupina LINEARISATION - LINEARIZACE (stávající linearizace se maže)</li> <li>Skupina OUTPUT - VÝSTUP</li> <li>Funkční skupina PEAK HOLD INDICATOR - HOD. INDIKÁTORU</li> <li>Funkční skupina HART DATA - DATA HART</li> <li>Všechna konfigurační hlášení (typ "Error" závada) jsou definována jako "Warning" - varování.</li> <li>→ Viz také stranu 44, Kapitolu 8.1 "Hlášení" a stranu 52, 8.2 "Reakce výstupů při závadě".</li> <li>Funkční skupina USER LIMITS - UŽIVATELSKÉ LIMITY</li> <li>Ukončení event. probíhající simulace.</li> <li>Restart přístroje.</li> </ul> </li> </ul> |
| 8888       | <b>Reset HistoROM</b><br>Pamět měřené hodnoty a momentální pamět se mažou. Během resetu musí být modul<br>HistoROM připojený k panelu elektroniky.                                                                                                    |
# Uvedení do provozu

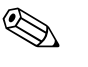

### Poznámka!

6

Standardní konfiguraci přístroje představuje režim měření. Rozsah měření a jednotka, ve které se měřená hodnota převádí, koresponduje se specifikacemi na typovém štítku.

# 6.1 Kontrola funkčnosti

Před uvedením přístroje do provozu proveďte podle následujících seznamů kontrolu montáže.

- Seznam "Kontrola instalace"  $\rightarrow$  viz Kapitolu 3.4
- Seznam "Kontrola připojení" → viz Kapitolu 4.4

# 6.2 Výběr jazyka a režim měření

### 6.2.1 Místní ovládání

Parametry LANGUAGE - JAZYK a MEASURING MODE - REŽIM MĚŘENÍ jsou umístěné na horní úrovni menu.  $\rightarrow$  Viz také Kapitolu 5.4.1 "Všeobecná struktura základního menu".

K dispozici jsou následující jazyky:

- ∎ němčina
- angličtina
- francoutština
- italština
- španělština
- holandština

Používají se následující režimy měření:

- Tlak
- Hladina
- Průtok

### 6.2.2 ToF Tool nebo ruční ovládání HART

Parametr MEASURING MODE - REŽIM MĚŘENÍ se zobrazuje v ToF Tool a v HART v menu QUICK SETUP a ve funkční skupině BASIC SETUP (OPERATING MENU - ZÁKLADNÍ MENU → SETTINGS - NASTAVENÍ → BASIC SETUP - ZÁKLADNÍ SETUP).

Používají se následující režimy měření:

- Tlak
- Hladina
- Průtok

Parametr LANGUAGE - JAZYK je umístěn v ToF Tool a v HART ve skupině DISPLAY - DISPLEJ (OPERATING MENU - ZÁKL. MENU  $\rightarrow$  DISPLAY - DISPLEJ).

Parametr LANGUAGE - JAZYK použijte pro výběr menu jazyk pro místní displej. Vyberte menu jazyk pro ToF Tool přes menu "Options" - volby  $\rightarrow$  "Settings" - nastavení  $\rightarrow$  "Language" tab - tab. jazyk.  $\rightarrow$  "ToF Tool language" - jazyk ToF Tool.

- K dispozici jsou následující jazyky:
- němčina
- angličtina
- francoutština
- ∎ italština
- španělština
- holandština

# 6.3 Nastavení polohy

Během orientace přístroje může dojít ke změně měřené hodnoty např. pokud je zásobník prázdný, nezobrazuje parametr měřené hodnoty nulu. K výběru jsou tři volby nastavení polohy (Cesta menu: (GROUP SELECTION - VÝBĚR SKUPINY  $\rightarrow$ ) OPERATING MENU - ZÁKLADNÍ MENU  $\rightarrow$  SETTINGS - NASTAVENÍ  $\rightarrow$  POSITION ADJUSTMENT - NASTAVENÍ POLOHY).

| Název parametru                                                              | Popis                                                                                                    |
|------------------------------------------------------------------------------|----------------------------------------------------------------------------------------------------|
| POS. ZERO ADJUST (685)<br>Entry<br>NASTAVENÍ NULOVÉHO<br>BODU (685) Zadání   | <ul> <li>Nastavení polohy – rozdíl tlaku mezi nulou (bod nastavení) a měřeným tlakem není nutné znát (v přístroji referenční tlak).</li> <li>Příklad: <ul> <li>MEASURED VALUE - MĚŘENÁ HODNOTA = 2.2 mbar</li> <li>Opravte MEASURED VALUE - MĚŘENOU HODNOTU parametrem POS. ZERO ADJUST - NASTAVENÍ NULOVÉHO BODU volbou "Confirm" - potvrdit. Tím se rozumí přiřazení hodnoty 0.0 stávajícímu tlaku.</li> <li>MEASURED VALUE - MĚŘ. HODNOTA (po nastavení nulového bodu) = 0.0 mbar</li> <li>Aktuální hodnota je tedy správná.</li> </ul> </li> <li>Parametr CALIB. OFFSET - KALIBRACE OFFSETU zobrazuje výsledný rozdíl tlaku (offset) u kterého byla MEASURED VALUE - MĚŘENÚ HODNOTA správná</li> </ul>                                                                                                    |
|                                                                              | Výrobní nastavení:<br>0                                                                                                    |
| POS. INPUT VALUE (563)<br>Entry<br>POLOHA VSTUPNÍ<br>HODNOTY (563)<br>Zadání | <ul> <li>Nastavení polohy – rozdíl tlaku mezi nulou (bod nastavení) a měřeným tlakem není nutné znát (referenční tlak v přístroji byl dosažen).</li> <li>Příklad: <ul> <li>MEASURED VALUE = 0.5 mbar - MĚŘENÁ HODNOTA= 0.5 mbar</li> <li>Pro parametr POS. INPUT VALUE - POLOHA VSTUPNÍ HODNOTY specifikujte použadovaný bod nastavení pro MEASURED VALUE - MĚŘENOU HODNOTU např. 2 mbar.</li> <li>(MEASURED VALUE<sub>new</sub>- MĚŘ. HODNOTA<sub>nová</sub>=POS. INPUT VALUE - POL. VSTUP. HODNOTY)</li> <li>MEASURED VALUE - MĚŘENÁ HODNOTA (pro zadání POS. INPUT VALUE - POLOHA VSTUPNÍ HODNOTY) = 2.0 mbar</li> <li>Parametr CALIB. OFFSET - KALIB. OFFSET zobrazí konečný rozdíl tlaku (offset), u kterého byla MEASURED VALUE – MĚŘENÁ HODNOTA správná.</li> <li>CALIB. OFFSET - KAL. OFFSET= MEASURED VALUE <sub>old</sub> – POS. INPUT VALUE = MĚŘ. HODNOTA<sub>původní</sub> – POS. INPUT VALUE – NASTAV. VTUP. HOD., zde: CALIB. OFFSET - KAL. OFFSET = 0.5 mbar – 2.0 mbar = - 1.5 mbar))</li> </ul> </li> <li>Aktuální hodnota je proto správná.</li> </ul> |
|                                                                              | 0<br>Nastavaní poloby – rozdíl toku mozi pulou (bod postavaní) a měšeným tokom je známý.                                                                                                    |
| Entry<br>KALIBRACE OFFSET (319)<br>Zadání                                    | <ul> <li>(referenční tlak není dosažen).</li> <li>Příklad: <ul> <li>MEASURED VALUE - MĚŘENÁ HODNOTA = 2.2 mbar</li> <li>Parametrem CALIB. OFFSET - KALIB. OFFSET zadejte hodnotu, u které by měla být MEASURED VALUE - MĚŘENÁ HODNOTA správná. K opravě MEASURED VALUE - MĚŘENÉ i HODNOTY na 0.0 mbar je zde nutné zadat hodnotu 2.2.</li> <li>(MEASURED VALUE new- MĚŘENÁ HODNOTA<sub>nová</sub> = MEASURED VALUE<sub>old</sub> - MĚŘ. HODNOTA<sub>původní</sub> - CALIB. OFFSET - KALIBRACE OFFSET).</li> <li>MEASURED VALUE - MĚŘENÁ HODNOTA (po zadání pro kalibraci offset) = 0.0 mbar</li> <li>Je nutné opravit i aktuální hodnotu.</li> </ul> </li> <li>Výrobní nastavení: 0</li> </ul>                                                                                                    |

# 6.4 Měření tlaku

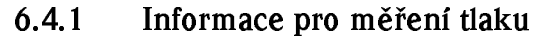

### Poznámka!

- K dispozici je menu Quick Setup pro každý z režimů měření tlaku a hladiny, které Vám bude průvodcem v důležitých základních funcích. Nastavením v MEASURING MODE - REŽIMU MĚŘENÍ specifikujete, které menu Quick Setup se má zobrazit. → Viz také stranu 37, Kapitolu 6.2 "Výběr jazyka a režimu měření".
- Detailní popis parametrů viz BA 274P "Cerabar S/Deltabar S, Popis funkcí přístroje"
   Tabulka 6, POSITION ADJUSTMENT NASTAVENÍ POLOHY
  - Tabulka 7, BASIC SETUP ZÁKLADNÍ SETUP
  - Tabulka 13, EXTENDED SETUP ROZŠÍŘENÝ SETUP
- $\rightarrow$  Viz také stranu 2, Kapitolu "Dokumentace v přehledu".
- Pro měření tlaku vyberte volbu "Pressure" tlak v parametru MEASURING MODE REŽIM MĚŘENÍ. Základní menu disponuje přiměřenou strukturou. → Viz také Kapitolu 10.1.

## 6.4.2 Menu Quick Setup pro režim měření tlaku

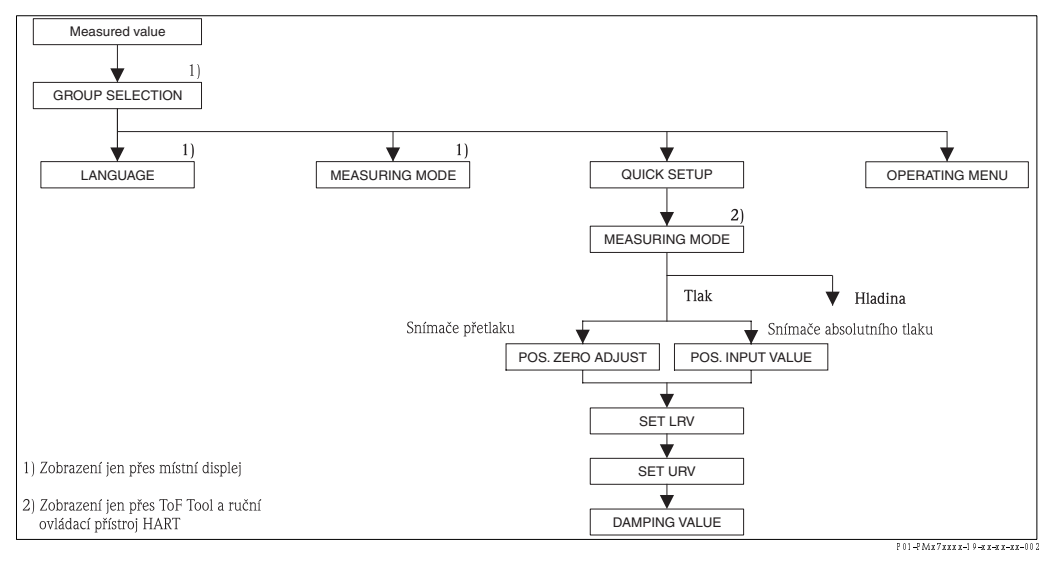

Obr. 26: Menu Quick Setup pro režim měření tlaku

| Místní ovládání                                                                                                    | ToF Tool a ruční ovládání HART                                                                                                    |
|----------------------------------------------------------------------------------------------------|----------------------------------------------------------------------------------------------------|
| <b>Displej měřené hodnoty</b><br>Místní displej: Stisknutím 🗉 z měř. hodnoty do GROUP<br>SELECTION – VÝBĚRU SKUPINY.                                                                                                    | <b>Displej měřené hodnoty</b><br>Vybrat menu QUICK SETUP.                                                                                                    |
| <b>GROUP SELECTION - VÝBĚR SKUPINY</b><br>Výděr Measuring Mode - režim měření.                                                                                                    | <b>GROUP SELECTION - REŽIM MĚŘENÍ</b><br>Vybrat volbu "Pressure" - tlak.                                                                                                    |
| <b>MEASURING MODE - REŽIM MĚŘENÍ</b><br>Vybrat volbu "Pressure"- tlak.                                                                                                    |                                                                                                    |
| <b>GROUP SELECTION - VÝBĚR SKUPINY</b><br>Vybrat menu QUICK SETUP.                                                                                                    |                                                                                                    |
| POS. ZERO ADJUST - NASTAVENÍ NUL. BODU<br>(kalibrace snímačů tlaku)<br>Během orientace přístroje může dojít ke změně měřené<br>hodnoty. Opravu MEASURED VALUE - MĚŘ.<br>HODNOTY parametrem POS. ZERO ADJUST -<br>NASTAVENÍ NUL. BODU volbou "Confirm" - potvrdit,<br>tak např. přiřadíte hodnotu 0.0 stávajícímu tlaku. | POS. ZERO ADJUST - NASTAVENÍ NUL. BOD<br>(kalibrace snímačů tlaku)<br>Během orientace přístroje může dojít ke změně mě<br>hodnoty. Opravu MEASURED VALUE MĚŘ.<br>HODNOTY parametrem POS. ZERO ADJUST -<br>NASTAVENÍ NUL. BODU volbou "Confirm" - potv<br>tak např. přiřadíte hodnotu 0.0 stávajícímu tlaku. |

### Místní ovládání

#### POS. ZERO ADJUST - NASTAVENÍ NUL. BODU (snímače absolutního tlaku)

Během orientace přístroje může dojít ke změně měřené hodnoty. Pro parametr POS. INPUT VALUE – NASTAVENÍ NUL. BODU, specifikujte požadovaný bod nastavení pro MEASURED VALUE – MĚŘENOU HODNOTU.

#### SET LRV - NASTAVENÍ LRV

Definujte rozsah měření (zadat hodnotu 4 mA). Specifikujte hodnotu tlaku pro dolní hodnotu proudu (4 mA value). Referenční tlak nemá přístroj k dispozici.

### GET LRV - NASTAVENÍ LRV

Nastavte rozsah měření (zadání hodnoty 4 mA). Tlak pro dolní hodnotu proudu (hodnota 4 mA) je v přístroji k dispozici. Volbou "Confirm" – potvrdit přiřadíte spodní hodnotu proudu stávající hodnotě tlaku.

### DAMPING TIME - DOBA TLUMENÍ

Zadání doby tlumení (časová konstanta  $\tau$ ). Tlumení ovlivňuje rychlost všech následujících prvků – místního displeje, měřené hodnoty a proudového výstupu, kterou reagují na změnu tlaku.

#### ToF Tool a ruční ovládání HART

# POS. ZERO ADJUST-NASTAVENÍ NUL. BODU (snímače absolutního tlaku)

Během orientace přístroje může dojít ke změně měřené hodnoty. Pro parametr POS. INPUT VALUE – NASTAVERNÍ NUL. BODU, specifikujte požadovaný bod nastavení pro MEASURED VALUE – MĚŘENOU HODNOTU.

#### SET LRV - NASTAVENÍ LRV

Definujte rozsah měření (zadat hodnotu 4 mA). Specifikujte hodnotu tlaku pro dolní hodnotu porudu (4 mA value). Referenční tlak nemá přístroj k dispozici.

### GET LRV - NASTAVENÍ LRV

Nastavte rozsah měření (zadání hodnoty 4 mA). Tlak pro dolní hodnotu proudu (hodnota 4 mA) je v přístroji k dispozici. Volbou "Confirm" – potvrdit přiřadíte spodní hodnotu proudu stávající hodnotě tlaku.

### DAMPING TIME - DOBA TLUMENÍ

Zadání doby tlumení (časová konstanta  $\tau$ ). Tlumení ovlivňuje rychlost všech následujících prvků – místního displeje, měřené hodnoty a proudového výstupu, kterou reagují na změnu tlaku

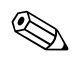

### Poznámka!

Místní ovládání viz také stranu 24, Kapitolu 5.2.3 "Funkce ovládacích prvků" a stranu 27, Kapitolu 5.4 "Místní ovládání".

# 6.5 Měření hladiny

### 6.5.1 Informace o měření hladiny

K měření hladiny jsou k dispozici tři typy hladin a to : "Linear" - lineární, "Pressure Linearized"linearizace tlaku a "Height Linearized" - linearizace výšky.

- Lineární: Tento typ hladiny vyberte v případě, že je měřená hodnota v přímém poměru s měřeným tlakem. Můžete volit mezi výškou hladiny, jejím objemem a množstvím nebo % jako měřenou hodnotou.
- Linearizace tlaku: Vyberte tento typ hladiny, pokud měřená hodnota není v přímém poměru k měřenému tlaku jako v případě zásobníků s kónickou výpustí. Můžete volit mezi objemem, množstvím nebo % jako měřenou hodnotou.
- Linearizace výšky: Vyberte tento typ hladiny, pokud potřebujete dvě měřené hodnoty nebo pokud je tvar zásobníku zadán hodnotovými dvojicemi jako jsou výška a objem. Možné jsou následujcí kombinace: "Height + Volume" výška+objem, "Height + Mass" výška+množství, "Height + %" výška+%, "%-Height + Volume-%výšky+objem, "%-Height + Mass %výšky+objem" nebo "% Height + %" -%výšky+%. U tohoto typu hladiny proveďte dvě kalibrace. První pro měřenou hodnotu výška nebo %-výšky jako pro typ hladiny "Linear" lineární a pak pro měřenou hodnotu objem, množství nebo % pro typ hladiny "Pressure Linearized" linearizace tlaku.

U hladin "Linear" – lineární a "Height Linearized" – linearizace výšky jsou k dispozici dva režimy kalibrace "wet" – mokrá a "dry" – suchá.

- Mokrá: Mokrá kalibrace se provádí u plnění a vypouštění zásobníku. Pro tuto kalibraci se zadávají dvě dvojice hodnoty tlak-hladina. V případě dvou různých hladin se zadává hodnota hladiny a hodnota tlaku měřená v tomto okamžiku se přiřazuje hodnotě hladiny.
- Suchá: Suchá kalibrace je teoretická kalibrace, kterou je možné provést právě v okamžiku, kdy přístroj není instalovaný nebo v případě, že je zásobník prázdný. V závislosti na vybrané měřené hodnotě se požadují hodnoty parametrů potřebné k propočtu. Např. hustota média musí být zadána pro hodnotu "Level"- hladina.

Pro typ hladiny "Pressure Linearized" - linearizace tlaku a "Height Linearized" - linearizace výšky se zadává linearizační tabulka. K dispozici jsou režimy zadání "Manual" - manuální a "Semiautomatic" - poloautomatický.

- Manuální: Zásobník musí být pro režim zadání naplněný nebo ještě prázdný. Pro linearizační tabulku zadejte odpovídající hodnotové body.
- Poloautomatika: Zásobník se pro tento režim postupně plní nebo vypouští. Přístroj zaznamenává automaticky hydrostatický tlak. Zadejte příslušný objem, množství nebo % hodnoty.

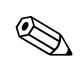

### Poznámka!

- Menu Quick Setup pro každý režim měření tlaku a hladiny Vám umožní orientaci v nejdůležitějších základních funkcích. Nastavením v parametru MEASURING MODE - REŽIM MĚŘENÍ specifikujte menu Quick Setup, které se má zobrazit. → Viz také stranu 37, Kapitolu 6.2 "Výběr jazyka a režimu měření".
- Podrobný popis parametrů viz Provozní návod BA274P "Cerabar S/Deltabar S, Popis funkcí přístroje"
  - Tabulka 6, POSITION ADJUSTMENT NASTAVENÍ POLOHY
  - Tabulka 8 až 11, BASIC SETUP ZÁKLADNÍ SETUP
  - Tabulka 14, EXTENDED SETUP ROZŠÍŘENÝ SETUP
  - Tabulka 16, LINEARISATION LINEARIZACE místní ovládání
  - Tabulka 17, LINEARISATION LINEARIZACE ToF Tool a ruční ovládací přístroj HART.
  - $\rightarrow$  Viz také stranu 2, Kapitolu "Dokumentace v přehledu
- Pro měření hladiny vyberte parametrem MEASURING MODE REŽIM MĚŘENÍ volbu "Level" hladina. Operační menu disponuje odpovídající strukturou. → Viz také Kapitolu 10.1. Výrobní nastavení pro LEVEL MODE REŽIM HLUA, EMPTY CALIB. PRÁZDNOU KALIBRACI a FULL CALIB. ÚPLNOU KALIBRACI jsou následující:
  - LEVEL MODE = Linear REŽIM HLADINY = lineární
  - CALIBRATION MODE = wet REŽIM KALIBRACE mokrá
  - CALIDRATION MODE = Wet REZIW RALIDRAGE -
  - LIN. MEASURAND = % LIN. MĚŘENÍ = %
  - EMPTY CALIB.= 0 % PRÁZDNÁ KALIBRACE = 0 %
  - FULL CALIB. 100 % ÚPLNÁ KALIBRACE = 100 %.

### 6.5.2 Menu Quick Setup režimu měření hladiny

### Poznámka!

Některé parametry režimu měření "Level" - hladina se zobrazují pouze při příslušné kalibraci ostatních parametrů. Např. parametr EMPTY PRESSURE - BEZ TLAKU se nezobrazuje bez volby "Linear" - lineární pro parametr LEVEL MODE - REŽIM HLADINY a volba "wet" - mokrá je vybrána pro parametr CALIBRATION MODE - REŽIM KALIBRACE (viz následující obrázek). Parametr LEVEL MODE - REŽIM HLADINY můžete najít ve funkční skupině BASIC SETTINGS - ZÁKLAD. NASTAVENÍ (cesta v menu: (GROUP SELECTION - VÝBĚR SKUPINY -) OPERATING MENU -ZÁKLADNÍ MENU - SETTINGS - NASTAVENÍ -> BASIC SETTINGS - ZÁKLADNÍ NASTAVENÍ).

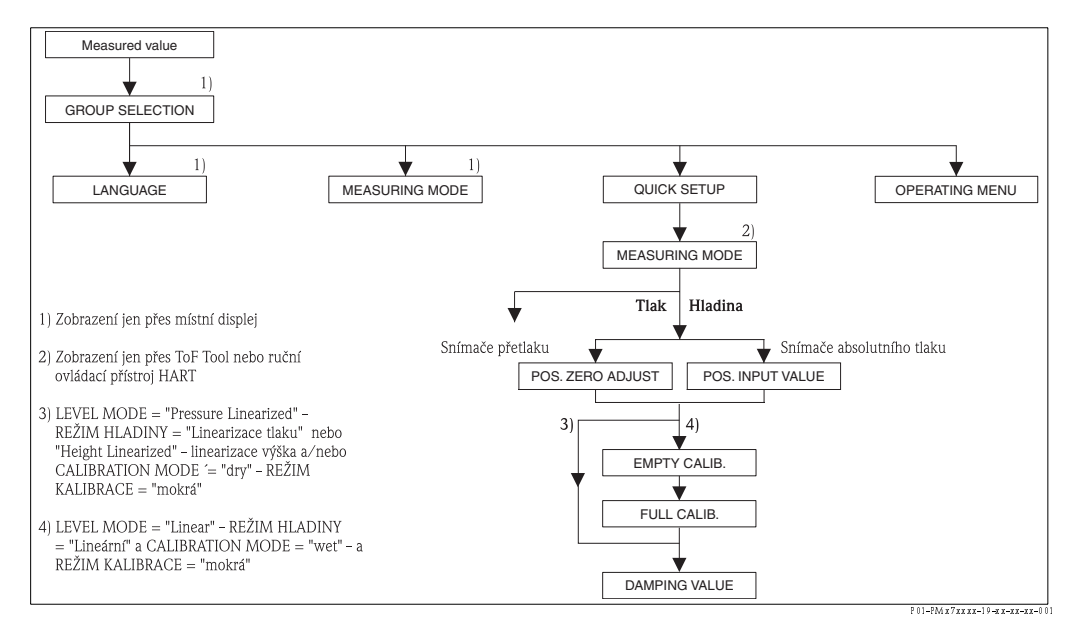

Obr. 27 : Menu Quick Setup režimu měření hladiny

### Místní ovládání

#### Zobrazení měřené hodnoty

Místní displej: Tlačítkem 🗉 zobrazení měřené hodnoty do GROUP SELECTION – VÝBĚRU SKUPINY.

GROUP SELECTION - VÝBĚR SKUPINY Vyberte MEASURING MODE - REŽIM MĚŘENÍ.

**MEASURING MODE - REŽIM MĚŘENÍ** Vyberte volbu "Level" - hladina.

**GROUP SELECTION - VÝBĚR SKUPINY** Vyberte menu QUICK SETUP.

### POS. ZERO ADJUST - NASTAVENÍ NULOVÉHO BODU (snímače měř. tlaku)

Během orientace přístroje může dojít ke změně měřené hodnoty. MEASURED VALUE – MĚŘENOU HODNOTU je možné opravit parametrem POS. ZERO ADJUST – NASTAVENÍ NUL. BODU volbou "Confirm" – potvrdit, např. tak přiřadíte hodnotu 0.0 stávajícímu tlaku.

POS. INPUT VALUE - NAST. VSTUPNÍ HODNOTA (snímače absolutního tlaku) Během orientace přístroje může dojít ke změně měřené hodnoty. Pro parametr POS. INPUT VALUE – NASTAVAVENÍ VSTUP. HODNOTY specifikujte požadovaný bod nastavení MEASURED VALUE – MĚŘENÉ HODNOTY.

**EMPTY CALIB. - PRÁZDNÁ KAL. (režim kalibrace "linear" - lineární, režim kalibrace "wet" - mokrá** Zadejte hladinu pro dolní bod kalibrace. Tomuto parametru zadejte hodnotu hladiny, která je přiřazena stávajícímu tlaku přístroje.

FULL CALIB. - ÚPLNÁ KALIBRACE (režim hladiny "linear" - lineární, režim kalibrace "wet" - mokrá Zadejte hladinu horního bodu kalibrace. Tomuto parametru zadejte hodnotu hladiny, která je

přiřazena stávajícímu tlaku přístroje.

DAMPING TIME - DOBA TLUMENÍ Zadejte dobu tlumení (časová konstanta τ). Tlumení ovlivní rychlost, kterou všechny následující prvky místní displej, měřená hodnota a proudový výstup reagují na změnu tlaku.

### ToF Tool a ruční ovládací přístroj HART

**Zobrazení měřené hodnoty** Výběr menu QUICK SETUP.

**MEASURING MODE - REŽIM MĚŘENÍ** Vyberte volbu "Level" - hladina.

### POS. ZERO ADJUST - NASTAVENÍ NULOVÉHO BODU (snímače měř. tlaku)

Během orientace přístroje může dojít ke změně měřené hodnoty. MEASURED VALUE – MĚŘENOU HODNOTU je možné opravit parametrem POS. ZERO ADJUST – NASTAVENÍ NUL. BODU volbou "Confirm" – potvrdit, např. tak přiřadíte hodnotu 0.0 stávajícímu tlaku.

POS. INPUT VALUE - NASTAV. VSTUPNÍ HODNOTA (snímače absolutního tlaku) Během orientace přístroje může dojít ke změně měřené hodnoty. Pro parametr POS. INPUT VALUE -NASTAVAVENÍ VSTUP. HODNOTY specifikujte požadovaný bod nastavení MEASURED VALUE -MĚŘENÉ HODNOTY.

EMPTY CALIB. - PRÁZDNÁ KAL. (režim kalibrace "linear" - lineární, režim kalibrace "wet" - mokrá) Zadejte hladinu pro dolní bod kalibrace. Tomuto parametru zadejte hodnotu hladiny, která je přiřazena stávajícímu tlaku přístroje.

FULL CALIB. - ÚPLNÁ KALIBRACE (režim hladiny "linear" - lineární, režim kalibrace "wet" - mokrá Zadejte hladinu horního bodu kalibrace. Tomuto parametru zadejte hodnotu hladiny, která je přiřazena stávajícímu tlaku přístroje.

DAMPING TIME - DOBA TLUMENÍ Zadejte dobu tlumení (časová konstanta τ). Tlumení ovlivní rychlost, kterou všechny následující prvky místní displej, měřená hodnota a proudový výstup reagují na změnu tlaku.

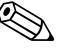

### Poznámka!

Místní ovládání viz také stranu 24, Kapitolu 5.2.3 "Funkce ovládacích prvků" a stranu 27, Kapitolu 5.4 "Místní ovládání".

# 7 Údržba

Cerabar S nevyžaduje údržbu.

# 7.1 Čištění povrchu

Při čištění přístroje respektujte následující body:

- Použité čisticí prostředky nesmí poškodit povrch přístroje a těsnění.
- Je nutné eliminovat mechanické poškození membrány např. špičatými předměty.

# 8 Odstraňování závad

# 8.1 Hlášení

Následující tabulka obsahuje hlášení, která se mohou vyskytnout.

Přístroj rozlišuje chybová hlášení typu "Alarm" - alarm, výstraha, "Warning" - varování a "Error" - závada. Ve výrobním závodě jsou všechny typy hlášení "Error" - závada nastaveny jako "Warning" - varování.

 $\rightarrow$ Viz část "Typ závady/NA 64" a Kapitolu 8.2 "Reakce výstupů při závadě".

Kromě toho část "Typ závady/NA 64" klasifikuje hlášení ve spojitosti s doporučním NAMUR NA 64:

- Selhání: Indikuje "B"
- Nutnost údržby: Indikuje "C" (požadavek kontroly)
- Kontrola funkce: Indikuje "I" (v zákaznickém servisu)

Zobrazení chybového hlášení na místním displeji:

- Zobrazení měřené hodnoty ukazuje hlášení s maximální prioritou. → Viz část "Priority" priority.
- Parametr ALARM STATUS zobrazuje všechna hlášení s ohledem na priority. Všemi stávajícími hlášeními můžete listovat tlačítky [-] nebo [+].

Zobrazení hlášení přes ToF Tool, ruční ovládací zařízení HART a Commuwin II:

• Parametr ALARM STATUS zobrazuje hlášení s maximální prioriotou.  $\rightarrow\,$  Viz část "Priority" - priority.

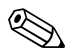

- Poznámka!
- K získání dalších informací kontaktujte Endress+Hauser.
- $\rightarrow$  Viz také Kapitolu 8.4, 8.5 a 8.6.

| Kód         | Typ<br>závady/<br>NA 64 | Hlášení/popis                                                | Příčina                                                                                                    | Opatření                                                                                                    | Priority |
|-------------|-------------------------|--------------------------------------------------------------|----------------------------------------------------------------------------------------------------|----------------------------------------------------------------------------------------------------|----------|
| 101 (A101)  | Alarm<br>B              | B>Závada snímače elektroniky<br>EEPROM                       | <ul> <li>− Elekromagnetické efekty jsou větší<br/>než specifikace<br/>v technických údajích<br/>(→ Viz Kapitolu 9). Toto hlášení se<br/>zobrazuje pouze krátce.</li> </ul>                                                        | <ul> <li>Čekejte několik minut.</li> <li>Přístroj restartujte. Proveďte reset<br/>(Kód 62).</li> <li>Zablokovat elektromagnetické<br/>účinky nebo eliminovat zdroj rušení.</li> </ul>                                                                            | 17       |
|             |                         |                                                              | – Závada snímače.                                                                                                    | <ul> <li>Výměna snímače.</li> </ul>                                                                                                    |          |
| 102 (W102)  | Varování<br>C           | C>Závada kontrolního součtu v<br>indikátoru EEPROMu          | <ul> <li>Závada hlavní elektroniky. Měření<br/>pokračuje, dokud nepotřebujete<br/>hodnotu indikátoru.</li> </ul>                                                                                                    | – Výměna hlavní elektroniky.                                                                                                    | 53       |
| 106 (W106)  | Varování<br>C           | C>Čekejte, probíhá download<br>(stahování)                   | – Probíhá download.                                                                                                    | – Čekejte na dokončení download.                                                                                                    | 52       |
| 110 (A110)  | Alarm<br>B              | B>Závada kontrolního součtu v<br>EEPROM: V sekci konfigurace | <ul> <li>Při zápisu je napájecí napětí<br/>odpojené.</li> </ul>                                                                                                    | <ul> <li>Obnovit napájecí napětí. Pokud je to<br/>nutné provést reset (kód 7864).<br/>Znovu proveďte kalibraci.</li> </ul>                                                                                                    | 6        |
|             |                         |                                                              | <ul> <li>– Elektromagnetické účinky jsou větší<br/>než specifikace v technických<br/>údajích (→ Viz Kapitolu 9.)</li> </ul>                                                                                                    | <ul> <li>Zablokovat elektromagnetické<br/>účinky nebo eliminovat zdroje<br/>rušení.</li> </ul>                                                                                                    |          |
|             |                         |                                                              | – Závada hlavní elektroniky.                                                                                                    | – Výměna hlavní elektroniky.                                                                                                    |          |
| 113 (A113)  | Alarm<br>B              | B>Závada ROM elektroniky<br>převodníku                       | – Závada hlavní elektroniky.                                                                                                    | – Výměna hlavní elektroniky.                                                                                                    | 1        |
| 115 (E115)  | Závada<br>C             | C>Přetlak snímače                                            | – Přetlak.                                                                                                    | <ul> <li>Redukce tlaku, dokud se zobrazuje<br/>hlášení.</li> </ul>                                                                                                    | 29       |
|             |                         |                                                              | – Závada snímače.                                                                                                    | – Výměna snímače.                                                                                                    |          |
| 116 (W116)  | Varování                | C>Závada download, opakuite                                  | – Závada souboru.                                                                                                    | – Použiite jiný soubor.                                                                                                    | 36       |
|             | C                       | download                                                     | <ul> <li>Během download nedošlo ke<br/>správnému přenosu dat do<br/>procesoru např. vlivem otevřeného<br/>kabelového propojení, napětových<br/>špiček (ripple) nebo v důsledku<br/>působení elektromagnetických vlivů.</li> </ul> | <ul> <li>Zkontrolujte kabelové propojení PC <ul> <li>převodník.</li> </ul> </li> <li>Zablokujte elektromagnetické<br/>účinky nebo eliminujte zdroje<br/>rušení.</li> <li>Proveďte reset (kód 7864) a opět<br/>kalibraci.</li> <li>Zopakujte download.</li> </ul> |          |
| 120 (E 120) | Závada<br>C             | C>Dolní tlak snímače                                         | – Tlak je příliš nízký.                                                                                                    | <ul> <li>Zvyšujte tlak, dokud hlášení<br/>nezmizí.</li> </ul>                                                                                                    | 30       |
|             |                         |                                                              | <ul> <li>Závada snímače.</li> </ul>                                                                                                    | <ul> <li>Výměna snímače.</li> </ul>                                                                                                    |          |
| 121 (A121)  | Alarm<br>B              | B>Závada kontrolního součtu ve<br>výrobní sekci EEPROM       | – Závada hlavní elektroniky.                                                                                                    | – Výměna hlavní elektroniky.                                                                                                    | 5        |
| 122 (A122)  | Alarm<br>B              | B>Snímač není připojený                                      | <ul> <li>Kabelové propojení snímač - hlavní<br/>elektronika rozpojené.</li> </ul>                                                                                                    | <ul> <li>Zkontrolujte kabelové propojení a v<br/>případě nutnosti ho opravte.</li> </ul>                                                                                                    | 13       |
|             |                         |                                                              | <ul> <li>− Elektromagnetické účinky jsou větší<br/>než specifikace v tech. údajích<br/>(→Viz Kapitolu 9).</li> </ul>                                                                                                    | <ul> <li>Zablokujte elektromagnetické<br/>účinky nebo eliminujte zdroje<br/>rušení.</li> </ul>                                                                                                    |          |
|             |                         |                                                              | – Závada hlavní elektroniky.                                                                                                    | – Výměna hlavní elektroniky.                                                                                                    |          |
|             |                         |                                                              | – Závada snímače.                                                                                                    | – Výměna snímače.                                                                                                    |          |
| 130 (A130)  | Alarm<br>B              | B>Závada EEPROMu.                                            | – Závada elektroniky.                                                                                                    | – Výměna hlavní elektroniky.                                                                                                    | 10       |
| 131 (A131)  | Alarm<br>B              | B>Závada kontrolního součtu v<br>EEPROMu: Sekce min/max      | – Závada hlavní elektroniky.                                                                                                    | – Výměna hlavní elektroniky.                                                                                                    | 9        |
| 132 (A132)  | Alarm<br>B              | B>Chyba kontrolního součtu v<br>sum. čítači EEPROM           | – Závada hlavní elektroniky.                                                                                                    | – Výměna hlavní elektroniky.                                                                                                    | 7        |

| Kód        | Typ<br>závady/<br>NA 64 | Hlášení/popis                                         | Příčina                                                                                                    | Opatření                                                                                                    | Priority |
|------------|-------------------------|-------------------------------------------------------|----------------------------------------------------------------------------------------------------|----------------------------------------------------------------------------------------------------|----------|
| 133 (A133) | Alarm<br>B              | B>Chyba kontrolního součtu v<br>historii EEPROM       | – Závada se vyskytuje při záznamu.                                                                                                    | <ul> <li>Proveďte reset (kód 7864) a znovu kalibraci.</li> </ul>                                                                                                    | 8        |
|            |                         |                                                       | – Závada hlavní elektroniky.                                                                                                    | – Výměna elektroniky.                                                                                                    |          |
| 602 (W602) | Varování<br>C           | C>Linearizační křivka není<br>jednotvárná             | <ul> <li>Linearizační tabulka nestoupá<br/>jednotvárně.</li> </ul>                                                                                           | <ul> <li>Přidat do linearizační tabulky nebo<br/>opět proveďte linearizaci.</li> </ul>                                                                                                    | 57       |
| 604 (W604) | Warning<br>C            | C>Linearizační tabulka neplatí.<br>Alespoň 2 body     | <ul> <li>Linearizační tabulka se skládá<br/>z méně než dvou bodů.</li> </ul>                                                                                 | <ul> <li>Přidejte do linearizační tabulky.</li> <li>Pokud je to nutné, proveďte opět</li> <li>linearizaci.</li> </ul>                                                                                                    | 58       |
| 613 (W613) | Warning<br>I            | I>Simulace je aktivní                                 | <ul> <li>Simulation je aktivní, to znamená<br/>přístroj momentálně neměří.</li> </ul>                                                                        | – Vypněte simulaci.                                                                                                    | 60       |
| 620 (E620) | Závada<br>C             | C>Proudový výstup mimo rozsah                         | <ul> <li>Proudový výstup je mimo definovaný rozsah 3.820.5 mA.</li> <li>Aplikovaný tlak je mimo definovaný rozsah měření (ale v rozsahu snímače).</li> </ul> | <ul> <li>Zkontrolujte aplikovaný tlak, pokud<br/>je to nutné proveďte rekonfiguraci<br/>rozsahu měření (→ Viz také<br/>BA274P, Kapitolu 4 až 6 nebo tento<br/>návod, str. 2.)</li> <li>Potom reset (Code 7864) a opět<br/>kalibrace.</li> </ul>                                                                                                    | 49       |
| 700 (W700) | Varování<br>C           | C>Poslední konfigurace není<br>uložená                | <ul> <li>Závada při záznamu nebo čtení<br/>konfiguračních údajů nebo při<br/>odpojeném napájecím napětí.</li> </ul>                                          | <ul> <li>Proveďte reset (kód 7864) a opět<br/>kalibraci.</li> </ul>                                                                                                    | 54       |
|            |                         |                                                       | – Závada hlavní elektroniky.                                                                                                    | <ul> <li>Výměna hlavní elekroniky.</li> </ul>                                                                                                    |          |
| 701 (W701) | Varování<br>C           | C>Konfigurace měření překročila<br>rozsah snímače     | <ul> <li>Pokud nedošlo k dosažení nebo<br/>překročení výsledku v nominálním<br/>operačním rozsahu snímače,<br/>proveďte kalibraci</li> </ul>                 | <ul> <li>Opět proveďte kalibraci.</li> </ul>                                                                                                    | 51       |
| 702 (W702) | Varování<br>C           | C>Údaje HistoROM nejsou<br>konzistentní.              | – Nesprávný záznam údajů do<br>HistoROMu, např. při odpojení<br>HistoROMu během procesu<br>záznamu.                                                          | <ul> <li>Opakujte upload.</li> <li>Proveďte reset (kód 7864) a opět kalibraci.</li> </ul>                                                                                                    | 55       |
|            |                         |                                                       | – HistoROM nemá k dispozici data.                                                                                                    | <ul> <li>Zkopírujte příslušná data do<br/>HistoROMu. (→ Viz také stranu 30,<br/>Kapitolu 5.5.1 "Kopírování<br/>konfiguračních dat")</li> </ul>                                                                                                    |          |
| 703 (A703) | Alarm<br>B              | B>Závada měření                                       | – Závada v hlavní elektronice.                                                                                                    | <ul> <li>Přístroj krátce odpojitj od zdroje<br/>napájení.</li> </ul>                                                                                                    | 22       |
|            |                         |                                                       | <ul> <li>Závada v hlavní elektronice.</li> </ul>                                                                                                    | <ul> <li>Výměna hlavní elektroniky.</li> </ul>                                                                                                    |          |
| 704 (A704) | Alarm<br>B              | B>Závada měření                                       | – Závada hlavní elektroniky.                                                                                                    | <ul> <li>Přístroj krátce odpojit od zdroje<br/>napájení.</li> </ul>                                                                                                    | 12       |
|            |                         |                                                       | – Závada hlavní elektroniky.                                                                                                    | <ul> <li>Výměna hlavní elektroniky.</li> </ul>                                                                                                    |          |
| 705 (A705) | Alarm<br>B              | B>Závada měření                                       | – Závada v hlavní elektronice.                                                                                                    | <ul> <li>Přístroj krátce odpojit od zdroje<br/>napájení.</li> </ul>                                                                                                    | 21       |
|            |                         |                                                       | – Závada hlavní elektroniky.                                                                                                    | – Výměna hlavní elektroniky                                                                                                    |          |
| 706 (W706) | Varování<br>C           | C>Konfigurace HistoROMu a<br>přístroje není identická | <ul> <li>Konfigurace (parametry)<br/>HistoROMu a přístroje není<br/>identická.</li> </ul>                                                                    | <ul> <li>– Zkopírujte data z přístroje do<br/>HistoROMu. (→ Viz také str. 30,<br/>Kapitolu 5.5.1 "Kopírování<br/>konfiguračních dat".)</li> <li>– Zkopírujte data z HistoROMu do<br/>přístroje (→ Viz také stranu 30,<br/>Kapitolu 5.5.1 "Kopírování<br/>konfiguračních dat".) Hlášení se<br/>zobrazuje v případě, že HistoROM a<br/>přístroj mají odlišnou softwarovou<br/>verzi. Hlášení zmizí, pokud<br/>zkopírujete data z přístroje do<br/>HistoROMu.</li> </ul> | 59       |

| Kód        | Typ<br>závady/<br>NA 64 | Hlášení/popis                                                             | Příčina                                                                                                    | Opatření                                                                                                    | Priority |
|------------|-------------------------|---------------------------------------------------------------------------|----------------------------------------------------------------------------------------------------|----------------------------------------------------------------------------------------------------|----------|
| 707 (A707) | Alarm<br>B              | B>X-VAL. – HODNOTA X<br>linearizační tabulky je mimo<br>editované limity. | <ul> <li>Alespoň jedna X-VALUE-<br/>HODNOTA X v lin. tabulce je právě<br/>pod HYDR. PRESS MIN. – MIN.<br/>HYDR. TLAKU nebo MIN. LEVEL –<br/>MIN. HLADINOU nebo nad HYDR.<br/>PRESS. MAX. – MAX. HYDR.<br/>TLAKU nebo LEVEL MAX. – MAX.<br/>HLADINOU</li> </ul> | <ul> <li>Opět proveďte kalibraci</li> <li>(→ Viz také Provozní návod<br/>BA274P, Kapitolu 5 nebo tento<br/>Provozní návod stranu 2).</li> </ul>                                     | 38       |
| 710 (W710) | Varování<br>C           | B>Definované rozpětí je příliš<br>malé. Nepřípustné.                      | <ul> <li>Hodnoty kalibrace (např. počáteční<br/>hodnota a konečná hodnota ) jsou<br/>příliš blízko sebe.</li> </ul>                                                                                                    | <ul> <li>Nastavení kalibrace vhodné pro<br/>snímač (→ Viz také BA274P, popis<br/>parametru MINIMUM SPAN -<br/>MINI. ROZPĚTÍ tohoto návodu,<br/>stranu 2).</li> </ul>                | 51       |
|            |                         |                                                                           | <ul> <li>Proběhla výměna snímače a<br/>zákaznická konfigurace není vhodná<br/>pro snímač.</li> </ul>                                                                                                    | <ul> <li>Nastavení kalibrace vhodné pro<br/>snímač.</li> <li>Výměna snímače za vhodný typ.</li> </ul>                                                                               |          |
|            |                         |                                                                           | – Proběhl nevhodný download.                                                                                                    | <ul> <li>Zkontrolujte konfiguraci a opět<br/>proveďte download.</li> </ul>                                                                                                    |          |
| 711 (A711) | Alarm<br>B              | B>LRV nebo URV jsou mimo<br>editované limity                              | <ul> <li>Počáteční hodnota a/nebo konečná<br/>hodnota nedosáhly nebo překročily<br/>limity rozsahu snímače.</li> </ul>                                                                                                    | <ul> <li>Proveďte rekonfiguraci počáteční<br/>hodnoty a/nebo konečné hodnoty,<br/>aby byly vhodné pro snímač.<br/>Respektujte faktor polohy.</li> </ul>                             | 37       |
|            |                         |                                                                           | <ul> <li>Proběhla výměna snímače a<br/>speciální zákaznická konfigurace<br/>není vhodná pro snímač.</li> </ul>                                                                                                    | <ul> <li>Rekonfigurace poč. hodnoty a/nebo<br/>konečné hodnoty, aby byly vhodné<br/>pro snímač. Respektujte faktor<br/>polohy.</li> <li>Výměna snímače za vhodný snímač.</li> </ul> |          |
|            |                         |                                                                           | – Proběhl nevhodný download.                                                                                                    | <ul> <li>Zkontrolujte konfiguraci a opět<br/>proveďte download</li> </ul>                                                                                                    |          |
| 713 (A713) | Alarm<br>B              | B>100% POINT - 100% hladiny<br>mimo edit. limity.                         | <ul> <li>Proběhla výměna snímače.</li> </ul>                                                                                                    | – Opět proveďte kalibraci.                                                                                                    | 39       |
| 715 (E715) | Závada<br>C             | C>Snímač nadměrná teplota                                                 | <ul> <li>Teplota ve snímači vyšší než horní<br/>nom. teplota snímače</li> <li>(→ Viz BA274P, popis par. Tmax<br/>SENSOR-Tmax SNÍMAČE nebo<br/>tento návod str. 2).</li> </ul>                                                                                  | <ul> <li>Redukce procesní teploty/okolní<br/>teploty.</li> </ul>                                                                                                    | 32       |
|            |                         |                                                                           | – Proběhl nevhodný download.                                                                                                    | <ul> <li>Kontrola konfigurace, opět<br/>download.</li> </ul>                                                                                                    |          |
| 716 (A716) | Alarm<br>B              | B>Poškozená membrána snímače                                              | – Závada snímače.                                                                                                    | <ul> <li>Výměna snímače.</li> </ul>                                                                                                    | 24       |
| 717 (E717) | Závadar<br>C            | C>Převodník nadměrná teplota                                              | <ul> <li>Teplota nam. v elektronice je vyšší<br/>než horní nom. teplota elektroniky<br/>(+88 °C).</li> </ul>                                                                                                    | – Redukce okolní teploty.                                                                                                    | 34       |
|            |                         |                                                                           | <ul> <li>Proběhl nevhodný download.</li> </ul>                                                                                                    | <ul> <li>Kontrola konfigurace, opět<br/>download.</li> </ul>                                                                                                    |          |
| 718 (E718) | Závada<br>C             | C>Převodník pod teplotním<br>limitem                                      | <ul> <li>Tepl. elektroniky nižší než dolní<br/>nom. teplota elektron. (–43 °C).</li> </ul>                                                                                                    | <ul> <li>Zvýšit okolní teplotu. Pokud je to<br/>nutné, přístroj izolovat.</li> </ul>                                                                                                | 35       |
|            |                         |                                                                           | – Proběhl nevhodný download.                                                                                                    | <ul> <li>Kontrola konfigurace, opět<br/>download.</li> </ul>                                                                                                    |          |
| 719 (A719) | Alarm<br>B              | B>Y-VAL - HOD. Y lin. tabulky<br>mimo edtiované limity                    | <ul> <li>Nejméně jedna Y-VALUE –</li> <li>HODNOTA Y lin. tabulky je pod</li> <li>MIN. TANK CONTANT – MIN.</li> <li>OBS. NÁDR. nebo nad MAX. TANK</li> <li>CONTENT – MAX. OBSAHEM</li> <li>NÁDRŽE.</li> </ul>                                                   | <ul> <li>Opět proveďte kalibraci</li> <li>(→ Viz také Provozní návod</li> <li>BA274P, Kapitolu 5 nebo tento</li> <li>Provozní návod, stranu 2).</li> </ul>                          | 40       |

| Kód        | Typ<br>závady/<br>NA 64 | Hlášení/popis                                                                     | Příčina                                                                                                    | Opatření                                                                                                    | Priority |
|------------|-------------------------|-----------------------------------------------------------------------------------|----------------------------------------------------------------------------------------------------|----------------------------------------------------------------------------------------------------|----------|
| 720 (E720) | Závada<br>C             | C>Snímač pod teplotním limitem                                                    | <ul> <li>Teplota měřená ve snímači je nižší<br/>než dolní nominální teplota snímače<br/>(→ Viz také BA274P, popis<br/>parametru Tmin SENSOR -<br/>SNÍMAČ Tmin, stranu 2).</li> </ul> | <ul> <li>Zvýšit procesní teplotu/okolní<br/>teplotu.</li> </ul>                                                                                                    | 33       |
|            |                         |                                                                                   | – Proběhl nevhodný download.                                                                                                    | <ul> <li>Zkontrolujte konfiguraci a opět<br/>proveďte download.</li> </ul>                                                                                                    |          |
| 721 (A721) | Alarm<br>B              | B> ZERO POSITION-POLOHA -<br>NUL. BOD hladiny mimo<br>editované limity            | <ul> <li>Proběhla zmYA nebo LEVEL MAX -<br/>MAX. HLADINY.</li> </ul>                                                                                                    | <ul> <li>Proveďte reset (kód 2710) a opět kalibraci.</li> </ul>                                                                                                    | 41       |
| 722 (A722) | Alarm<br>B              | B>EMPTY CALIB PRÁZDNÁ<br>KAL. nebo FULL CALIB ÚPLNÁ<br>KAL. mimo editované limity | <ul> <li>Proběhla změna LEVEL MIN - MIN<br/>HLADINY nebo LEVEL MAX - MAX<br/>HLADINY.</li> </ul>                                                                                     | <ul> <li>Proveďte reset (kód 2710) a opět<br/>kalibraci.</li> </ul>                                                                                                    | 42       |
| 723 (A723) | Alarm<br>B              | B>MAX. FLOW - MAX. PRŮTOK<br>mimo editované limity                                | <ul> <li>Změna FLOW – MEAS. TYPE – TYP<br/>MĚŘ. PRŮTOKU.</li> </ul>                                                                                                    | – Opět proveďte kalibraci.                                                                                                    | 43       |
| 725 (A725) | Alarm<br>B              | B>Závada připojení snímače,<br>závada cyklu                                       | <ul> <li>Elektromagnetické účinky vyšší než<br/>specifikace v technických údajích<br/>(→ Viz také Kapitolu 9).</li> </ul>                                                            | <ul> <li>Zablokujte elektromagnetické<br/>účinky nebo eliminujte zdroje<br/>rušení.</li> </ul>                                                                                                    | 25       |
|            |                         |                                                                                   | <ul> <li>Závada snímače nebo hlavní<br/>elektroniky.</li> </ul>                                                                                                    | <ul> <li>Výměna snímače nebo hlavní<br/>elektroniky.</li> </ul>                                                                                                    |          |
| 726 (E726) | Error<br>C              | C>Závada teploty snímače -<br>překročení                                          | <ul> <li>Elektromagnetické účinky větší než<br/>specifikace v technických údajích<br/>(Æ Viz také Kapitolu 9).</li> </ul>                                                            | <ul> <li>Zablokujte elektromagnetické<br/>účinky nebo eliminujte zdroje<br/>rušení.</li> </ul>                                                                                                    | 31       |
|            |                         |                                                                                   | <ul> <li>Procesní teplota mimo definovaný<br/>rozsah.</li> </ul>                                                                                                    | <ul> <li>Zkontrolujte stávající teplotu, v<br/>případě nutnosti její redukce nebo<br/>zvýšení.</li> </ul>                                                                                                    |          |
|            |                         |                                                                                   | – Vadný snímač.                                                                                                    | <ul> <li>Procesní teplota v definovaném<br/>rozsahu, výměna snímače.</li> </ul>                                                                                                    |          |
| 727 (E727) | Závada<br>C             | C>Závada tlaku snímače –<br>překročení                                            | <ul> <li>− Elektromag, účinky vyšší než<br/>specifikace v tech. údajích<br/>(→ Viz Kapitolu 9).</li> </ul>                                                                           | <ul> <li>Zablokujte elektromag. účinky nebo<br/>eliminujte zdroje rušení.</li> </ul>                                                                                                    | 28       |
|            |                         |                                                                                   | <ul> <li>Tlak se pohybuje mimo definovaný rozsah.</li> </ul>                                                                                                    | <ul> <li>Zkontrolujte stávající tlak, pokud je<br/>to nutné, proveďte jeho redukci<br/>nebo zvýšení.</li> </ul>                                                                                                    |          |
|            |                         |                                                                                   | <ul> <li>Závada snímače.</li> </ul>                                                                                                    | <ul> <li>Pokud se tlak pohybuje v defin.<br/>rozsahu, vyměňte snímač.</li> </ul>                                                                                                    |          |
| 728 (A728) | Alarm<br>B              | B>závada RAM                                                                      | – Závada hlavní elektroniky.                                                                                                    | <ul> <li>Přístroj krátce odpojte od napájení.</li> </ul>                                                                                                    | 2        |
|            |                         |                                                                                   | - Zavada niavni elektroniky.                                                                                                    | - vymente niavni elektroniku.                                                                                                    |          |
| 729 (A729) | Alarm<br>B              | B>závada RAM                                                                      | <ul> <li>Závada hlavní elektroniky.</li> <li>Závada hlavní elektroniky.</li> </ul>                                                                                                   | <ul> <li>Přístroj krátce odpojte od napájení.</li> <li>Vyměňte hlavní elektroniku.</li> </ul>                                                                                                    | 3        |
| 730 (E730) | Závadar<br>C            | C>LRV překročené uživatelské<br>limity                                            | <ul> <li>Naměřená hodnota tlaku<br/>nedosahuje hodnotu specifikovanou<br/>pro parametr Pmin ALARM<br/>WINDOW - PROCES. Pmin.</li> </ul>                                              | <ul> <li>Zkontrolujte systém/naměřenou<br/>hodnotu tlaku.</li> <li>Pokud je to nutné, změňte hodnotu<br/>pro Pmin ALARM WINDOW -<br/>PROCES. Pmin (→ Viz také<br/>Provozní návod BA274P, popis<br/>parametru Pmin ALARM WINDOW<br/>- PROCES. Pmin nebo tento<br/>Provozní návod stranu 2.)</li> </ul> | 46       |

| Kód        | Typ<br>závady/<br>NA 64 | Hlášení/popis                                         | Příčina                                                                                                    | Opatření                                                                                                    | Priority |
|------------|-------------------------|-------------------------------------------------------|----------------------------------------------------------------------------------------------------|----------------------------------------------------------------------------------------------------|----------|
| 731 (E731) | Závada<br>C             | C>URV překročené uživatelské<br>limity                | <ul> <li>Naměřená hodnota tlaku překročila<br/>hodnotu specifikovanou pro<br/>parametr Pmax ALARM WINDOW -<br/>PROCES. Pmax.</li> </ul>                          | <ul> <li>Zkontrolujte systém/naměřenou<br/>hodnotu tlaku.</li> <li>Pokud je to nutné, změňte hodnotu<br/>procesní Pmax - viz také BA274P,<br/>popis parametru Pmax ALARM<br/>WINDOW - PROCES. Pmax nebo<br/>tento Provozní návod stranu 2).</li> </ul>                      | 45       |
| 732 (E732) | Závada<br>C             | C>LRV teplota překročila<br>uživatelské limity        | <ul> <li>Naměřená hodnota teploty<br/>nedosahuje hodnotu specifikovanou<br/>pro parametr Tmin ALARM<br/>WINDOW - PROCES Tmin.</li> </ul>                         | <ul> <li>Zkontrolujte systém/naměřenou<br/>hodnotu teploty.</li> <li>Pokud je to nutné, změňte hodnotu<br/>pro Tmin ALARM WINDOW -<br/>PROCES. Tmin(→ Viz také<br/>BA274P, popis parametru Tmin<br/>ALARM WINDOW - PROCES.<br/>Tmin nebo tento návod stranu 2).</li> </ul>  | 48       |
| 733 (E733) | Závada<br>C             | C>URV teplota překročila<br>uživatelské limity        | <ul> <li>Naměřená hodnota teploty<br/>překročila hodnotu specifikovanou<br/>pro parametr Tmax ALARM<br/>WINDOW - PROCES. Tmax.</li> </ul>                        | <ul> <li>Zkontrolujte systém/naměřenou<br/>hodnotu teploty.</li> <li>Pokud je to nutné, změňte hodnotu<br/>pro Tmax ALARM WINDOW -<br/>PROCES. Tmax (→ Viz také<br/>BA274P, popis parametru Tmax<br/>ALARM WINDOW - PROCES.<br/>Tmax nebo tento návod stranu 2).</li> </ul> | 47       |
| 736 (A736) | Alarm<br>B              | B>Závada RAM                                          | <ul> <li>Závada hlavní elektroniky.</li> <li>Závada hlavní elektroniky.</li> </ul>                                                                               | <ul> <li>Přístroj krátce odpojte od napájení.</li> <li>Výměna hlavní elektroniky.</li> </ul>                                                                                                    | 4        |
| 737 (A737) | Alarm<br>B              | B>Závada měření                                       | <ul> <li>Závada hlavní elektroniky</li> <li>Závada hlavní elektroniky</li> </ul>                                                                                 | <ul> <li>Přístroj krátce odpojte od napájení.</li> <li>Vyměňte hlavní elektroniku.</li> </ul>                                                                                                    | 20       |
| 738 (A738) | Alarm<br>B              | B>Závada měření                                       | <ul> <li>Závada hlavní elektroniky.</li> <li>Závada hlavní elektroniky</li> </ul>                                                                                | <ul> <li>Přístroj krátce odpojte od napájení.</li> <li>Vyměňte hlavní elektroniku.</li> </ul>                                                                                                    | 19       |
| 739 (A739) | Alarm<br>B              | B>Závada měření                                       | <ul> <li>Závada hlavní elektroniky.</li> <li>Závada hlavní elektroniky</li> </ul>                                                                                | <ul> <li>Přístroj krátce odpojte od napájení.</li> <li>Vyměňte hlavní elektroniku.</li> </ul>                                                                                                    | 23       |
| 740 (E740) | E rror<br>C             | C>Výpočet přetečení, špatná<br>konfigurace            | <ul> <li>Režim měření hladiny: Měřený tlak<br/>nedosáhl HYDR. PRESS. MIN<br/>MIN. HYDR. TLAKU nebo překročil<br/>HYDR. PRESS MAX MAX. HYDR.<br/>TLAKU</li> </ul> | <ul> <li>Zkontrolujte konfiguraci a pokud je<br/>to nutné, proveďte opět kalibraci.</li> <li>Vyberte přístroj s vhodným<br/>rozsahem měření.</li> </ul>                                                                                                    | 27       |
|            |                         |                                                       | <ul> <li>Režim měření průtoku: Měřený tlak<br/>nedosáhl MAX. PRESS FLOW<br/>MAX. PRŮTOK TLAKU.</li> </ul>                                                        | <ul> <li>Zkontrolujte konfigurace, v případě<br/>nutnosti opět kalibrace.</li> <li>Vyberte přístroj s vhodným<br/>rozsahem měření.</li> </ul>                                                                                                    |          |
| 741 (A741) | Alarm<br>B              | B>TANK HEIGHT - VÝŠKA<br>NÁDRŽE mimo editované limity | <ul> <li>Změna LEVEL MIN - MIN<br/>HLADINY nebo LEVEL MAX -<br/>MAX. HLADINY.</li> </ul>                                                                         | <ul> <li>Proveďte reset (kód 2710) a opět<br/>kalibraci.</li> </ul>                                                                                                    | 44       |
| 742 (A742) | Alarm<br>B              | B>Závada připojení snímače<br>(upload)                | <ul> <li>− Elekromagnetické úč</li> <li>v technických údajích</li> <li>(→ Viz Kapitola 9). Toto hlášení se</li> <li>běžně zobrazuje jen krátce.</li> </ul>       | <ul> <li>Vyčkejte několik minut.</li> <li>Proveďte reset (kód 7864) a opět kalibraci.</li> </ul>                                                                                                    | 18       |
|            |                         |                                                       | <ul> <li>Kabelové připojení snímač -hlavní<br/>elektronika odpojené.</li> <li>Závada snímače.</li> </ul>                                                         | <ul> <li>Zkontrolujte kabelové připojení a opravte ho, pokud je to nutné.</li> <li>Výměna snímače</li> </ul>                                                                                                    |          |
| 743 (E743) | Alarm                   | B>Závada PCB elektroniky během                        | <ul> <li>Běžně se toto hlášení zobrazuje jen</li> </ul>                                                                                                    | <ul> <li>Vyčkejte několik minut.</li> </ul>                                                                                                    | 14       |
|            | В                       | instalace                                             | krátce.                                                                                                    | <ul> <li>Přístroj restartujte. Proveďte reset<br/>(kód 62).</li> </ul>                                                                                                    |          |
|            |                         |                                                       | – Závada hlavní elektroniky.                                                                                                    | – Výměna hlavní elektroniky.                                                                                                    |          |

| Kód        | Typ<br>závady/ | Hlášení/popis                                          | Příčina                                                                                                    | Opatření                                                                                                    | Priority |
|------------|----------------|--------------------------------------------------------|----------------------------------------------------------------------------------------------------|----------------------------------------------------------------------------------------------------|----------|
| 744 (A744) | Alarm<br>B     | B>Závada PCB hlavní elektroniky                        | <ul> <li>– Elekromagnetické účinky jsou větší než specifikace v technických údajích (→ Viz Kapitola 9).</li> <li>– Závada hlavní elektroniky.</li> </ul>                                                                     | <ul> <li>Přístroj restartujte. Proveďte reset<br/>(kód 62).</li> <li>Zablokujte elektromag. účinky nebo<br/>eliminujte zdroje rušení.</li> <li>Výměna hlavní elektroniky.</li> </ul>                                         | 11       |
| 745 (W745) | Warning<br>C   | C>Nejsou známa data snímače                            | <ul> <li>Snímač není vhodný pro přístroj<br/>(typový štítek elektroniky snímače).</li> <li>Přístroj pokračuje v měření.</li> </ul>                                                                                           | – Výměna snímače za vhodný.                                                                                                    | 56       |
| 746 (W746) | Warning<br>C   | C>Závada připojení snímače –<br>inicializace           | <ul> <li>– Elekromagnetické účinky jsou větší<br/>než specifikace v technických<br/>údajích (→ Viz Kapitola 9). Toto<br/>hlášení se běžně zobrazuje jen<br/>krátce.</li> <li>– Přetlak nebo nízký stávající tlak.</li> </ul> | <ul> <li>Vyčkejte několik minut.</li> <li>Přístroj restartujte. Proveďte reset<br/>(kód 62).</li> <li>Zablokujte elektrotmagnetické<br/>účinky nebo eliminujte zdroj rušení.</li> <li>Redukovat nebo zvýšit tlak.</li> </ul> | 26       |
| 747 (A747) | Alarm<br>B     | B>Software snímače není<br>kompatibilní s elektronikou | <ul> <li>Snímač není vhodný pro přístroj<br/>(typový štítek elektroniky snímače).</li> </ul>                                                                                                    | – Výměna snímače za vhodný.                                                                                                    | 16       |
| 748 (A748) | Alarm<br>B     | B>Závada paměti v signálním<br>procesoru               | <ul> <li>– Elekromagnetické účinky jsou větší<br/>než specifikace v technických<br/>údajích (→ Viz Kapitola 9).</li> <li>– Závada hlavní elektroniky.</li> </ul>                                                             | <ul> <li>Zablokujte elektromagnetické<br/>účinky nebo eliminujte zdroj rušení.</li> <li>Výměna hlavní elektroniky.</li> </ul>                                                                                                | 15       |

# 8.2 Reakce výstupů na závady

 Přístroj rozlišuje tři typy závad alarm, varování a závadu.  $\rightarrow$  Viz následující tabulku a stranu 44, Kapitolu 8.1 "Hlášení".

| Výstup                                                                              | A (výstražný signál)                                                                                                    | W (varování)                                                                                                    | E (Závada: Alarm/Varování)                                                                                                    |
|-------------------------------------------------------------------------------------|----------------------------------------------------------------------------------------------------|----------------------------------------------------------------------------------------------------|----------------------------------------------------------------------------------------------------|
| Proudový výstup                                                                     | Převzetí hodnoty specifikované pomocí<br>parametrů OUTPUT FAIL MODE <sup>1</sup> - REŽIM<br>ZÁVADY VÝSTUPU, ALT. CURR.<br>OUTPUT <sup>1</sup> - ALTERN. PROUD. VÝSTUP a<br>SET MAX. ALARM <sup>1</sup> - NASTAVENÍ MAX.<br>ALARMU. → Viz také následující část<br>"Konfigurace proudového výstupu pro<br>alarm". | Přístroj pokračuje v měření.                                                                                                    | Zadání identická jako pro alarm nebo<br>varování. V této souvislosti viz část "Alarm"<br>– alarm nebo "Warning" – varování (→ Viz<br>také Provozní návod BA274P, popis<br>parametru SELECT ALARM TYPE –VÝBĚR<br>TYPU ALARMU nebo tento Provozní návod<br>stranu 2.) |
| Sloupcový graf<br>(místní displej)                                                  | ightarrow Viz tuto tabulku, proudový výstup.                                                                                                    | → Viz tuto tabulku, proudový výstup.                                                                                                    | ightarrow Viz tuto tabulku, proudový výstup.                                                                                                    |
| Místní displej                                                                      | <ul> <li>Alternativně se zobrazuje měřená<br/>hodnota a hlášení.</li> <li>Zobrazení měřené hodnoty: Symbol L -<br/>se zobrazuje permanentně.</li> </ul>                                                                                                    | <ul> <li>Alternativně se zobrazuje měřená<br/>hodnota a hlášení</li> <li>Zobrazení měřené hodnoty: Symbol 4 -<br/>bliká.</li> </ul>                                   | <ul> <li>Alternativně se zobrazuje měřená<br/>hodnota a hlášení</li> <li>Zobrazení měřené hodnoty: Viz<br/>odpovídající část "Alarm" - alarm nebo<br/>"Warning" - varování</li> </ul>                                                                               |
|                                                                                     | Zobrazení hlášení:<br>- 3 číslice jako A122 a<br>- Popis                                                                                                    | Zobrazení hlášení:<br>- 3 číslice jako V613 a<br>- Popis                                                                                                    | Zobrazení hlášení:<br>– 3 číslice jako E731 a<br>– Popis                                                                                                    |
| Dálkové ovládání<br>(ToF Tool, ruční ovládací<br>přístroj HART nebo<br>Commuwin II) | Při alarmu se zobrazuje parametr<br>ALARM STATUS <sup>2</sup> – STATUS ALARMU a 3<br>číslice jako 122 pro hlášení "Sensor not<br>connected" – snímač bez připojení.                                                                                                    | Při varování se zobrazuje parametr ALARM<br>STATUS <sup>-2</sup> – STATUS ALARMU a 3 číslice<br>jako 613 pro hlášení "Simulation is active" –<br>simulace je aktivní. | Při závadě se zobrazuje parametr<br>ALARM STATUS <sup>2</sup> – STATUS ALARMU a 3<br>číslice jako 731 pro hlášení "URV user limits<br>exceeded" – uživatelské limity URV<br>překročené.                                                                             |

1) Cesta v menu: (GROUP SELECTION - VÝBĚR SKUPINY → ) OPERATING MENU - ZÁKLADNÍ MENU → OUTPUT - VÝSTUP

2) Cesta v menu: (GROUP SELECTION - VÝBĚR SKUPINY → ) OPERATING MENU - ZÁKLADNÍ MENU → MESSAGES - HLÁŠENÍ

### 8.2.1 Konfigurace proudového výstupu alarmu

Konfiguraci proudového výstupu v případě alarmu je možné provést pomocí parametrů OUTPUT FAIL MODE - REŽIM ZÁVADY VÝSTUPU, ALT. CURR. OUTPUT - ALT. PROUD. VÝSTUP a SET MAX. ALARM - NASTAVENÍ MAX. ALARMU.

Při alarmu proud a sloupcový graf přebírají hodnotu zadanou parametrem OUTPUT FAIL MODE - REŽIM ZÁVADY VÝSTUPU.

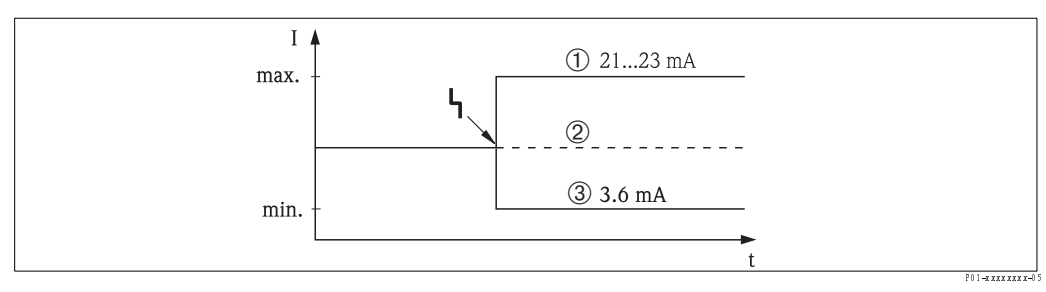

Obr. 28: Proudový výstup při alarmu

Volby:

1

- Max. alarm (110%): Možnost nastavení mezi hodnotami 21...23 mA parametrem SET MAX. ALARM NASTAVENÍ MAX. ALARMU
- 2 Hold měřené hodnoty: Zůstává zachována poslední měřená hodnota
- 3 Min. alarm (-10%): 3.6 mA

Výrobní nastavení: OUTPUT FAIL MODE - REŽIM ZÁVADY VÝSTUPU = max., SET MAX. ALARM - NAST. MAX. ALARMU = 22 mA K nastavení hodnoty proudového výstupu pro chybové hlášení E 120 "Sensor low pressure"- nízký tlak snímače a E 115 "Sensor overpressure" - přetlak snímače použijte parametr ALT. CURR. OUTPUT - ALT. PROUDOVÝ VÝSTUP. K dispozici máte následující volby:

- Normalní: Proudový výstup přebírá hodnotu definovanou parametem OUTPUT FAIL MODE -REŽIM ZÁVADY VÝSTUPU a SET MAX. ALARM - NASTAVENÍ MAX. ALARMU.
- NAMUR
  - Nedosažený dolní limit snímače (E 120 "Sensor low pressure"- dolní tlak snímače):
     3.6 mA
  - Překročený horní limit snímače (E 115 "Sensor overpressure" přetlak snímače): Proudový výstup přebírá hodnotu definovanou parametrem SET MAX ALARM - NASTAVENÍ MAX. ALARMU.

Výrobní nastavení: ALT. CURR. OUTPUT - ALT. PROUD. VÝSTUP = normal - normální

# 8.3 Potvrzení hlášení

Závisí na nastavení parametrů ALARM DISPL. TIME - DOBA ZOBR. ALARMU a ACK. ALARM MODE - REŽIM POTVRZENÍ ALARMU, k vymazání hlášení je nutné přijmout následující opatření:

| Nastavení <sup>1</sup>                                                                                                    | Opatření                                                                                                    |
|----------------------------------------------------------------------------------------------------|----------------------------------------------------------------------------------------------------|
| <ul> <li>ALARM DISPL. TIME-</li> <li>DOBA ZOBR. ALARMU = 0 s</li> <li>ACK. ALARM MODE</li> <li>REŽIM POTVR. ALARMU = off-vyp</li> </ul> | <ul> <li>Opravte příčinu hlášení (Viz také Kapitolu 8.1).</li> </ul>                                                                                                    |
| <ul> <li>ALARM DISPL. TIME &gt; 0 s</li> <li>ACK. ALARM MODE = off</li> </ul>                                                           | <ul> <li>Opravte příčinu hlášení (Viz také Kapitolu 8.1).</li> <li>Čekejte na uplynutí doby zobrazení alarmu.</li> </ul>                                                                                                    |
| <ul> <li>ALARM DISPL. TIME = 0 s</li> <li>ACK. ALARM MODE = on</li> </ul>                                                               | <ul> <li>Opravte příčinu hlášení (Viz také Kapitolu 8.1)</li> <li>Hlášení potvrďte parametrem ACK. ALARM - POTVRZENÍ ALARMU.</li> </ul>                                                                                                    |
| <ul> <li>ALARM DISPL. TIME &gt; 0 s</li> <li>ACK. ALARM MODE = on</li> </ul>                                                            | <ul> <li>Opravte příčinu hlášení (Viz také Kapitolu 8.1).</li> <li>Hlášení potvrďte parametrem ACK. ALARM - POTVRZENÍ ALARMU.</li> <li>Čekejte na uplynutí doby zobrazení alarmu. Pokud dojde k zobrazení hlášení a uplynutí doby alarmu před potvrzením hlášení, hlášení se po potvrzení ihned vymaže.</li> </ul> |

 Cesta v menu pro ALARM DISPL. TIME – DOBA ZOBRAZENÍ ALARMU a ACK. ALARM MODE – REŽIM POTVRZENÍ ALARMU: (GROUP SELECTION – VÝBĚR SKUPINY → ) OPERATING MENU – ZÁKLADNÍ MENU → DIAGNOSTICS – DIAGNOSTIKY → MESSAGES – HLÁŠENÍ

Pokud místní displej zobrazí hlášení, můžete ho vymazat tlačítkem 🗉.

Pokud je zde několik hlášení, zobrazí místní displej hlášení s maximální prioritou (Viz také Kapitolu 8.1). Pokud toto hlášení smažete tlačítkem E, zobrazí se následující hlášení s maximální prioritou. Tlačítko můžete použít k výmazu každé zprávy, jedné za druhou.

Parametr ALARM STATUS - STATUS ALARMU pokračuje v zobrazování všech stávajících zpráv.

# 8.4 Oprava

Koncept oprav Endress+Hauser využívá stavebnicové konstrukce přístroje a předpokládá tak, že opravy může provádět i zákazník.

Část "Spare parts" – náhradní díly obsahuje seznamy všech náhradních dílů a jejich objednací kódy. Je možné si je objednat u Endress+Hauser pro účel oprav Cerabar S. Pokud je to nutné, náhradní díly také obsahují montážní pokyny.

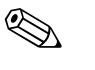

Poznámka!

- Pro certifikované přístroje vyhledejte Kapitolu "Opravy přístrojů s certifikací Ex".
- Více informací o servisu a náhradních dílech u Endress+Hauser (→ Viz www.endress.com/ worldwide).

# 8.5 Oprava přístrojů s certifikací Ex

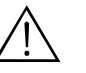

### Varování! Při opravách přístrojů s certifikací Ex respektujte následující:

- Opravy certifikovaných přístrojů provádí pouze specialisté nebo Endress+Hauser.
- Je nutné respektovat relevantní standardy, místní předpisy pro použití v prostředí s nebezpečím výbuchu, bezpečnostní předpisy (XA...) a certifikaci.
- Používají se pouze originální náhradní díly Endress+Hauser.
- Při objednávce náhradních dílů, zkontrolujte označení přístroje na typovém štítku. K výměně se používají pouze identické díly.
- Panely elektroniky nebo snímače se používají vždy jen ve standardním provedení přístroje, nesmí se používat jako náhradní díly pro přístroje s certifikací.
- Opravy provádějte v souladu s pokyny. Po provedení oprav musí přístroj splnit požadavky specifikované individuálními testy.
- Změnu certifikovaného přístroje na jiné provedení tohoto přístroje provádí pouze Endress+Hauser.
- Všechny opravy a modifikace je nutné zaznamenat.

# 8.6 Náhraní díly

Následující strány obsahují všechny náhradní díly spolu s objednacími kódy, které si můžete objednat u Endress+Hauser k opravě přístroje Cerabar S.

Při objednávce náhradních dílů vždy uveď te sériové číslo přístroje z typového štítku. Každý náhradní díl má své číslo. Pokud je to nutné, jsou součástí náhradních dílů i montážní pokyny.

# 8.6.1 Náhradní díly pro PMC71, PMP71, PMP72, PMP75

Viz následující stránky, kde jsou uvedena procesní připojení a snímače.

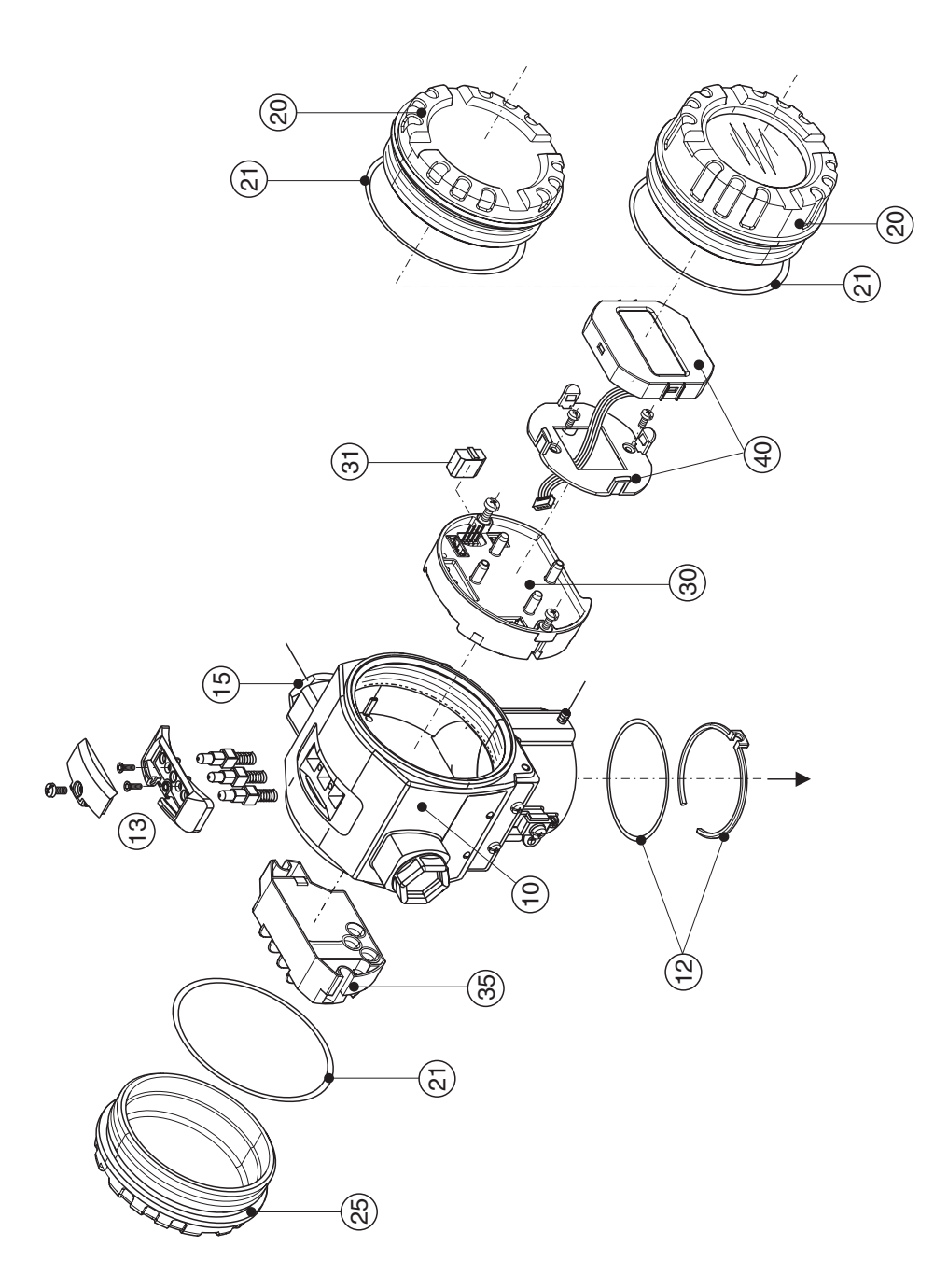

P01-xMD 7xxxxx-09-xx-xx-xx-000

# 10Skříňka (s upevňovacím kroužkem a těsněním skříňky, bez krytu)52020430Hliníková skříňka T14, M20x 1.5, ne pro EEx d/XP

| 10       | Skříňka (s upevňovacím kroužkem a těsněním skříňky, bez krytu)                                           |  |  |  |
|----------|----------------------------------------------------------------------------------------------------|--|--|--|
| 52020488 | Hliníková skříňka T14, M20x1.5, HART, se 3 vnějšími tlačítky, ne pro EEx d/XP                            |  |  |  |
| 52020489 | Hliníková skříňka T14, PROFIBUS PA/Foundation Fieldbus, s vnějšími tlačítky,<br>ne pro EEx d/XP          |  |  |  |
| 52020431 | Hliníková skříňka T14, 1/2 NPT, ne pro EEx d/XP                                                          |  |  |  |
| 52020490 | Hliníková skňňka T14, 1/2 NPT, HART, se 3 vnějšími tlačítky, ne pro EEx d/XP                             |  |  |  |
| 52020491 | Hliníková skříňka T14, 1/2 NPT, PROFIBUS PA/Foundation Fieldbus, s vnějšími tlačítky,<br>ne pro EEx d/XP |  |  |  |
| 12       | Montážní sada skříňka/snímač                                                                             |  |  |  |
| 52020440 | Montážní sada skříňka/snímač se skládá ze: 2 O-kroužků 45.69x2.62 EPDM + upevňovacího kroužku            |  |  |  |
| 13       | Tlačítka skříňky, HART                                                                                   |  |  |  |
| 52024110 | Tlačítka, skládají se z: Tlačítek, krytu a šroubů (provedení 2.0)                                        |  |  |  |
| 15       | Přívodní kabel/kabelové šroubení                                                                         |  |  |  |
| 52020760 | Kabelové šroubení M20x1.5, těsnění                                                                       |  |  |  |
| 52020761 | Přívodní kabel G 1/2, těsnění, adaptér                                                                   |  |  |  |
| 52020762 | Konektor 2/7-pólový, Han7D, těsnění                                                                      |  |  |  |
| 52020763 | Konektor 3-pólový, M12, těsnění                                                                          |  |  |  |
| 20       | Kryt                                                                                                    |  |  |  |
| 52020432 | Kryt pro hliníkovou skříňku T14 včetně těsnění, ne pro EEx d/XP                                          |  |  |  |
| 52020433 | Kryt pro hliníkovou skříňku T14 včetně těsnění, pro EEx d/XP                                             |  |  |  |
| 52020494 | Kryt pro hliníkovou skříňku T14 s průzorem včetně těsnění, bez Ex                                        |  |  |  |
| 52020492 | Kryt pro hliníkovou skříňku T14 s průzorem včetně těsnění, ne pro EEx d/XP                               |  |  |  |
| 52020493 | Kryt pro hliníkovou skříňku T14 s průzorem včetně těsnění, pro EEx d/XP                                  |  |  |  |
| 21       | Těsnění pro kryt                                                                                         |  |  |  |
| 52020429 | Sada těsnění EPDM pro kryt hliníkové skříňky T14 (5 kusů)                                                |  |  |  |
| 25       | Kryt svorkovnice                                                                                         |  |  |  |
| 52020432 | Kryt pro hliníkovou skříňku T14 včetně těsnění, ne pro EEx d/XP                                          |  |  |  |
| 52020433 | Kryt pro hliníkovou skříňku T14 včetně těsnění, pro EEx d/XP                                             |  |  |  |
| 30       | Elektronika                                                                                              |  |  |  |
| 52024400 | Elektronika 420 mA, HART, Ex, provedení 2.0, tlačítka na elektronice                                     |  |  |  |
| 52024111 | Elektronika 420 mA, HART, Ex, provedení 2.0, tlačítka na skĭřňce                                         |  |  |  |
| 31       | Modul HistoROM                                                                                           |  |  |  |
| 52020797 | Modul HistoROM, včetně CD ToF Tool                                                                       |  |  |  |
| 35       | Svorkovnice                                                                                              |  |  |  |
| 52020434 | Svorka 3-pólová, filtr RFI 420 mA, HART Ex ia                                                            |  |  |  |
| 52020436 | Svorka 3-pólová, filtr RFI 420 mA, HART Ex d                                                             |  |  |  |
| 40       | Modul displeje                                                                                           |  |  |  |
| 52024112 | Modul displeje VU 333 s držákem (provedení 2.0)                                                          |  |  |  |

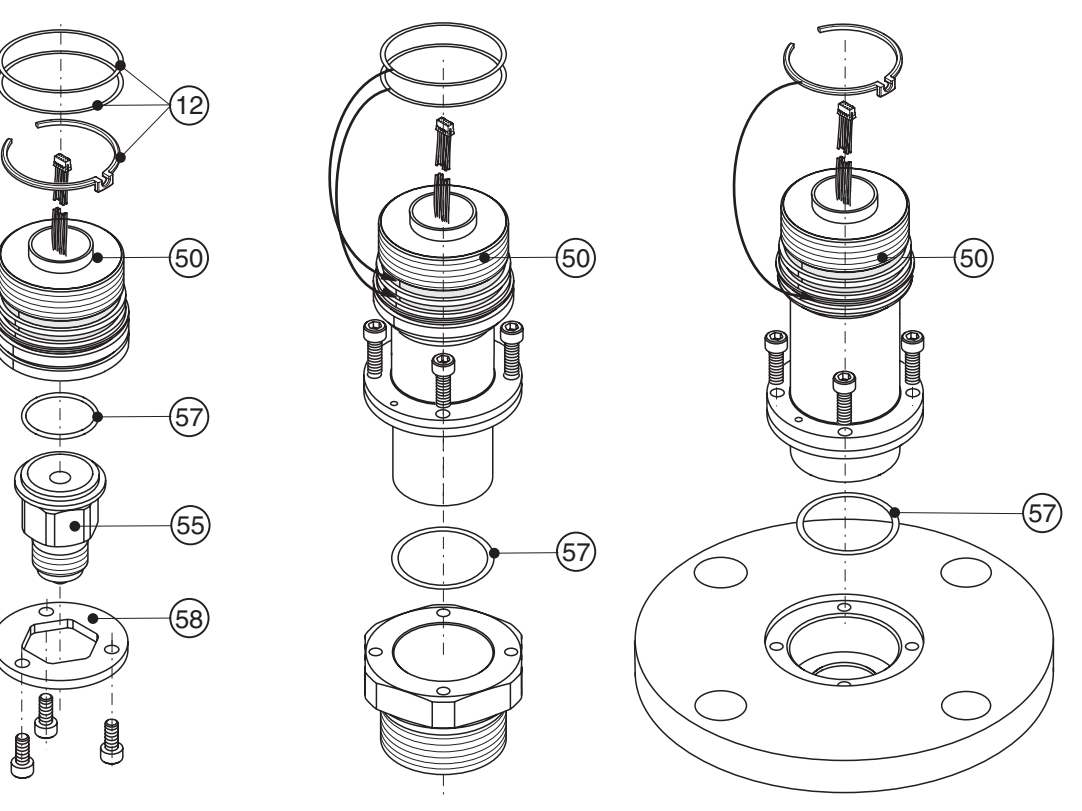

#### 8.6.2 Náhradní díly pro PMC71

P01-PMC71xxx-09-xx-xx-xx-000

| 55       | Procesní adaptér PMC71                                                                                                    |  |  |  |
|----------|----------------------------------------------------------------------------------------------------|--|--|--|
| 52020215 | Závit JIS B0202 PF 1/2 (externí), AISI 316L                                                                                                    |  |  |  |
| 52020216 | Závit ISO 228 G 1/2 A G 1/4 (interní), AISI 316L                                                                                                    |  |  |  |
| 52020217 | Závit ISO 228 G 1/2 A otvor 11.4 mm, AISI 316L                                                                                                    |  |  |  |
| 52020218 | Závit JIS B0203 PT 1/2 (externí), AISI 316L                                                                                                    |  |  |  |
| 52020219 | Závit ANSI 1/2 MNPT, AISI 316L                                                                                                    |  |  |  |
| 52020220 | Závit ANSI 1/2 MNPT 1/4 FNPT, AISI 316L                                                                                                    |  |  |  |
| 52020221 | Závit DIN 13 M 20x1.5 otvor 11.4 mm, AISI 316L                                                                                                    |  |  |  |
| 52020222 | Závit G 1/2 A EN 837, AISI 316L                                                                                                    |  |  |  |
|          | Procesní adaptér PMC71 s osvědčením materiálu pro díly, které jsou ve styku s médiem, předávací protokol podle EN 10204 3.1B jako pro specifikaci 52005759 |  |  |  |
| 52020223 | Závit JIS B0202 PF 1/2 (externí), AISI 316L                                                                                                    |  |  |  |
| 52020224 | Závit ISO 228 G 1/2 A G 1/4 (interní), AISI 316L                                                                                                    |  |  |  |
| 52020225 | Závit ISO 228 G 1/2 A otvor 11.4 mm, AISI 316L                                                                                                    |  |  |  |
| 52020226 | Závit JIS B0203 PT 1/2 (externí), AISI 316L                                                                                                    |  |  |  |
| 52020227 | Závit ANSI 1/2 MNPT, AISI 316L                                                                                                    |  |  |  |
| 52020228 | Závit ANSI 1/2 MNPT 1/4 FNPT, AISI 316L                                                                                                    |  |  |  |
| 52020229 | Závit DIN 13 M 20x1.5 otvor 11.4 mm, AISI 316L                                                                                                    |  |  |  |
| 52020230 | Závit G 1/2 A EN 837, AISI 316L                                                                                                    |  |  |  |
| 57       | Procesní těsnění                                                                                                    |  |  |  |
| 52020768 | O-kroužek 26.7x1.78 FKM 70 Viton, zbavený tuku a bez oleje (5 kusů)                                                                                        |  |  |  |
| 52020769 | O-kroužek 26.7x1.78 NBR 70 (5 kusů)                                                                                                    |  |  |  |
| 52020770 | O-kroužek 26.7x1.78 EPDM 70 (5 kusů)                                                                                                    |  |  |  |
| 52020771 | O-kroužek 26.7x1.78 FKM Viton –40°C (5 kusů)                                                                                                    |  |  |  |
| 52020772 | O-kroužek 26.7x1.78 FFKM 70 Kalrez (1 kus)                                                                                                    |  |  |  |
| 52020773 | O-kroužek 26.7x1.78 FFKM 75 Chemraz (1 kus)                                                                                                    |  |  |  |
| 58       | Upevňovací úhel                                                                                                    |  |  |  |
| 52020441 | Montážní úhel, adaptér a šrouby                                                                                                    |  |  |  |

## Modul snímače pro Cerabar S PMC71

| Certifikace |                          |                                                                                                    |                                                                                                    |                                                                                                    |                                                                                                    |  |  |  |  |  |  |  |  |  |
|-------------|--------------------------|----------------------------------------------------------------------------------------------------|----------------------------------------------------------------------------------------------------|----------------------------------------------------------------------------------------------------|----------------------------------------------------------------------------------------------------|--|--|--|--|--|--|--|--|--|
| А           | Pro pr                   | o prostřední bez nebezpečí výbuchu                                                                                                    |                                                                                                    |                                                                                                    |                                                                                                    |  |  |  |  |  |  |  |  |  |
| 1           | ATEX                     | II 1/2 G                                                                                                    | EEx                                                                                                    | ia IIC                                                                                                    | T6                                                                                                    |  |  |  |  |  |  |  |  |  |
| 6           | ATEX                     | II 1/2 G                                                                                                    | EEx                                                                                                    | ia IIC                                                                                                    | T6, jištění proti přetečení WHG                                                                                                    |  |  |  |  |  |  |  |  |  |
| 2           | ATEX                     | II 1/2 D                                                                                                    |                                                                                                    |                                                                                                    |                                                                                                    |  |  |  |  |  |  |  |  |  |
| 3           | ATEX                     | II 1/3 G                                                                                                    | D EE:                                                                                                    | k ia ll                                                                                                    | C 16                                                                                                    |  |  |  |  |  |  |  |  |  |
| 4           | AIEX                     | II 173 D                                                                                                    |                                                                                                    | II TA                                                                                                    |                                                                                                    |  |  |  |  |  |  |  |  |  |
| /<br>c      | EM                       | IIS H¥ida.<br>IS H¥ida.                                                                                                    |                                                                                                    | II IO<br>divizo                                                                                                    | 1 drupiny A C. NI třída I divizo 2 drupiny A D. AEv in                                                                                                    |  |  |  |  |  |  |  |  |  |
| 0           | FM                       | DIP tříd                                                                                                    | ан ш.                                                                                                    | divize                                                                                                    | 1, skupiny $\mathbf{K} = \mathbf{G}$                                                                                                    |  |  |  |  |  |  |  |  |  |
| R           | FM                       | NI. třída                                                                                                    | I. divize                                                                                                    | e 2. sk                                                                                                    | upiny A – D                                                                                                    |  |  |  |  |  |  |  |  |  |
| U           | CSA                      | IS, třída I, II, III divize 1, skupiny A – G; třída I divize 2, skupiny A – D, Ex ia                                                                                                    |                                                                                                    |                                                                                                    |                                                                                                    |  |  |  |  |  |  |  |  |  |
|             | Nominální rozsah snímače |                                                                                                    |                                                                                                    |                                                                                                    |                                                                                                    |  |  |  |  |  |  |  |  |  |
|             | Snímač přetlaku          |                                                                                                    |                                                                                                    |                                                                                                    |                                                                                                    |  |  |  |  |  |  |  |  |  |
|             |                          | Limity                                                                                                    | měření:                                                                                                    | -100                                                                                                    | % (-1 bar)+100 % nominálního rozsahu snímače                                                                                                    |  |  |  |  |  |  |  |  |  |
|             | 1C                       | 100 mb                                                                                                    | oar sním                                                                                                    | ač pře                                                                                                    | $p_{max} = 4 \text{ bar} (10 \text{ kPa}/1 \text{ mH}_2\text{O}/40 \text{ inH}_2\text{O}/1.5 \text{ psi g})$                                                                                                    |  |  |  |  |  |  |  |  |  |
|             | 1E                       | 250 mb                                                                                                    | oar sním                                                                                                    | ač pře                                                                                                    | $\mu_{max} = 5 \text{ bar} (25 \text{ kPa}/2.5 \text{ mH}_2\text{O}/100 \text{ inH}_2\text{O}/3.75 \text{ psi g})$                                                                                                    |  |  |  |  |  |  |  |  |  |
|             | 1F                       | 400 mb                                                                                                    | oar sním                                                                                                    | ač pře                                                                                                    | et aku, $p_{max} = 6$ bar (40 kPa/4 mH <sub>2</sub> O/160 inH <sub>2</sub> O/6 psi g)                                                                                                    |  |  |  |  |  |  |  |  |  |
|             | 1H                       | 1 bar sr                                                                                                    | ním ač pi                                                                                                    | etlak                                                                                                    | $1, p_{max} = 10 \text{ bar} (100 \text{ kPa}/10 \text{ mH}_2\text{O}/400 \text{ inH}_2\text{O}/15 \text{ psi g})$                                                                                                    |  |  |  |  |  |  |  |  |  |
|             | 1 K                      | 2 bar sr                                                                                                    | ním ač pi                                                                                                    | etlak                                                                                                    | 1, $p_{max.} = 18$ bar (200 kPa/20 mH <sub>2</sub> O/800 inH <sub>2</sub> O/30 psi g)                                                                                                    |  |  |  |  |  |  |  |  |  |
|             | 1M                       | 4 bar sr                                                                                                    | ním ač pi                                                                                                    | etlak                                                                                                    | 1, $p_{max.} = 25$ bar (400 kPa/40 mH <sub>2</sub> O/1600 inH <sub>2</sub> O/60 psi g)                                                                                                    |  |  |  |  |  |  |  |  |  |
|             | 1P                       | 10 bar :                                                                                                    | sním ač j                                                                                                    | ořetla                                                                                                    | su, $p_{max} = 40$ bar (1 MPa/100 mH <sub>2</sub> O/4000 inH <sub>2</sub> O/150 psi g)                                                                                                    |  |  |  |  |  |  |  |  |  |
|             | 1S                       | 40 bar :                                                                                                    | sním ač j                                                                                                    | přetla                                                                                                    | cu, $p_{max} = 60$ bar (4 MPa/400 mH <sub>2</sub> O/1320 inH <sub>2</sub> O/600 psi g)                                                                                                    |  |  |  |  |  |  |  |  |  |
|             |                          | Sníma                                                                                                    | č absoli                                                                                                    | ıtníh                                                                                                    | ) tlaku                                                                                                    |  |  |  |  |  |  |  |  |  |
|             | 2C                       | 100 mb                                                                                                    | oar sním                                                                                                    | ač ab                                                                                                    | solutního tlaku, $p_{max} = 3 \text{ bar} (10 \text{ kPa}/1 \text{ mH}_2\text{O}/40 \text{ inH}_2\text{O}/1.5 \text{ psi a})$                                                                                                    |  |  |  |  |  |  |  |  |  |
|             | 2E                       | 250 mb                                                                                                    | oar sním                                                                                                    | ač ab                                                                                                    | solutního tlaku,, $p_{max} = 4$ bar (25 kPa/2.5 mH <sub>2</sub> O/100 inH <sub>2</sub> O/3.8 psi a)                                                                                                    |  |  |  |  |  |  |  |  |  |
|             | 2F                       | 400 mb                                                                                                    | oar sním                                                                                                    | ač ab                                                                                                    | solutního tlaku,, $p_{max} = 6$ bar (40 kPa/4 mH <sub>2</sub> O/160 inH <sub>2</sub> O/6 psi a)                                                                                                    |  |  |  |  |  |  |  |  |  |
|             | 2H                       | 1 bar sr                                                                                                    | ıímač al                                                                                                    | osol ut                                                                                                    | nfho tlaku,, $p_{max} = 10$ bar (100 kPa/10 mH <sub>2</sub> O/400 inH <sub>2</sub> O/15 psi a)                                                                                                    |  |  |  |  |  |  |  |  |  |
|             | 2 K                      | 2 bar sr                                                                                                    | ıímač al                                                                                                    | osol ut                                                                                                    | nfho tlaku,, $p_{max.} = 18$ bar (200 kPa/20 mH <sub>2</sub> O/800 inH <sub>2</sub> O/30 psi a)                                                                                                    |  |  |  |  |  |  |  |  |  |
|             | 2M                       | 4 bar si                                                                                                    | imac al                                                                                                    | osol ut                                                                                                    | niho tiaku,, $p_{max} = 25$ bar (400 kPa/40 mH <sub>2</sub> O/1600 inH <sub>2</sub> O/60 psi a)                                                                                                    |  |  |  |  |  |  |  |  |  |
|             | 2P                       | 10 bar                                                                                                    | sním ač :                                                                                                    | absolu                                                                                                    | tního tlaku, $p_{max.} = 40$ bar (1 MPa/100 mH <sub>2</sub> O/4000 inH <sub>2</sub> O/150 psi a)                                                                                                    |  |  |  |  |  |  |  |  |  |
|             |                          |                                                                                                    | 40 bar snímač absolutního tlaku,, p <sub>max.</sub> = 60 bar (4 MPa/400 mH <sub>2</sub> O/1320 inH <sub>2</sub> O/600 psi a)                                                                                                    |                                                                                                    |                                                                                                    |  |  |  |  |  |  |  |  |  |
|             | 23                       | 40 bar :                                                                                                    | SHILLAC                                                                                                    | abbore                                                                                                    |                                                                                                    |  |  |  |  |  |  |  |  |  |
|             | 23                       | 40 bar :<br>Proce                                                                                                    | sní při                                                                                                    | poje                                                                                                    | ní, materiál                                                                                                    |  |  |  |  |  |  |  |  |  |
|             | 23                       | 40 bar                                                                                                    | sní při<br>Závit, v                                                                                                    | i <b>poje</b><br>nitřní                                                                                                    | ní, materiál<br>menbrána                                                                                                    |  |  |  |  |  |  |  |  |  |
|             | 23                       | 40 bar                                                                                                    | sní při<br>Sní při<br>Závit, v<br>Závit IS                                                                                                    | i <b>poje</b><br>nitřní<br>O 228                                                                                                    | ní, materiál<br>menbrána<br>6 G 1/2 A EN 837, AISI 316L                                                                                                    |  |  |  |  |  |  |  |  |  |
|             | 23                       | 40 bar :<br><b>Proce</b><br>GA<br>GB                                                                                                    | sní při<br>Savit, v<br>Závit IS<br>Závit IS                                                                                                    | i <b>poje</b><br>nitřní<br>O 228<br>O 228                                                                                                    | ní, materiál<br>menbrána<br>6 G 1/2 A EN 837, AISI 316L<br>6 G 1/2 A EN 837, AISI 316L                                                                                                    |  |  |  |  |  |  |  |  |  |
|             | 23                       | 40 bar :<br><b>Proce</b><br>GA<br>GB<br>GC                                                                                                    | sní při<br>Závit, v<br>Závit IS<br>Závit IS<br>Závit IS                                                                                                    | <b>poje</b><br>nitřní<br>O 228<br>O 228<br>O 228                                                                                                    | ní, materiál<br>menbrána<br>6 G 1/2 A EN 837, AISI 316L<br>6 G 1/2 A EN 837, AISI 316L<br>6 G 1/2 A EN 837, Monel<br>7 G 1/2 A EN 837, Monel                                                                                                    |  |  |  |  |  |  |  |  |  |
|             | 23                       | GA<br>GB<br>GD                                                                                                    | sní při<br>Závit, v<br>Závit IS<br>Závit IS<br>Závit IS<br>Závit IS                                                                                                    | <b>poje</b><br>nitřní<br>O 228<br>O 228<br>O 228<br>O 228<br>O 228                                                                                                    | ní, materiál<br>menbrána<br>G 1/2 A EN 837, AISI 316L<br>G 1/2 A EN 837, AISI 316L<br>G 1/2 A EN 837, Monel<br>G 1/2 A EN 837, PVDF (max. 15bar/225 psi, -10+60 °C)<br>C 1/2 A EN 837, PVDF (max. 15bar/225 psi, -10+60 °C)                                                                                                    |  |  |  |  |  |  |  |  |  |
|             |                          | 40 bar :<br>GA .<br>GB .<br>GC .<br>GD .<br>GE .                                                                                                    | sní při<br>Závit, v<br>Závit IS<br>Závit IS<br>Závit IS<br>Závit IS<br>Závit IS                                                                                                    | <b>poje</b><br>nitřní<br>O 228<br>O 228<br>O 228<br>O 228<br>O 228<br>O 228                                                                                                    | ní, materiál<br>menbrána<br>G 1/2 A EN 837, AISI 316L<br>G 1/2 A EN 837, AISI 316L<br>G 1/2 A EN 837, Monel<br>G 1/2 A EN 837, PVDF (max. 15bar/225 psi, -10+60 °C)<br>G 1/2 A G 1/4 (vniťní), AISI 316L<br>C 1/2 A G 1/4 (vniťní), AISI 316L                                                                                                    |  |  |  |  |  |  |  |  |  |
|             |                          | 40 bar :<br><b>Proce</b><br>GA<br>GB<br>GC<br>GD<br>GE<br>GF<br>CC                                                                                                    | sní při<br>Závit, v<br>Závit IS<br>Závit IS<br>Závit IS<br>Závit IS<br>Závit IS<br>Závit IS<br>Závit IS                                                                                                    | <b>poje</b><br>nitřní<br>O 228<br>O 228<br>O 228<br>O 228<br>O 228<br>O 228<br>O 228                                                                                                    | ní, materiál<br>menbrána<br>5 G 1/2 A EN 837, AISI 316L<br>5 G 1/2 A EN 837, AISI 316L<br>5 G 1/2 A EN 837, Monel<br>5 G 1/2 A EN 837, PVDF (max. 15bar/225 psi, -10+60 °C)<br>5 G 1/2 A G 1/4 (vniťní), AISI 316L<br>5 G 1/2 A G 1/4 (vniťní), AISI 316L<br>5 G 1/2 A G 1/4 (vniťní), AISI 316L<br>5 G 1/2 A G 1/4 (vniťní), AISI 316L                                                                                                    |  |  |  |  |  |  |  |  |  |
|             |                          | 40 bar :<br><b>Proce</b><br>GA<br>GB<br>GC<br>GD<br>GE<br>GF<br>GG<br>GG                                                                                                    | snín ac s<br>sní při<br>Závit IS<br>Závit IS<br>Závit IS<br>Závit IS<br>Závit IS<br>Závit IS<br>Závit IS<br>Závit IS<br>Závit IS                                                                                                    | <b>poje</b><br>nitřní<br>O 228<br>O 228<br>O 228<br>O 228<br>O 228<br>O 228<br>O 228<br>O 228                                                                                                    | ní, materiál<br>menbrána<br>5 G 1/2 A EN 837, AISI 316L<br>5 G 1/2 A EN 837, AISU 316L<br>5 G 1/2 A EN 837, Monel<br>5 G 1/2 A EN 837, PVDF (max. 15bar/225 psi, -10+60 °C)<br>5 G 1/2 A G 1/4 (vniťní), AISI 316L<br>5 G 1/2 A G 1/4 (vniťní), AISI 316L<br>5 G 1/2 A G 1/4 (vniťní), Monel<br>5 G 1/2 A G 1/4 (vniťní), Monel<br>5 G 1/2 A G 1/4 (vniťní), Monel<br>5 G 1/2 A G 1/4 (vniťní), Monel<br>5 G 1/2 A G 1/4 (vniťní), Monel                                                                                                    |  |  |  |  |  |  |  |  |  |
|             |                          | 40 bar :<br>Proce<br>GA<br>GB<br>GC<br>GC<br>GC<br>GE<br>GF<br>GG<br>GH<br>GL                                                                                                    | snin ac i<br>sní při<br>Závit IS<br>Závit IS<br>Závit IS<br>Závit IS<br>Závit IS<br>Závit IS<br>Závit IS<br>Závit IS<br>Závit IS                                                                                                    | <b>poje</b><br>nitřní<br>O 228<br>O 228<br>O 228<br>O 228<br>O 228<br>O 228<br>O 228<br>O 228<br>O 228<br>O 228                                                                                                    | ní, materiál<br>menbrána<br>i G 1/2 A EN 837, AISI 316L<br>i G 1/2 A EN 837, AISI 316L<br>i G 1/2 A EN 837, Monel<br>i G 1/2 A EN 837, PVDF (max. 15bar/225 psi, -10+60 °C)<br>i G 1/2 A G 1/4 (vniťní), AISI 316L<br>i G 1/2 A G 1/4 (vniťní), Monel<br>i G 1/2 A G 1/4 (vniťní), Monel<br>i G 1/2 A otvor 11.4 mm, AISI 316L<br>i G 1/2 A otvor 11.4 mm, AISI 316L                                                                                                    |  |  |  |  |  |  |  |  |  |
|             | 23                       | 40 bar :<br>Proce<br>GA<br>GB<br>GC<br>GC<br>GC<br>GF<br>GG<br>GH<br>GJ<br>GK                                                                                                    | sní při<br>Závit, v<br>Závit IS<br>Závit IS<br>Závit IS<br>Závit IS<br>Závit IS<br>Závit IS<br>Závit IS<br>Závit IS<br>Závit IS<br>Závit IS<br>Závit IS                                                                                                    | <b>poje</b><br>nitřní<br>O 228<br>O 228<br>O 228<br>O 228<br>O 228<br>O 228<br>O 228<br>O 228<br>O 228<br>O 228<br>O 228<br>O 228                                                                                                    | ní, materiál<br>menbrána<br>5 G 1/2 A EN 837, AISI 316L<br>5 G 1/2 A EN 837, AISI 316L<br>5 G 1/2 A EN 837, Monel<br>5 G 1/2 A EN 837, PVDF (max. 15bar/225 psi, -10+60 °C)<br>5 G 1/2 A G 1/4 (vniťní), AISI 316L<br>5 G 1/2 A G 1/4 (vniťní), AISI 316L<br>5 G 1/2 A G 1/4 (vniťní), Monel<br>5 G 1/2 A otvor 11.4 mn, AISI 316L<br>5 G 1/2 A otvor 11.4 mn, AISI 316L<br>5 G 1/2 A otvor 11.4 mn, Monel                                                                                                    |  |  |  |  |  |  |  |  |  |
|             |                          | 40 bar :<br><b>Proce</b><br>GA<br>GB<br>GC<br>GD<br>GE<br>GF<br>GG<br>GH<br>GJ<br>GK<br>RA                                                                                                    | sní při<br>Závit, v<br>Závit IS<br>Závit IS<br>Závit IS<br>Závit IS<br>Závit IS<br>Závit IS<br>Závit IS<br>Závit IS<br>Závit IS<br>Závit IS<br>Závit IS                                                                                                    | ipoje       nitřní       228       228       228       228       228       228       228       228       228       228       228       228       228       228       228       228       228       228       228       228       228       228       228       228       228       228       228       228       228       228       228       228       228       228       228       228       228       228       228       228       228       228       228       228       228       228       228       228       228       228       228       228       228       228       228       228       228       228       228       228       228       228                                                                                                    | ní, materiál<br>menbrána<br>5 G 1/2 A EN 837, AISI 316L<br>5 G 1/2 A EN 837, AISI 316L<br>5 G 1/2 A EN 837, Monel<br>5 G 1/2 A EN 837, PVDF (max. 15bar/225 psi, -10+60 °C)<br>5 G 1/2 A G 1/4 (vniťní), AISI 316L<br>5 G 1/2 A G 1/4 (vniťní), Monel<br>5 G 1/2 A G 1/4 (vniťní), Monel<br>5 G 1/2 A otvor 11.4 mm, AISI 316L<br>5 G 1/2 A otvor 11.4 mm, AISI 316L<br>5 G 1/2 A otvor 11.4 mm, Monel<br>5 G 1/2 A otvor 11.4 mm, Monel<br>6 G 1/2 A otvor 11.4 mm, Monel<br>7 2 MNPT 1/4 ENPT AISI 316L                                                                                                    |  |  |  |  |  |  |  |  |  |
|             | 23                       | 40 bar :<br><b>Proce</b><br>GA<br>GB<br>GC<br>GD<br>GE<br>GF<br>GG<br>GH<br>GJ<br>GK<br>RA<br>RB                                                                                                    | sní při<br>Závit IS<br>Závit IS<br>Závit IS<br>Závit IS<br>Závit IS<br>Závit IS<br>Závit IS<br>Závit IS<br>Závit IS<br>Závit IS<br>Závit IS<br>Závit IS<br>Závit IS                                                                                                    | <b>poje</b> nitřní       228       228       228       228       228       228       228       228       228       228       228       228       228       228       228       228       228       228       228       228       228       228       228       228       228       228       228       228       228       228       228       228       228       228       228       228       228       228       228       228       228       228       228       228       228       228       228       228       228       228       228       228       228       228       228       228       228       228       228       228       228       228 <td>ní, materiál<br/>menbrána<br/>5 G 1/2 A EN 837, AISI 316L<br/>5 G 1/2 A EN 837, AISI 316L<br/>5 G 1/2 A EN 837, Monel<br/>5 G 1/2 A EN 837, PVDF (max. 15bar/225 psi, -10+60 °C)<br/>5 G 1/2 A G 1/4 (vniťní), AISI 316L<br/>5 G 1/2 A G 1/4 (vniťní), AISI 316L<br/>5 G 1/2 A G 1/4 (vniťní), Monel<br/>5 G 1/2 A otvor 11.4 mn, AISI 316L<br/>5 G 1/2 A otvor 11.4 mn, AISI 316L<br/>5 G 1/2 A otvor 11.4 mn, Monel<br/>7 2 MNPT 1/4 FNPT, AISI 316L<br/>7 2 MNPT 1/4 FNPT, AISI 316L</td>                                                                                                    | ní, materiál<br>menbrána<br>5 G 1/2 A EN 837, AISI 316L<br>5 G 1/2 A EN 837, AISI 316L<br>5 G 1/2 A EN 837, Monel<br>5 G 1/2 A EN 837, PVDF (max. 15bar/225 psi, -10+60 °C)<br>5 G 1/2 A G 1/4 (vniťní), AISI 316L<br>5 G 1/2 A G 1/4 (vniťní), AISI 316L<br>5 G 1/2 A G 1/4 (vniťní), Monel<br>5 G 1/2 A otvor 11.4 mn, AISI 316L<br>5 G 1/2 A otvor 11.4 mn, AISI 316L<br>5 G 1/2 A otvor 11.4 mn, Monel<br>7 2 MNPT 1/4 FNPT, AISI 316L<br>7 2 MNPT 1/4 FNPT, AISI 316L                                                                                                    |  |  |  |  |  |  |  |  |  |
|             | 23                       | 40 bar :<br>GA<br>GB<br>GC<br>GD<br>GC<br>GC<br>GF<br>GG<br>GF<br>GG<br>GF<br>GG<br>GH<br>RA<br>RB<br>RC                                                                                                    | sní při<br>Závit IS<br>Závit IS<br>Závit IS<br>Závit IS<br>Závit IS<br>Závit IS<br>Závit IS<br>Závit IS<br>Závit IS<br>Závit IS<br>Závit IS<br>Závit IS<br>Závit IS<br>Závit AN                                                                                                    | Ipoje           nitřní           228           228           228           228           228           228           228           228           228           228           228           228           228           228           228           228           228           228           228           228           228           228           228           228           228           228           228           228           228           228           228           228           228           228           228           228           228           228           228           228           228           228           228           228           228           228           228           228           228                                                                                                    | ní, materiál<br>menbrána<br>5 G 1/2 A EN 837, AISI 316L<br>5 G 1/2 A EN 837, AISI 316L<br>5 G 1/2 A EN 837, Monel<br>5 G 1/2 A EN 837, PVDF (max. 15bar/225 psi, -10+60 °C)<br>5 G 1/2 A G 1/4 (vniťní), AISI 316L<br>5 G 1/2 A G 1/4 (vniťní), AISI 316L<br>5 G 1/2 A G 1/4 (vniťní), Monel<br>5 G 1/2 A Otvor 11.4 mn, AISI 316L<br>5 G 1/2 A otvor 11.4 mn, AISI 316L<br>5 G 1/2 A otvor 11.4 mn, Monel<br>7 Z MNPT 1/4 FNPT, AISI 316L<br>7 Z MNPT 1/4 FNPT, AISI 316L<br>7 Z MNPT 1/4 FNPT, Monel                                                                                                    |  |  |  |  |  |  |  |  |  |
|             |                          | 40 bar :<br>GA<br>GB<br>GC<br>GD<br>GC<br>GD<br>GF<br>GG<br>GF<br>GG<br>GF<br>GG<br>GK<br>RA<br>RB<br>RC<br>RD                                                                                                    | sní při<br>Závit IS<br>Závit IS<br>Závit IS<br>Závit IS<br>Závit IS<br>Závit IS<br>Závit IS<br>Závit IS<br>Závit IS<br>Závit IS<br>Závit IS<br>Závit IS<br>Závit AN<br>Závit AN<br>Závit AN                                                                                                    | poje           nitřní           228           228           228           228           228           228           228           228           228           228           228           228           228           228           228           228           228           228           228           228           228           228           228           228           228           228           228           228           228           228           228           228           228           228           228           228           228           228           228           228           228           228           228           228           228           228           228           228           228                                                                                                    | ní, materiál<br>menbrána<br>5 G 1/2 A EN 837, AISI 316L<br>5 G 1/2 A EN 837, AISI 316L<br>5 G 1/2 A EN 837, Monel<br>5 G 1/2 A EN 837, PVDF (max. 15bar/225 psi, -10+60 °C)<br>5 G 1/2 A G 1/4 (vniťní), AISI 316L<br>5 G 1/2 A G 1/4 (vniťní), AISI 316L<br>5 G 1/2 A G 1/4 (vniťní), Monel<br>5 G 1/2 A otvor 11.4 mm, AISI 316L<br>5 G 1/2 A otvor 11.4 mm, AISI 316L<br>5 G 1/2 A otvor 11.4 mm, Monel<br>7 Z MNPT 1/4 FNPT, AISI 316L<br>7 Z MNPT 1/4 FNPT, AISI 316L<br>7 Z MNPT 1/4 FNPT, Monel<br>7 Z MNPT 1/4 FNPT, Monel<br>7 Z MNPT 1/4 FNPT, MONEL<br>7 Z MNPT 1/4 FNPT, MONEL<br>7 Z MNPT 1/4 FNPT, MONE |  |  |  |  |  |  |  |  |  |
|             | 23                       | 40 bar :<br><b>Proce</b><br>GA<br>GB<br>GC<br>GD<br>GE<br>GF<br>GG<br>GF<br>GG<br>GH<br>GJ<br>GK<br>RA<br>RB<br>RC<br>RD<br>RF                                                                                          | snin ac i<br>sni při<br>Závit, v<br>Závit IS<br>Závit IS<br>Závit IS<br>Závit IS<br>Závit IS<br>Závit IS<br>Závit IS<br>Závit IS<br>Závit A<br>Závit A<br>Závit A<br>Závit A                                                                                                    | Apoje           nitřní           nitřní           228           228           228           228           228           228           228           228           228           228           228           228           228           228           228           228           228           228           228           228           228           228           228           228           228           228           228           228           228           228           228           228           228           228           228           228           228           228           228           228           228           228           228           228           228           228           228           228 </td <td>ní, materiál<br/>menbrána<br/>5 G 1/2 A EN 837, AISI 316L<br/>5 G 1/2 A EN 837, AISI 316L<br/>5 G 1/2 A EN 837, Monel<br/>5 G 1/2 A EN 837, PVDF (max. 15bar/225 psi, -10+60 °C)<br/>5 G 1/2 A G 1/4 (vniťní), AISI 316L<br/>5 G 1/2 A G 1/4 (vniťní), AISI 316L<br/>5 G 1/2 A G 1/4 (vniťní), Monel<br/>5 G 1/2 A otvor 11.4 mm, AISI 316L<br/>5 G 1/2 A otvor 11.4 mm, AISI 316L<br/>5 G 1/2 A otvor 11.4 mm, Monel<br/>7 MNPT 1/4 FNPT, AISI 316L<br/>7 MNPT 1/4 FNPT, AISI 316L<br/>7 MNPT 1/4 FNPT, Monel<br/>7 MNPT 1/4 FNPT, Monel<br/>7 MNPT, AISI 316L<br/>7 MNPT, AISI 316L<br/>7 MNPT, AISI 316L<br/>7 MNPT, AISI 316L</td>                                                                                                    | ní, materiál<br>menbrána<br>5 G 1/2 A EN 837, AISI 316L<br>5 G 1/2 A EN 837, AISI 316L<br>5 G 1/2 A EN 837, Monel<br>5 G 1/2 A EN 837, PVDF (max. 15bar/225 psi, -10+60 °C)<br>5 G 1/2 A G 1/4 (vniťní), AISI 316L<br>5 G 1/2 A G 1/4 (vniťní), AISI 316L<br>5 G 1/2 A G 1/4 (vniťní), Monel<br>5 G 1/2 A otvor 11.4 mm, AISI 316L<br>5 G 1/2 A otvor 11.4 mm, AISI 316L<br>5 G 1/2 A otvor 11.4 mm, Monel<br>7 MNPT 1/4 FNPT, AISI 316L<br>7 MNPT 1/4 FNPT, AISI 316L<br>7 MNPT 1/4 FNPT, Monel<br>7 MNPT 1/4 FNPT, Monel<br>7 MNPT, AISI 316L<br>7 MNPT, AISI 316L<br>7 MNPT, AISI 316L<br>7 MNPT, AISI 316L                                                                                                    |  |  |  |  |  |  |  |  |  |
|             | 23                       | 40 bar :<br><b>Proce</b><br>GA<br>GB<br>GC<br>GD<br>GE<br>GF<br>GG<br>GF<br>GG<br>GF<br>GG<br>GF<br>GF<br>CR<br>RA<br>RB<br>RC<br>RD<br>RE<br>RF                                                                        | snin ac i<br>sni při<br>Závit, v<br>Závit IS<br>Závit IS<br>Závit IS<br>Závit IS<br>Závit IS<br>Závit IS<br>Závit IS<br>Závit IS<br>Závit IS<br>Závit AN<br>Závit AN<br>Závit AN<br>Závit AN                                                                                                    | Apoje           nitřní           228           228           228           228           228           228           228           228           228           228           228           228           228           228           228           228           228           228           228           228           228           228           228           228           228           228           228           228           228           228           228           228           228           228           228           228           228           228           228           228           228           228           228           228           228           228           228           228           228                                                                                                    | ní, materiál<br>menbrána<br>5 G 1/2 A EN 837, AISI 316L<br>5 G 1/2 A EN 837, AISI 316L<br>5 G 1/2 A EN 837, Monel<br>5 G 1/2 A EN 837, PVDF (max. 15bar/225 psi, -10+60 °C)<br>5 G 1/2 A G 1/4 (vniťní), AISI 316L<br>5 G 1/2 A G 1/4 (vniťní), AISI 316L<br>5 G 1/2 A G 1/4 (vniťní), Monel<br>5 G 1/2 A otvor 11.4 mm, AISI 316L<br>5 G 1/2 A otvor 11.4 mm, AISI 316L<br>6 G 1/2 A otvor 11.4 mm, Monel<br>7 MNPT 1/4 FNPT, AISI 316L<br>7 MNPT 1/4 FNPT, AISI 316L<br>7 MNPT 1/4 FNPT, Monel<br>7 MNPT 1/4 FNPT, Monel<br>7 MNPT, AISI 316L<br>7 MNPT, AISI 316L<br>7 MNPT, AISI 316L<br>7 MNPT, AISI 316L<br>7 MNPT, Monel                                                                                                    |  |  |  |  |  |  |  |  |  |
|             | 23                       | 40 bar :<br>Proce<br>GA<br>GB<br>GC<br>GD<br>GE<br>GF<br>GG<br>GF<br>GG<br>GF<br>GG<br>GF<br>GG<br>GF<br>CT<br>RT<br>RT<br>RT<br>RT<br>RG                                                                               | snin ac i<br>sni při<br>Závit, v<br>Závit IS<br>Závit IS<br>Závit IS<br>Závit IS<br>Závit IS<br>Závit IS<br>Závit IS<br>Závit IS<br>Závit IS<br>Závit AN<br>Závit AN<br>Závit AN<br>Závit AN                                                                                                    | Impose           Impoje           nitřní           228           228           228           228           228           228           228           228           228           228           228           228           228           228           228           228           228           228           228           228           228           228           228           228           228           228           228           228           228           228           228           228           228           228           228           228           228           228           228           228           228           228           228           228           228           228           228           228     <                                                                                                    | ní, materiál         menbrána         i       G       1/2       A EN       837, AISI 316L         i       G       1/2       A EN       837, AISI 316L         i       G       1/2       A EN       837, AISI 316L         i       G       1/2       A EN       837, Monel         i       G       1/2       A EN       837, Monel         i       G       1/2       A EN       837, Monel         i       G       1/2       A EN       837, Monel         i       G       1/2       A EN       837, Monel         i       G       1/2       A EN       837, Monel         i       G       1/2       A G       1/4 (vniťní), Alloy C         i       G       1/2       A Otor 11.4 mm, Alloy C         i       G       1/2       A otvor 11.4 mm, Monel         /2       MNPT       1/4 FNPT, Alloy C         /2       MNPT       1/4 FNPT, Monel         /2       MNPT, Alloy C       /2         /2       MNPT, Monel         /2       MNPT, Monel         /2       MNPT, Monel         /2       MNPT, Otyor 3 mm, PVDF                                                                                                    |  |  |  |  |  |  |  |  |  |
|             | 23                       | 40 bar :<br>GA<br>GB<br>GC<br>GD<br>GE<br>GF<br>GG<br>GH<br>GJ<br>GK<br>RA<br>RB<br>RC<br>RD<br>RE<br>RF<br>RG                                                                                                    | snin ac i<br>sni při<br>Závit, v<br>Závit IS<br>Závit IS<br>Závit IS<br>Závit IS<br>Závit IS<br>Závit IS<br>Závit IS<br>Závit IS<br>Závit IS<br>Závit AN<br>Závit AN<br>Závit AN<br>Závit AN<br>Závit AN<br>Závit AN                                                                                                    | poje           nitřní           228           228           228           228           228           228           228           228           228           228           228           228           228           228           228           228           228           228           228           228           228           228           228           228           228           228           228           228           228           228           228           228           228           228           228           228           228           228           228           228           228           228           228           228           228           228           228           228           228                                                                                                    | ní, materiál         menbrána         i G 1/2 A EN 837, AISI 316L         i G 1/2 A EN 837, AISI 316L         i G 1/2 A EN 837, Monel         i G 1/2 A EN 837, WOPF (max. 15bar/225 psi, -10+60 °C)         i G 1/2 A EN 837, PVDF (max. 15bar/225 psi, -10+60 °C)         i G 1/2 A G 1/4 (vniťní), AISI 316L         i G 1/2 A G 1/4 (vniťní), Monel         i G 1/2 A otvor 11.4 mm, AISI 316L         i G 1/2 A otvor 11.4 mm, Monel         /2 MNPT 1/4 FNPT, AISI 316L         /2 MNPT 1/4 FNPT, AIOY C         /2 MNPT 1/4 FNPT, Monel         /2 MNPT, AISI 316L         /2 MNPT, AISI 316L         /2 MNPT, AISI 316L         /2 MNPT, Monel         /2 MNPT, MONEl         /2 MNPT, MONEl         /2 MNPT, AISI 316L         /2 MNPT, MONEl         /2 MNPT, MONEl         /2 MNPT, MONEl         /2 MNPT, MONEl         /2 MNPT, MONEl         /2 MNPT, MONEl         /2 MNPT, MONEl         /2 MNPT, MONEl         /2 MNPT, MONEl         /2 MNPT, MONEl         /2 MNPT, MONEl         /2 MNPT, MONEl         /2 MNPT, MONEl         /2 MNPT, Otvor 3 mm, PVDF         /2 Spsi, -10+60 °C)                                                                                                    |  |  |  |  |  |  |  |  |  |
|             | 23                       | 40 bar         GA         GB         GC         GD         GE         GF         GG         GH         GJ         GK         RA         RB         RC         RD         RE         RF         RG         RH            | snin ac i<br>sni při<br>Závit, v<br>Závit IS<br>Závit IS<br>Závit IS<br>Závit IS<br>Závit IS<br>Závit IS<br>Závit IS<br>Závit IS<br>Závit IS<br>Závit IS<br>Závit AN<br>Závit AN<br>Závit AN<br>Závit AN<br>Závit AN<br>Závit AN                                                                                                    | poje           nitřní           nitřní           228           228           228           228           228           228           228           228           228           228           228           228           228           228           228           228           228           228           228           228           228           228           228           228           228           228           228           228           228           228           228           228           228           228           228           228           228           228           228           228           228           228           228           228           228           228           229           228 <td>ní, materiál         menbrána         6 G 1/2 A EN 837, AISI 316L         6 G 1/2 A EN 837, AISI 316L         6 G 1/2 A EN 837, Monel         6 G 1/2 A EN 837, PVDF (max. 15bar/225 psi, -10+60 °C)         6 G 1/2 A EN 837, PVDF (max. 15bar/225 psi, -10+60 °C)         6 G 1/2 A G 1/4 (vniťní), AISI 316L         6 G 1/2 A G 1/4 (vniťní), Monel         6 G 1/2 A Otvor 11.4 mm, AISI 316L         6 G 1/2 A otvor 11.4 mm, Monel         7 G 1/2 A otvor 11.4 mm, Monel         /2 MNPT 1/4 FNPT, AISI 316L         /2 MNPT 1/4 FNPT, Monel         /2 MNPT 1/4 FNPT, Monel         /2 MNPT 1/4 FNPT, Monel         /2 MNPT, AISI 316L         /2 MNPT, Monel         /2 MNPT, AISI 316L         /2 MNPT, AISI 316L         /2 MNPT, AISI 316L         /2 MNPT, AISI 316L         /2 MNPT, Monel         /2 MNPT, Monel         /2 MNPT, Monel         /2 MNPT, Monel         /2 MNPT, Monel         /2 MNPT, Monel         /2 MNPT, Monel         /2 MNPT, Monel         /2 PNPT, AISI 316L         /2 FNPT, AISI 316L</td>                                                                                     | ní, materiál         menbrána         6 G 1/2 A EN 837, AISI 316L         6 G 1/2 A EN 837, AISI 316L         6 G 1/2 A EN 837, Monel         6 G 1/2 A EN 837, PVDF (max. 15bar/225 psi, -10+60 °C)         6 G 1/2 A EN 837, PVDF (max. 15bar/225 psi, -10+60 °C)         6 G 1/2 A G 1/4 (vniťní), AISI 316L         6 G 1/2 A G 1/4 (vniťní), Monel         6 G 1/2 A Otvor 11.4 mm, AISI 316L         6 G 1/2 A otvor 11.4 mm, Monel         7 G 1/2 A otvor 11.4 mm, Monel         /2 MNPT 1/4 FNPT, AISI 316L         /2 MNPT 1/4 FNPT, Monel         /2 MNPT 1/4 FNPT, Monel         /2 MNPT 1/4 FNPT, Monel         /2 MNPT, AISI 316L         /2 MNPT, Monel         /2 MNPT, AISI 316L         /2 MNPT, AISI 316L         /2 MNPT, AISI 316L         /2 MNPT, AISI 316L         /2 MNPT, Monel         /2 MNPT, Monel         /2 MNPT, Monel         /2 MNPT, Monel         /2 MNPT, Monel         /2 MNPT, Monel         /2 MNPT, Monel         /2 MNPT, Monel         /2 PNPT, AISI 316L         /2 FNPT, AISI 316L                                                                                                    |  |  |  |  |  |  |  |  |  |
|             | 23                       | 40 bar         GA         GB         GC         GD         GE         GF         GG         GH         GJ         GK         RA         RB         RC         RE         RF         RG         RH         RJ            | snin ac i<br>sni při<br>Závit, v<br>Závit IS<br>Závit IS<br>Závit IS<br>Závit IS<br>Závit IS<br>Závit IS<br>Závit IS<br>Závit IS<br>Závit IS<br>Závit IS<br>Závit AN<br>Závit AN<br>Závit AN<br>Závit AN<br>Závit AN<br>Závit AN                                                                                                    | poje           nitřní           228           2228           2228           2228           2228           2228           2228           2228           2228           2228           2211           11           11           11           11           11           11           11           11           11           11           11           11           11           11           11           11           11           11           11           11           11           11           11           11           11           11           12           13           14           15           15           11           11           11           11           11           11           11           11                                                                                                    | ní, materiál         menbrána         6 G 1/2 A EN 837, AISI 316L         6 G 1/2 A EN 837, AISI 316L         6 G 1/2 A EN 837, Monel         6 G 1/2 A EN 837, PVDF (max. 15bar/225 psi, -10+60 °C)         6 G 1/2 A G 1/4 (vniťní), AISI 316L         6 G 1/2 A G 1/4 (vniťní), AISI 316L         6 G 1/2 A G 1/4 (vniťní), Monel         6 G 1/2 A O 1/4 (vniťní), Monel         6 G 1/2 A O 1/4 (vniťní), Monel         6 G 1/2 A O tvor 11.4 mm, AISI 316L         6 G 1/2 A otvor 11.4 mm, Monel         7 2 MNPT 1/4 FNPT, AISI 316L         /2 MNPT 1/4 FNPT, Monel         /2 MNPT 1/4 FNPT, Monel         /2 MNPT 1/4 FNPT, Monel         /2 MNPT, AISI 316L         /2 MNPT, Monel         /2 MNPT, Monel         /2 MNPT, AISI 316L         /2 MNPT, Monel         /2 MNPT, Monel         /2 MNPT, Monel         /2 MNPT, Monel         /2 MNPT, Monel         /2 MNPT, Monel         /2 PNPT, AISI 316L         /2 FNPT, AISI 316L         /2 FNPT, AISI 316L         /2 FNPT, AISI 316L         /2 FNPT, AISI 316L         /2 FNPT, AISI 316L         /2 FNPT, AISI 316L         /2 FNPT, AISI 316L         /2 FNPT, AISI 0                                                                                                    |  |  |  |  |  |  |  |  |  |
|             | 23                       | 40 bar         GA         GB         GC         GD         GE         GF         GG         GH         GJ         GK         RA         RB         RC         RE         RF         RG         RH         RJ         RK | snin ac i<br>sni při<br>Závit, v<br>Závit IS<br>Závit IS<br>Závit IS<br>Závit IS<br>Závit IS<br>Závit IS<br>Závit IS<br>Závit IS<br>Závit IS<br>Závit IS<br>Závit A1<br>Závit A1<br>Závit A1<br>Závit A1<br>Závit A1<br>Závit A1<br>Závit A1<br>Závit A1<br>Závit A1<br>Závit A1<br>Závit A1<br>Závit A1                                                                                                    | poje           nitřní           228           228           228           228           228           228           228           228           228           228           228           228           228           228           228           228           11           VSI 1           VSI 1           VSI 1           VSI 1           VSI 1           VSI 1           VSI 1           VSI 1           VSI 1           VSI 1           VSI 1           VSI 1           VSI 1           VSI 1           VSI 1           VSI 1           VSI 1           VSI 1                                                                                                    | ní, materiál         menbrána         6 G 1/2 A EN 837, AISI 316L         6 G 1/2 A EN 837, AISI 316L         6 G 1/2 A EN 837, Monel         6 G 1/2 A EN 837, Monel         6 G 1/2 A EN 837, PVDF (max. 15bar/225 psi, -10+60 °C)         6 G 1/2 A G 1/4 (vniťní), AISI 316L         6 G 1/2 A G 1/4 (vniťní), Monel         6 G 1/2 A G 1/4 (vniťní), Monel         6 G 1/2 A Otvor 11.4 mm, AISI 316L         6 G 1/2 A otvor 11.4 mm, Monel         7 G 1/2 A otvor 11.4 mm, Monel         7 MNPT 1/4 FNPT, AISI 316L         7 MNPT 1/4 FNPT, Monel         7 MNPT 1/4 FNPT, Monel         7 MNPT 1/4 FNPT, Monel         7 MNPT, AISI 316L         7 MNPT, Monel         7 MNPT, Monel         7 MNPT, AISI 316L         7 MNPT, Monel         7 MNPT, Monel         7 MNPT, Monel         7 MNPT, Monel         7 MNPT, Monel         7 MNPT, Monel         7 MNPT, Monel         7 MNPT, Monel         7 MNPT, Monel         7 MNPT, Monel         7 MNPT, Monel         7 MNPT, Monel         7 MNPT, Monel         7 FNPT, AISI 316L         7 FNPT, AISI 316L         7 FNPT, AISI 316L                                                                                                    |  |  |  |  |  |  |  |  |  |
|             |                          | 40 bar :<br>GA<br>GB<br>GC<br>GD<br>GE<br>GF<br>GG<br>GH<br>GJ<br>GK<br>RA<br>RB<br>RC<br>RD<br>RE<br>RF<br>RG<br>RH<br>RJ<br>RK<br>GL                                                                                  | snin ac i<br>sni při<br>Závit, v<br>Závit IS<br>Závit IS<br>Závit IS<br>Závit IS<br>Závit IS<br>Závit IS<br>Závit IS<br>Závit IS<br>Závit IS<br>Závit IS<br>Závit A1<br>Závit A1<br>Závit A1<br>Závit A1<br>Závit A1<br>Závit A1<br>Závit A1<br>Závit A1<br>Závit A1<br>Závit A1<br>Závit A1<br>Závit A1<br>Závit A1<br>Závit A1<br>Závit A1<br>Závit A1<br>Závit A1<br>Závit A1<br>Závit A1                                                                                                    | ipoje           nitřní           228           228           228           228           228           228           228           228           228           228           228           228           228           228           228           228           228           228           228           228           228           228           228           228           228           228           228           228           228           228           228           228           228           228           228           228           228           228           228           228           228           228           228           228           228           228           228           228           228                                                                                                    | ní, materiál         menbrána         6 G 1/2 A EN 837, AISI 316L         6 G 1/2 A EN 837, AISI 316L         6 G 1/2 A EN 837, Monel         6 G 1/2 A EN 837, Monel         6 G 1/2 A EN 837, PVDF (max. 15bar/225 psi, -10+60 °C)         6 G 1/2 A G 1/4 (vniťní), AISI 316L         6 G 1/2 A G 1/4 (vniťní), Monel         6 G 1/2 A G 1/4 (vniťní), Monel         6 G 1/2 A otvor 11.4 mm, AISI 316L         6 G 1/2 A otvor 11.4 mm, Monel         7 2 MNPT 1/4 FNPT, AISI 316L         7 MNPT 1/4 FNPT, AISI 316L         7 MNPT 1/4 FNPT, Monel         7 MNPT 1/4 FNPT, Monel         7 MNPT 1/4 FNPT, Monel         7 MNPT, AISI 316L         7 MNPT, Monel         7 MNPT, Monel         7 MNPT, AISI 316L         7 MNPT, Monel         7 MNPT, Monel         7 MNPT, Monel         7 MNPT, Monel         7 MNPT, Monel         7 MNPT, Monel         7 MNPT, Monel         7 MNPT, Monel         7 MNPT, Monel         7 MNPT, Monel         7 MNPT, Monel         7 MNPT, Monel         7 PNF, AISI 316L         7 PNF, Monel         7 PNF, Monel         7 PNF, Monel                                                                                                    |  |  |  |  |  |  |  |  |  |
|             |                          | 40 bar :<br>GA<br>GB<br>GC<br>GD<br>GE<br>GF<br>GG<br>GH<br>GJ<br>GK<br>RA<br>RB<br>RC<br>RB<br>RC<br>RF<br>RG<br>RH<br>RJ<br>RK<br>GL<br>RL                                                                            | snin ac i<br>sni při<br>Závit, v<br>Závit IS<br>Závit IS<br>Závit IS<br>Závit IS<br>Závit IS<br>Závit IS<br>Závit IS<br>Závit IS<br>Závit IS<br>Závit IS<br>Závit A1<br>Závit A1<br>Závit A1<br>Závit A1<br>Závit A1<br>Závit A1<br>Závit A1<br>Závit A1<br>Závit A1<br>Závit A1<br>Závit A1<br>Závit A1<br>Závit A1<br>Závit A1<br>Závit A1<br>Závit J1<br>Závit J1<br>Závit J1<br>Závit J1<br>Závit J1<br>Závit J1                                                                                                    | ipoje           nitřní           228           228           228           228           228           228           228           228           228           228           228           228           228           228           228           228           228           228           228           228           228           228           228           228           228           228           228           228           228           228           228           228           228           228           228           228           228           228           228           228           228           228           228           228           228           228           228           228           228                                                                                                    | ní, materiál         menbrána         G 1/2 A EN 837, AISI 316L         G 1/2 A EN 837, AIOy C         G 1/2 A EN 837, Monel         G 1/2 A EN 837, WODF (max. 15bar/225 psi, -10+60 °C)         G 1/2 A EN 837, PVDF (max. 15bar/225 psi, -10+60 °C)         G 1/2 A G 1/4 (vniťní), AISI 316L         G 1/2 A G 1/4 (vniťní), Monel         G 1/2 A G 1/4 (vniťní), Monel         G 1/2 A Otvor 11.4 mm, AISI 316L         G 1/2 A otvor 11.4 mm, Monel         /2 MNPT 1/4 FNPT, AISI 316L         /2 MNPT 1/4 FNPT, Monel         /2 MNPT 1/4 FNPT, Monel         /2 MNPT 1/4 FNPT, Monel         /2 MNPT, AISI 316L         /2 MNPT, Monel         /2 MNPT, AISI 316L         /2 MNPT, AISI 316L         /2 MNPT, AISI 316L         /2 MNPT, Monel         /2 MNPT, Monel         /2 MNPT, Monel         /2 MNPT, Monel         /2 FNPT, AISI 316L         /2 FNPT, AISI 316L         /2 FNPT, Aloy C         /2 FNPT, Monel         /2 FNPT, Monel         /2 FNPT, Monel         /2 FNPT, Monel         /2 FNPT, Monel         /2 FNPT, Monel         /2 FNPT, Monel         /2 FNPT, Monel         /2 FN                                                                                                    |  |  |  |  |  |  |  |  |  |
|             |                          | 40 bar :<br>GA<br>GB<br>GC<br>GD<br>GE<br>GF<br>GG<br>GH<br>GJ<br>GK<br>RA<br>RB<br>RC<br>RD<br>RE<br>RF<br>RG<br>RH<br>RJ<br>RK<br>GL<br>RL<br>GP                                                                      | snin ac i<br>sni při<br>Závit, v<br>Závit IS<br>Závit IS<br>Závit IS<br>Závit IS<br>Závit IS<br>Závit IS<br>Závit IS<br>Závit IS<br>Závit IS<br>Závit IS<br>Závit IS<br>Závit A1<br>Závit A1                                                                                                    | ipoje           nitřní           228           228           228           228           228           228           228           228           228           228           228           228           228           228           228           228           228           228           228           228           228           228           228           228           228           228           228           228           228           228           228           228           228           228           228           228           228           228           228           228           228           228           228           228           228           228           228           228           228                                                                                                    | ní, materiál         menbrána         i G 1/2 A EN 837, AISI 316L         i G 1/2 A EN 837, AISI 316L         i G 1/2 A EN 837, Monel         i G 1/2 A EN 837, Monel         i G 1/2 A EN 837, PVDF (max. 15bar/225 psi, -10+60 °C)         i G 1/2 A G 1/4 (vniťní), AISI 316L         i G 1/2 A G 1/4 (vniťní), Monel         i G 1/2 A G 1/4 (vniťní), Monel         i G 1/2 A otvor 11.4 mm, AISI 316L         i G 1/2 A otvor 11.4 mm, Monel         /2 MNPT 1/4 FNPT, AISI 316L         /2 MNPT 1/4 FNPT, Monel         /2 MNPT 1/4 FNPT, Monel         /2 MNPT 1/4 FNPT, Monel         /2 MNPT, AISI 316L         /2 MNPT, Monel         /2 MNPT, Monel         /2 MNPT, AISI 316L         /2 MNPT, Monel         /2 MNPT, Monel         /2 MNPT, Monel         /2 MNPT, Monel         /2 PNT, AISI 316L         /2 FNT, AISI 316L         /2 FNT, Monel         /2 FNT, Aloy C         /2 FNT, Aloy C         /2 FNT, Monel         /2 PNT, Monel         /2 PNT, Monel         /2 PNT, Monel         /2 PNT, Monel         /2 PNT, Monel         /2 PNT, Monel         /2 PNT, Monel <t< td=""></t<>                                                                                                    |  |  |  |  |  |  |  |  |  |
|             |                          | 40 bar :<br>GA<br>GB<br>GC<br>GD<br>GE<br>GF<br>GG<br>GH<br>GJ<br>GK<br>RA<br>RB<br>RC<br>RB<br>RC<br>RE<br>RF<br>RG<br>RH<br>RJ<br>RK<br>GL<br>RL<br>GP<br>GQ                                                          | snin ac i<br>sni při<br>Závit, v<br>Závit IS<br>Závit IS<br>Závit IS<br>Závit IS<br>Závit IS<br>Závit IS<br>Závit IS<br>Závit IS<br>Závit IS<br>Závit IS<br>Závit IS<br>Závit A1<br>Závit A1<br>Záv | Impose           nitřní           228           228           228           228           228           228           228           228           228           228           228           228           228           228           228           228           228           228           228           228           228           228           228           228           228           228           228           228           228           228           228           228           228           228           228           228           228           228           228           228           228           228           228           228           228           228           228           228           228 <td>ní, materiál         menbrána         i G 1/2 A EN 837, AISI 316L         i G 1/2 A EN 837, AISI 316L         i G 1/2 A EN 837, Monel         i G 1/2 A EN 837, Monel         i G 1/2 A EN 837, PVDF (max. 15bar/225 psi, -10+60 °C)         i G 1/2 A G 1/4 (vniťní), AISI 316L         i G 1/2 A G 1/4 (vniťní), Monel         i G 1/2 A O 1/4 (vniťní), Monel         i G 1/2 A O 1/4 (vniťní), Monel         i G 1/2 A otvor 11.4 mm, AISI 316L         i G 1/2 A otvor 11.4 mm, Monel         /2 MNPT 1/4 FNPT, AISI 316L         /2 MNPT 1/4 FNPT, Monel         /2 MNPT 1/4 FNPT, Monel         /2 MNPT, AISI 316L         /2 MNPT, Monel         /2 MNPT, Monel         /2 MNPT, Monel         /2 MNPT, Monel         /2 MNPT, Monel         /2 MNPT, Monel         /2 MNPT, Monel         /2 MNPT, Monel         /2 PNT, AISI 316L         /2 PNT, AISI 316L         /2 FNT, Monel         /2 FNT, Aloy C         /2 FNT, Monel         /2 PNT, Monel         /2 PNT, Aloy C         /2 PNT, Monel         /2 PNT, Monel         /2 PNT, Monel         /2 PNT, Monel         /2 PNT, Monel</td>                   | ní, materiál         menbrána         i G 1/2 A EN 837, AISI 316L         i G 1/2 A EN 837, AISI 316L         i G 1/2 A EN 837, Monel         i G 1/2 A EN 837, Monel         i G 1/2 A EN 837, PVDF (max. 15bar/225 psi, -10+60 °C)         i G 1/2 A G 1/4 (vniťní), AISI 316L         i G 1/2 A G 1/4 (vniťní), Monel         i G 1/2 A O 1/4 (vniťní), Monel         i G 1/2 A O 1/4 (vniťní), Monel         i G 1/2 A otvor 11.4 mm, AISI 316L         i G 1/2 A otvor 11.4 mm, Monel         /2 MNPT 1/4 FNPT, AISI 316L         /2 MNPT 1/4 FNPT, Monel         /2 MNPT 1/4 FNPT, Monel         /2 MNPT, AISI 316L         /2 MNPT, Monel         /2 MNPT, Monel         /2 MNPT, Monel         /2 MNPT, Monel         /2 MNPT, Monel         /2 MNPT, Monel         /2 MNPT, Monel         /2 MNPT, Monel         /2 PNT, AISI 316L         /2 PNT, AISI 316L         /2 FNT, Monel         /2 FNT, Aloy C         /2 FNT, Monel         /2 PNT, Monel         /2 PNT, Aloy C         /2 PNT, Monel         /2 PNT, Monel         /2 PNT, Monel         /2 PNT, Monel         /2 PNT, Monel                                                                                                    |  |  |  |  |  |  |  |  |  |
|             |                          | 40 bar<br>GA<br>GB<br>GC<br>GD<br>GE<br>GF<br>GG<br>GH<br>GJ<br>GK<br>RA<br>RB<br>RC<br>RB<br>RC<br>RF<br>RG<br>RF<br>RG<br>RH<br>RI<br>RK<br>GL<br>GQ<br>GQ                                                            | sní při<br>Závit, v<br>Závit IS<br>Závit IS<br>Závit IS<br>Závit IS<br>Závit IS<br>Závit IS<br>Závit IS<br>Závit IS<br>Závit IS<br>Závit IS<br>Závit IS<br>Závit IS<br>Závit IS<br>Závit IS<br>Závit AN<br>Závit AN<br>Závit AN<br>Závit AN<br>Závit AN<br>Závit AN<br>Závit AN<br>Závit AN<br>Závit AN<br>Závit AN<br>Závit IS<br>Závit DI<br>Závit DI<br>Závit DI<br>Závit DI<br>Závit DI<br>Závit DI<br>Závit DI                                                                                                    | Import           nitřní           228           228           228           228           228           228           228           228           228           228           228           228           228           228           228           228           228           228           228           228           228           228           228           228           228           228           228           228           228           228           228           228           228           228           228           228           228           228           228           228           228           228           228           228           228           228           228           229           228 <td>ní, materiál         menbrána         6 1/2 A EN 837, AISI 316L         6 G 1/2 A EN 837, Morel         6 G 1/2 A EN 837, Morel         6 G 1/2 A EN 837, PVDF (max. 15bar/225 psi, -10+60 °C)         6 G 1/2 A EN 837, PVDF (max. 15bar/225 psi, -10+60 °C)         6 G 1/2 A G 1/4 (vnitňní), AISI 316L         6 G 1/2 A G 1/4 (vnitňní), Morel         6 G 1/2 A otvor 11.4 mm, AISI 316L         6 G 1/2 A otvor 11.4 mm, Morel         /2 MNPT 1/4 FNPT, AISI 316L         /2 MNPT 1/4 FNPT, AISI 316L         /2 MNPT 1/4 FNPT, Monel         /2 MNPT 1/4 FNPT, Monel         /2 MNPT, JAISI 316L         /2 MNPT, Morel         /2 MNPT, Morel         /2 MNPT, AISI 316L         /2 MNPT, Morel         /2 MNPT, Morel         /2 MNPT, Monel         /2 MNPT, Monel         /2 MNPT, Monel         /2 MNPT, Monel         /2 MNPT, Monel         /2 FNPT, Monel         /2 FNPT, Monel         /2 PNPT, Monel         /2 PNPT, Monel         /2 PNPT, Monel         /2 PNPT, Monel         /2 PNPT, Monel         /2 PNPT, Monel         /2 PNT, Monel         /2 PNT, Monel         /2 PNT, Monel</td>         | ní, materiál         menbrána         6 1/2 A EN 837, AISI 316L         6 G 1/2 A EN 837, Morel         6 G 1/2 A EN 837, Morel         6 G 1/2 A EN 837, PVDF (max. 15bar/225 psi, -10+60 °C)         6 G 1/2 A EN 837, PVDF (max. 15bar/225 psi, -10+60 °C)         6 G 1/2 A G 1/4 (vnitňní), AISI 316L         6 G 1/2 A G 1/4 (vnitňní), Morel         6 G 1/2 A otvor 11.4 mm, AISI 316L         6 G 1/2 A otvor 11.4 mm, Morel         /2 MNPT 1/4 FNPT, AISI 316L         /2 MNPT 1/4 FNPT, AISI 316L         /2 MNPT 1/4 FNPT, Monel         /2 MNPT 1/4 FNPT, Monel         /2 MNPT, JAISI 316L         /2 MNPT, Morel         /2 MNPT, Morel         /2 MNPT, AISI 316L         /2 MNPT, Morel         /2 MNPT, Morel         /2 MNPT, Monel         /2 MNPT, Monel         /2 MNPT, Monel         /2 MNPT, Monel         /2 MNPT, Monel         /2 FNPT, Monel         /2 FNPT, Monel         /2 PNPT, Monel         /2 PNPT, Monel         /2 PNPT, Monel         /2 PNPT, Monel         /2 PNPT, Monel         /2 PNPT, Monel         /2 PNT, Monel         /2 PNT, Monel         /2 PNT, Monel                                                                                                    |  |  |  |  |  |  |  |  |  |
|             |                          | 40 bar<br>GA<br>GB<br>GC<br>GD<br>GE<br>GF<br>GG<br>GH<br>GJ<br>GK<br>RA<br>RB<br>RC<br>RB<br>RC<br>RF<br>RG<br>RF<br>RG<br>RH<br>RJ<br>RK<br>GL<br>GQ<br>GQ                                                            | snin ac i<br>sni při<br>Závit, v<br>Závit IS<br>Závit IS<br>Závit IS<br>Závit IS<br>Závit IS<br>Závit IS<br>Závit IS<br>Závit IS<br>Závit IS<br>Závit IS<br>Závit IS<br>Závit IS<br>Závit IS<br>Závit AN<br>Závit AN<br>Závit AN<br>Závit AN<br>Závit AN<br>Závit AN<br>Závit AN<br>Závit AN<br>Závit AN<br>Závit IS<br>Závit IS<br>Závit IS<br>Závit IS<br>Závit IS<br>Závit IS<br>Závit IS<br>Závit IS<br>Závit IS                                                                                                    | Import           nitřní           228           228           228           228           228           228           228           228           228           228           228           228           228           228           228           228           228           228           228           228           228           228           228           228           228           228           228           228           228           228           228           228           228           228           228           228           228           228           228           228           228           228           228           228           228           228           228           229           228 <td>ní, materiál         menbrána         6 1/2 A EN 837, AISI 316L         6 G 1/2 A EN 837, Morel         6 G 1/2 A EN 837, Morel         6 G 1/2 A EN 837, PVDF (max. 15bar/225 psi, -10+60 °C)         6 G 1/2 A EN 837, PVDF (max. 15bar/225 psi, -10+60 °C)         6 G 1/2 A G 1/4 (vnitňní), AISI 316L         6 G 1/2 A G 1/4 (vnitňní), Morel         6 G 1/2 A otvor 11.4 mm, AISI 316L         6 G 1/2 A otvor 11.4 mm, Morel         /2 MNPT 1/4 FNPT, AISI 316L         /2 MNPT 1/4 FNPT, Monel         /2 MNPT 1/4 FNPT, Monel         /2 MNPT 1/4 FNPT, Monel         /2 MNPT 1/4 FNPT, Monel         /2 MNPT, AISI 316L         /2 MNPT, Monel         /2 MNPT, Monel         /2 MNPT, Monel         /2 MNPT, Monel         /2 MNPT, Monel         /2 MNPT, Monel         /2 MNPT, Monel         /2 MNPT, Monel         /2 MNPT, Monel         /2 PNT, Monel         /2 NPT, Monel         /2 PNT, Monel         /2 PNT, Monel         /2 PNT, Monel         /2 PNT, Monel         /2 PNT, Monel         /2 PNT, Monel         /2 PNT, Monel         /2 PNT, Monel         /2 PNT, Monel     <!--</td--></td> | ní, materiál         menbrána         6 1/2 A EN 837, AISI 316L         6 G 1/2 A EN 837, Morel         6 G 1/2 A EN 837, Morel         6 G 1/2 A EN 837, PVDF (max. 15bar/225 psi, -10+60 °C)         6 G 1/2 A EN 837, PVDF (max. 15bar/225 psi, -10+60 °C)         6 G 1/2 A G 1/4 (vnitňní), AISI 316L         6 G 1/2 A G 1/4 (vnitňní), Morel         6 G 1/2 A otvor 11.4 mm, AISI 316L         6 G 1/2 A otvor 11.4 mm, Morel         /2 MNPT 1/4 FNPT, AISI 316L         /2 MNPT 1/4 FNPT, Monel         /2 MNPT 1/4 FNPT, Monel         /2 MNPT 1/4 FNPT, Monel         /2 MNPT 1/4 FNPT, Monel         /2 MNPT, AISI 316L         /2 MNPT, Monel         /2 MNPT, Monel         /2 MNPT, Monel         /2 MNPT, Monel         /2 MNPT, Monel         /2 MNPT, Monel         /2 MNPT, Monel         /2 MNPT, Monel         /2 MNPT, Monel         /2 PNT, Monel         /2 NPT, Monel         /2 PNT, Monel         /2 PNT, Monel         /2 PNT, Monel         /2 PNT, Monel         /2 PNT, Monel         /2 PNT, Monel         /2 PNT, Monel         /2 PNT, Monel         /2 PNT, Monel </td                                                                                                    |  |  |  |  |  |  |  |  |  |

## Modul snímače Cerabar S PMC71 (pokračování)

|        |  | Procesní připojení, materiál |              |                                                                                                    |  |  |  |  |  |  |  |
|--------|--|------------------------------|--------------|----------------------------------------------------------------------------------------------------|--|--|--|--|--|--|--|
|        |  |                              | Závit, če    | í membrána                                                                                                    |  |  |  |  |  |  |  |
|        |  | 1G                           | Závit ISO    | O 228 G 1 1/2 A, AISI 316L                                                                                                    |  |  |  |  |  |  |  |
|        |  | 1H                           | Závit IS(    | O 228 G 1 1/2 A, Alloy C                                                                                                    |  |  |  |  |  |  |  |
|        |  | 1J                           | Závit IS(    | O 228 G 1 1/2 A, Monel                                                                                                    |  |  |  |  |  |  |  |
|        |  | 1 K                          | Závit ISC    | O 228 G 2 A, AISI 316L                                                                                                    |  |  |  |  |  |  |  |
|        |  | 1L                           | Závit IS(    | O 228 G 2 A, Alloy C                                                                                                    |  |  |  |  |  |  |  |
|        |  | 1M                           | Závit IS     | O 228 G 2 A, Monel                                                                                                    |  |  |  |  |  |  |  |
|        |  | ZD                           | Zavit AN     | NSE 1 1/2 MNPT, AIST 310L                                                                                                    |  |  |  |  |  |  |  |
|        |  | 25                           | Zavit AN     | NSE 1 1/2 MNPT, Alloy C                                                                                                    |  |  |  |  |  |  |  |
|        |  | 2G                           | Závit AN     | NSI 2 MNPT AISI 316I                                                                                                    |  |  |  |  |  |  |  |
|        |  | 2H                           | Závit AN     | NSI 2 MNPT, Alloy C                                                                                                    |  |  |  |  |  |  |  |
|        |  | 21                           | Závit AN     | NSI 2 MNPT, Monel                                                                                                    |  |  |  |  |  |  |  |
|        |  | 1 R                          | Závit DI     | IN 13 M 44x1.25, AISI 316L                                                                                                    |  |  |  |  |  |  |  |
|        |  | 1S                           | Závit DI     | IN 13 M 44x1.25, Alloy C                                                                                                    |  |  |  |  |  |  |  |
|        |  |                              | Příruby      | r EN/DIN, čelní membrána                                                                                                    |  |  |  |  |  |  |  |
|        |  | CP                           | DN 32 I      | PN 25/40 B1, AISI 316L                                                                                                    |  |  |  |  |  |  |  |
|        |  | ca                           | DN 40 I      | PN 25/40 B1, AISI 316L                                                                                                    |  |  |  |  |  |  |  |
|        |  | BR                           | DN 50 I      | PN 10/16 A, PVDF (max. 10 bar/150 psi, -10+60 °C)                                                                                                   |  |  |  |  |  |  |  |
|        |  | B3                           | DN 50 H      | PN 25/40 A, AISI 316L                                                                                                    |  |  |  |  |  |  |  |
|        |  | C3                           | DN 501       | PN 03 B I, AISI 310L                                                                                                    |  |  |  |  |  |  |  |
|        |  | BA<br>BA                     | DN 801       | PN 107 10 A, PVDF (III ax. 10 dat/150 pst, -10+00 °C)                                                                                               |  |  |  |  |  |  |  |
|        |  | D4                           | DIN 00 I     | r N Z5/40 A, AISI 510L                                                                                                    |  |  |  |  |  |  |  |
|        |  | AE                           | 1 1/2" 1     | 150 lbs RE, AISL 316/316L                                                                                                    |  |  |  |  |  |  |  |
|        |  | AQ                           | 1 1/2" 3     | 300 lbs RF, AISI 316/316L                                                                                                    |  |  |  |  |  |  |  |
|        |  | AF                           | 2" 1501      | lbs RF, AISI 316/316L                                                                                                    |  |  |  |  |  |  |  |
|        |  | JR                           | 2" 1501      | lbs RF, AISI 316L s nátěrem ECTFE                                                                                                    |  |  |  |  |  |  |  |
|        |  | A3                           | 2" 1501      | lbs RF, PVDF (max. 10 bar/150 psi, -10+60 °C)                                                                                                    |  |  |  |  |  |  |  |
|        |  | AR                           | 2" 300 1     | lbs RF, AISI 316/316L                                                                                                    |  |  |  |  |  |  |  |
|        |  | AG                           | 3" 1501      | ibs RF, AISI 316/316L                                                                                                    |  |  |  |  |  |  |  |
|        |  | JS                           | 3" 150 1     | ıbs RF, AISI 316L s nátěrem ECTFE                                                                                                    |  |  |  |  |  |  |  |
|        |  | A4                           | 3" 1501      | ıbs RF, PVDF (max. 10 bar/150 psi, -10+60 °C)                                                                                                    |  |  |  |  |  |  |  |
|        |  | AS                           | 3" 300 I     | DS RF, AISI 310/ 310L                                                                                                    |  |  |  |  |  |  |  |
|        |  | АП<br>IT                     | 4 1501       | LDS KF, AISI 3107 310L                                                                                                    |  |  |  |  |  |  |  |
|        |  | AT                           | 4" 3001      | lbs RE, AISI 316/316L                                                                                                    |  |  |  |  |  |  |  |
|        |  |                              | Příruba      | a JIS, čelní membrána                                                                                                    |  |  |  |  |  |  |  |
|        |  | KF                           | 10K 50A      | A RF, AISI 316L                                                                                                    |  |  |  |  |  |  |  |
|        |  |                              | bez pro      | oceního připojení                                                                                                    |  |  |  |  |  |  |  |
|        |  | 0A                           | bez proc     | cesního připojení pro závit, výměný čep                                                                                                    |  |  |  |  |  |  |  |
|        |  | OB                           | bez proc     | cesního připojení pro závit, čelní                                                                                                    |  |  |  |  |  |  |  |
|        |  | 0C                           | bez proc     | cesního připojení pro závit, čelní                                                                                                    |  |  |  |  |  |  |  |
|        |  |                              | Materi       | iál těsnění                                                                                                    |  |  |  |  |  |  |  |
|        |  |                              | A FKI        | M Viton těsnění měřicího článku                                                                                                    |  |  |  |  |  |  |  |
|        |  |                              | B EPI        | DM těsnění měřicího článku                                                                                                    |  |  |  |  |  |  |  |
|        |  |                              | D Kal        | rez těsnění měřicího článku                                                                                                    |  |  |  |  |  |  |  |
|        |  |                              | E Che        | emraz tésnéní měřicího článku                                                                                                    |  |  |  |  |  |  |  |
|        |  |                              | F NB         | R těsnění měřicího článku                                                                                                    |  |  |  |  |  |  |  |
|        |  |                              | I FKI        | M tésnéní Viton, zbavené tuku a bez oleje, tésnéní méřicího článku                                                                                  |  |  |  |  |  |  |  |
|        |  |                              | Pří          | ídavné volby 1                                                                                                    |  |  |  |  |  |  |  |
|        |  |                              | A            | Přídavné volby 1 nejsou vybrané                                                                                                    |  |  |  |  |  |  |  |
|        |  |                              | <sup>B</sup> | Certifikace materiálu pro náhradní díly, které jsou ve styku s médiem, předávací protokol podle<br>EN 10204-3-1 B v souladu se specifikací 52005759 |  |  |  |  |  |  |  |
|        |  |                              | М            | lištění proti přetečení                                                                                                    |  |  |  |  |  |  |  |
|        |  |                              | V            | Montáž uzavíracího ventilu zeshora                                                                                                    |  |  |  |  |  |  |  |
|        |  |                              | N            | Modul HistoROM                                                                                                    |  |  |  |  |  |  |  |
|        |  |                              | s            | GL (German Lloyd) námořní certifikace                                                                                                    |  |  |  |  |  |  |  |
|        |  |                              | 2            | Zkušební protokol podle EN 10204 2.2                                                                                                    |  |  |  |  |  |  |  |
|        |  |                              | 3            | Výrobní kusová zkouška s certifikací, předávací protokol podle EN 10204 3.1.B                                                                       |  |  |  |  |  |  |  |
|        |  |                              | 4            | Test přetlaku s certifikací,<br>předávací protokol podle EN 10204 3.1.B                                                                             |  |  |  |  |  |  |  |
|        |  |                              |              |                                                                                                    |  |  |  |  |  |  |  |
| PMC71X |  |                              |              | Objednací kód                                                                                                    |  |  |  |  |  |  |  |

## Modul snímače pro Cerabar S PMC71 (pokračování)

|                                                                           |  |  |                |  |   | Pří                                    | davné volby 2                                                                             |  |  |  |  |  |
|---------------------------------------------------------------------------|--|--|----------------|--|---|----------------------------------------|-------------------------------------------------------------------------------------------|--|--|--|--|--|
|                                                                           |  |  |                |  |   | А                                      | Přídavné volby 2 nejsou vybrané                                                           |  |  |  |  |  |
|                                                                           |  |  |                |  |   | S                                      | GL ( Lloyd Německo) námořní certifikace                                                   |  |  |  |  |  |
|                                                                           |  |  |                |  |   | U                                      | Montážní set pro instalaci na stěnu & potrubí, AISI 316L                                  |  |  |  |  |  |
|                                                                           |  |  |                |  |   | 2 Zkušební protokol podle EN 10204 2.2 |                                                                                           |  |  |  |  |  |
| 3 Výrobní kusová zkouška s certifikací, předávací protokol podle EN 10204 |  |  |                |  |   |                                        | Výrobní kusová zkouška s certifikací, předávací protokol podle EN 10204 3.1.B             |  |  |  |  |  |
|                                                                           |  |  |                |  |   | 4                                      | Zkouška přetlaku s certifikací,<br>předávací protokol podle EN 10204 3.1.B                |  |  |  |  |  |
|                                                                           |  |  |                |  |   | 5                                      | Zkouška těsnosti háliem EN 1518 s certifikací,<br>předávací protokol podle EN 10204 3.1.B |  |  |  |  |  |
|                                                                           |  |  |                |  |   |                                        |                                                                                           |  |  |  |  |  |
| PMC71X                                                                    |  |  |                |  |   |                                        | Objednací kód modulu snímače s procesním připojením                                       |  |  |  |  |  |
|                                                                           |  |  |                |  |   |                                        |                                                                                           |  |  |  |  |  |
| PMC71X                                                                    |  |  | OA<br>OB<br>OC |  | A | A                                      | Objednací kód modulu snímače bez procesního připojení                                     |  |  |  |  |  |

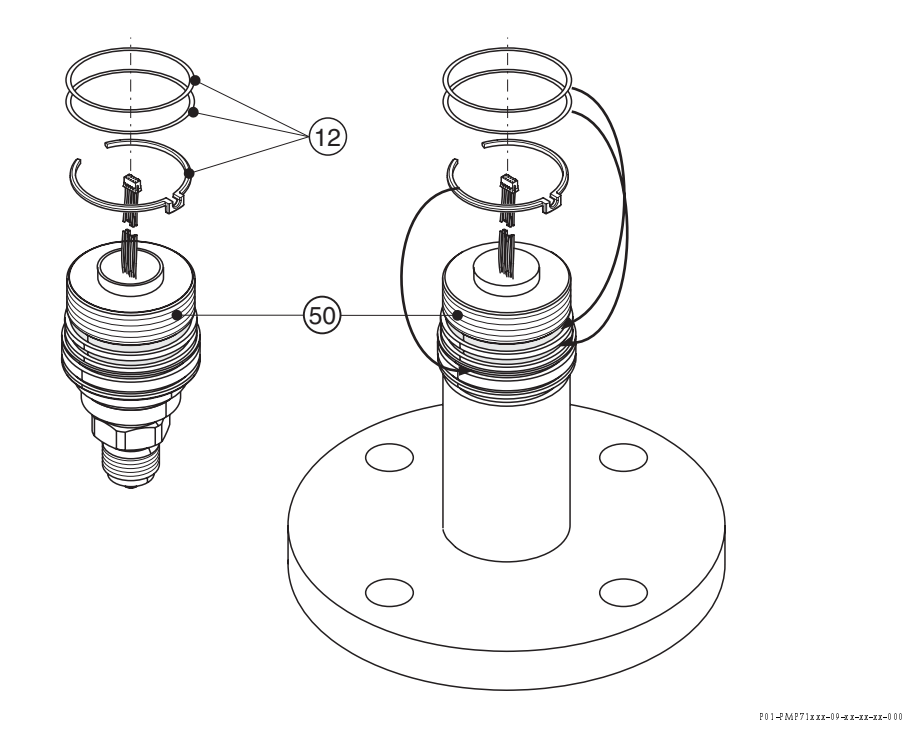

# 8.6.3 Náhradní díly pro PMP71PMP71

### Modul snímače pro Cerabar S PMP71

|        | Ce | rtifikace                                                                                                    |  |  |  |  |  |  |  |  |  |  |  |  |  |
|--------|----|----------------------------------------------------------------------------------------------------|--|--|--|--|--|--|--|--|--|--|--|--|--|
|        | Α  | Pro prostředí bez nebezpečí výbuchu                                                                                        |  |  |  |  |  |  |  |  |  |  |  |  |  |
|        | 1  | ATEX II 1/2 G EEx ia IIC T6                                                                                                |  |  |  |  |  |  |  |  |  |  |  |  |  |
|        | 6  | ATEX II 1/2 G EEx ia IIC T6, jištění proti přetečení WHG                                                                   |  |  |  |  |  |  |  |  |  |  |  |  |  |
|        | 2  | ATEX II 1/2 D                                                                                                    |  |  |  |  |  |  |  |  |  |  |  |  |  |
|        | 4  | ATEX II 1/3 D                                                                                                    |  |  |  |  |  |  |  |  |  |  |  |  |  |
|        | 5  | ATEX II 2 G EEX d IIC TO                                                                                                   |  |  |  |  |  |  |  |  |  |  |  |  |  |
|        | 7  | ATEX II 3 G EEX nA II TO                                                                                                   |  |  |  |  |  |  |  |  |  |  |  |  |  |
|        | S  | FM – IS, třída I, II, III divize 1, skupiny A – G; NI třída I divize 2, skupiny A – D; AEx ia                              |  |  |  |  |  |  |  |  |  |  |  |  |  |
|        | T  | FM XP, třída I divize 1, skupiny A – D; AEx d                                                                              |  |  |  |  |  |  |  |  |  |  |  |  |  |
|        | Q  | FM DIP, třída II, III divize 1, skupiny E – G                                                                              |  |  |  |  |  |  |  |  |  |  |  |  |  |
|        | R  | FM NI, třída I, divize 2, skupiny A – D                                                                                    |  |  |  |  |  |  |  |  |  |  |  |  |  |
|        | U  | CSA IS, třída I, II, III divize 1, skupiny A – G; třída I divize 2, skupiny A – D, Ex ia                                   |  |  |  |  |  |  |  |  |  |  |  |  |  |
|        | V  | CSA XP třída l divize 1, skupiny B – D; Ex d                                                                               |  |  |  |  |  |  |  |  |  |  |  |  |  |
|        | W  | CSA třída II, III divize 1, skupiny E – G (Dust-Ex)                                                                        |  |  |  |  |  |  |  |  |  |  |  |  |  |
|        | 3  | Kombinovaná certifikace: ATEX II 1/2 GD EEx ia IIC T6                                                                      |  |  |  |  |  |  |  |  |  |  |  |  |  |
|        | C  | Kombinovaná certifikace: FM IS a XP třída I divize 1, skupiny A – D                                                        |  |  |  |  |  |  |  |  |  |  |  |  |  |
|        | D  | Kombinovaná certifikace: CSA – IS a XP třída I divize 1, skupiny A – D                                                     |  |  |  |  |  |  |  |  |  |  |  |  |  |
|        | E  | Kombinovaná certifikace: FM/CSA – IS a XP třída I divize 1, skupiny A – D                                                  |  |  |  |  |  |  |  |  |  |  |  |  |  |
| 40     |    | Nominální rozsah snímače                                                                                                   |  |  |  |  |  |  |  |  |  |  |  |  |  |
|        |    | Snímač přetlaku                                                                                                    |  |  |  |  |  |  |  |  |  |  |  |  |  |
|        |    | Limity měření: –100 % (–1 bar)…+100 % nominálního rozsahu osnímače                                                         |  |  |  |  |  |  |  |  |  |  |  |  |  |
|        |    | 1C 100 mbar snímač přetlaku, $p_{max} = 4$ bar (10 kPa/1 mH <sub>2</sub> O/40 inH <sub>2</sub> O/1.5 psi g)                |  |  |  |  |  |  |  |  |  |  |  |  |  |
|        |    | 1E 250 mbar snímač přetlaku, $p_{max} = 4$ bar (25 kPa/2.5 mH <sub>2</sub> O/100 inH <sub>2</sub> O/3.8 psi g)             |  |  |  |  |  |  |  |  |  |  |  |  |  |
|        |    | 1F 400 mbar snímač přetlaku, $p_{max.} = 6$ bar (40 kPa/4 mH <sub>2</sub> O/160 inH <sub>2</sub> O/6 psi g)                |  |  |  |  |  |  |  |  |  |  |  |  |  |
|        |    | 1H 1 bar snímač přetlaku, $p_{max} = 10$ bar (100 kPa/10 mH <sub>2</sub> O/400 inH <sub>2</sub> O/15 psi g)                |  |  |  |  |  |  |  |  |  |  |  |  |  |
|        |    | 1K 2 bar snímač přetlaku, $p_{max} = 20$ bar (200 kPa/20 mH <sub>2</sub> O/800 inH <sub>2</sub> O/30 psi g)                |  |  |  |  |  |  |  |  |  |  |  |  |  |
|        |    | 1M 4 bar snímač přetlaku, $p_{max}$ = 28 bar (400 kPa/40 mH <sub>2</sub> O/1600 inH <sub>2</sub> O/60 psi g)               |  |  |  |  |  |  |  |  |  |  |  |  |  |
|        |    | 1P 10 bar snímač přetlaku, $p_{max} = 40$ bar (1 MPa/100 mH <sub>2</sub> O/4000 inH <sub>2</sub> O/150 psi g)              |  |  |  |  |  |  |  |  |  |  |  |  |  |
|        |    | 1S 40 barsnímač přetlaku, $p_{max}$ = 160 bar (4 MPa/400 mH <sub>2</sub> O/1320 ftH <sub>2</sub> O/600 psi g)              |  |  |  |  |  |  |  |  |  |  |  |  |  |
|        |    | 1U 100 bar snímač přetlaku, p <sub>max.</sub> = 400 bar (10 MPa/1000 mH <sub>2</sub> O/3300 ftH <sub>2</sub> O/1500 psi g) |  |  |  |  |  |  |  |  |  |  |  |  |  |
|        |    | 1W 400 bar snímač přetlaku, $p_{max} = 600$ bar (40 MPa/4000 mH <sub>2</sub> O/13200 ftH <sub>2</sub> O/6000 psi g)        |  |  |  |  |  |  |  |  |  |  |  |  |  |
|        |    | 1X 700 bar snímač přetlaku, $p_{max} = 1050$ bar (70 MPa/700 mH <sub>2</sub> O/23100 ftH <sub>2</sub> O/10500 psi g)       |  |  |  |  |  |  |  |  |  |  |  |  |  |
|        |    | Pokračování "Snímač nominálního rozsahu" viz následující stránku                                                           |  |  |  |  |  |  |  |  |  |  |  |  |  |
|        |    |                                                                                                    |  |  |  |  |  |  |  |  |  |  |  |  |  |
| PMP71X |    | Objednací kód                                                                                                    |  |  |  |  |  |  |  |  |  |  |  |  |  |

## Modul snímače pro Cerabar S PMP71 (pokračování)

|        | Nominální rozsah snímače (pokračování) |      |                                        |            |                   |                    |                                                                                                    |  |  |  |  |  |  |  |
|--------|----------------------------------------|------|----------------------------------------|------------|-------------------|--------------------|----------------------------------------------------------------------------------------------------|--|--|--|--|--|--|--|
|        |                                        | Sn   | ímač a                                 | bsolı      | ıtníh             | o tla              | ku                                                                                                    |  |  |  |  |  |  |  |
|        | 2C                                     | 10   | 0 mbar                                 | sním       | ač ab             | solut              | ního tlaku, $p_{max} = 4$ bar (10 kPa/1 mH <sub>2</sub> O/40 in <sub>2</sub> O/1.5 psi a)                               |  |  |  |  |  |  |  |
|        | 2E                                     | 25   | 0 mbar                                 | sním       | ač ab             | solut              | ního tlaku, $p_{max} = 4$ bar (25 kPa/2.5 mH <sub>2</sub> O/100 inH <sub>2</sub> O/3.8 psi a)                           |  |  |  |  |  |  |  |
|        | 2F                                     | 40   | 0 mbar                                 | sním       | ač ab             | solut              | ního tlaku $p_{max} = 6$ bar (40 kPa/4 mH <sub>2</sub> O/160 inH <sub>2</sub> O/6 psi a)                                |  |  |  |  |  |  |  |
|        | 2H                                     | 1 b  | oar snín                               | nač ał     | osolu             | tního              | tlaku, $p_{max} = 10$ bar (100 kPa/10 mH <sub>2</sub> O/400 inH <sub>2</sub> O/15 psi a)                                |  |  |  |  |  |  |  |
|        | 2K                                     | 2 b  | ar snín                                | nač ał     | osolu             | tního              | tlaku, $p_{max} = 20$ bar (200 kPa/20 mH <sub>2</sub> O/800 inH <sub>2</sub> O/30 psi a)                                |  |  |  |  |  |  |  |
|        | 2M                                     | 4 b  | ar snín                                | nač al     | osolu             | tního              | tlaku, $p_{max} = 28 \text{ bar} (400 \text{ kPa}/40 \text{ mH}_2\text{O}/1600 \text{ inH}_2\text{O}/60 \text{ psi a})$ |  |  |  |  |  |  |  |
|        | 2P                                     | 10   | bar sní                                | mač a      | absol             | utníh              | o tlaku, $p_{max} = 40$ bar (1 MPa/100 mH <sub>2</sub> O/4000 inH <sub>2</sub> O/150 psi a)                             |  |  |  |  |  |  |  |
|        | 2S                                     | 40   | bar sní                                | mač a      | absol             | utníh              | o tlaku, $p_{max} = 160$ bar (4 MPa/400 mH <sub>2</sub> O/1320 ftH <sub>2</sub> O/600 psi a)                            |  |  |  |  |  |  |  |
|        | 2U                                     | 10   | 0 bar sı                               | nímač      | absc              | lutní              | ho tlaku, $p_{max} = 400$ bar (10 MPa/100 mH <sub>2</sub> O/3300 ftH <sub>2</sub> O/1500 psi a)                         |  |  |  |  |  |  |  |
|        | 2W                                     | 40   | 0 bar sı                               | nímač      | absc              | olutní             | ho tlaku, $p_{max} = 600$ bar (40 MPa/4000 mH <sub>2</sub> O/13200 ftH <sub>2</sub> O/6000 psi a)                       |  |  |  |  |  |  |  |
|        | 2X                                     | 70   | 0 bar si                               | nímač      | absc              | lutní              | ho tlaku, $p_{max} = 1050$ bar                                                                                          |  |  |  |  |  |  |  |
|        |                                        | T(v) | ) MPa/                                 | 7001       | nH <sub>2</sub> ( | )/ Z3              | 100 InH <sub>2</sub> O7 10500 psi aj                                                                                    |  |  |  |  |  |  |  |
|        |                                        |      | Materiál membrány 1 Membrána AISI 316L |            |                   |                    |                                                                                                    |  |  |  |  |  |  |  |
|        |                                        | 2    | Memi                                   | brána      | Allo              | v C 23             | 76                                                                                                    |  |  |  |  |  |  |  |
|        |                                        | 1 -  |                                        |            |                   |                    |                                                                                                    |  |  |  |  |  |  |  |
|        |                                        |      | Proc                                   | esní       | přij              | poje               | ní, materiál                                                                                                    |  |  |  |  |  |  |  |
|        |                                        |      |                                        | Záv        | it, vi            | iitřní             | membrána                                                                                                    |  |  |  |  |  |  |  |
|        |                                        |      | GA                                     | Záv        | it ISC            | 228                | G 1/2 A EN 837, AISI 310L                                                                                               |  |  |  |  |  |  |  |
|        |                                        |      | GB                                     | Záv        | it ISC            | ) 228              | G 1/2 A EN 837, Alloy C                                                                                                 |  |  |  |  |  |  |  |
|        |                                        |      | GE                                     |            | it ISC            | ) 228              | $G_{1/2} = 1/4$ (Vnejsi), AISI 310L                                                                                     |  |  |  |  |  |  |  |
|        |                                        |      | GF                                     |            | it ISC            | 228                | G 1/2 A G 1/4 (VIIejsi), Alloy G                                                                                        |  |  |  |  |  |  |  |
|        |                                        |      | GH                                     | Zav        | IT ISC            | ) 228              | G 1/2 A OTVOTIL4 mm, AISI 3TOL                                                                                          |  |  |  |  |  |  |  |
|        |                                        |      | GJ<br>DA                               | Zav        | IT ISC            | ) Z Z 8<br>101 - 1 | G 1/2 A OTVOF 11.4 IIIIII, AIIOY C                                                                                      |  |  |  |  |  |  |  |
|        |                                        |      | KA<br>DD                               | Zav        | IL AIN            | SEL.               | 2 MNDT 1/4 FNPT Allor C                                                                                                 |  |  |  |  |  |  |  |
|        |                                        |      | KD<br>DD                               | Z 24V      | IL AIN<br>H A N   | 51 I.<br>CI 1      | /2 MINPT 1/4 FINPT, AHOY C                                                                                              |  |  |  |  |  |  |  |
|        |                                        |      | DE                                     | Z4V        | ILAN              | 51 1.<br>GT 1      | /2 MNPT, AISI STOL                                                                                                    |  |  |  |  |  |  |  |
|        |                                        |      | DI                                     | 76u        | ILAN<br>HAN       | 51 1.<br>CT 1      | /2 ENDT AISI 2161                                                                                                    |  |  |  |  |  |  |  |
|        |                                        |      | п                                      | Z4V        | IL AIN<br>it A N  | 51 1.<br>GT 1      | /2 ENDT Allow C                                                                                                    |  |  |  |  |  |  |  |
|        |                                        |      | GI                                     | 75v        | it HS             | B020               | 2 PE 1/2 (vn čišť) AISI 3161                                                                                            |  |  |  |  |  |  |  |
|        |                                        |      | DI                                     | 75v        | it IIS            | B020               | 32  PT  1/2 (vnc)s), AISI 316L                                                                                          |  |  |  |  |  |  |  |
|        |                                        |      | GP                                     | Záv<br>Záv | it DI             | V 13               | US PI 1/2 (VIIejSI), AISI 310L                                                                                          |  |  |  |  |  |  |  |
|        |                                        |      | GO                                     | Záv        | it DII            | v 13               | M 20 $\times$ 1.5 otvor 11.4 mm, Allov C                                                                                |  |  |  |  |  |  |  |
|        |                                        |      | 00                                     | Záv        | it. če            | lní ir             | stalace membrány                                                                                                    |  |  |  |  |  |  |  |
|        |                                        |      | 1 A                                    | Záv        | itISO             | 228                | G 1/2 A. DIN 3852. AISI 316L                                                                                            |  |  |  |  |  |  |  |
|        |                                        |      | 1B                                     | Záv        | it ISC            | ) 228              | G 1/2 A, DIN 3852, Alloy C                                                                                              |  |  |  |  |  |  |  |
|        |                                        |      | 1D                                     | Záv        | it ISC            | ) 228              | 28 G 1 A. AISI 316L                                                                                                    |  |  |  |  |  |  |  |
|        |                                        |      | 1E                                     | Záv        | it ISC            | ) 228              | G 1 A. Alloy C                                                                                                    |  |  |  |  |  |  |  |
|        |                                        |      | 1G                                     | Záv        | it ISC            | ) 228              | G 1 1/2 A, AISI 316L                                                                                                    |  |  |  |  |  |  |  |
|        |                                        |      | 1H                                     | Záv        | it ISC            | ) 228              | G 1 1/2 A, Alloy C                                                                                                    |  |  |  |  |  |  |  |
|        |                                        |      | 1 K                                    | Záv        | it ISC            | ) 228              | G 2 A, AISI 316L                                                                                                    |  |  |  |  |  |  |  |
|        |                                        |      | 1L                                     | Záv        | it ISC            | ) 228              | G 2 A, Alloy C                                                                                                    |  |  |  |  |  |  |  |
|        |                                        |      | 2 A                                    | Záv        | it AN             | SI 1               | MNPT, AISI 316L                                                                                                    |  |  |  |  |  |  |  |
|        |                                        |      | 2B                                     | Záv        | it AN             | SI 1               | MNPT, Alloy C                                                                                                    |  |  |  |  |  |  |  |
|        |                                        |      | 2D                                     | Záv        | it AN             | SI 1               | 1/2 MNPT, AISI 316L                                                                                                    |  |  |  |  |  |  |  |
|        |                                        |      | 2E                                     | Záv        | it AN             | SI 1               | 1/2 MNPT, Alloy C                                                                                                    |  |  |  |  |  |  |  |
|        |                                        |      | 2G                                     | Záv        | it AN             | SI 2               | MNPT, AISI 316L                                                                                                    |  |  |  |  |  |  |  |
|        |                                        |      | 2H                                     | Záv        | it AN             | SI 2               | MNPT, Alloy C                                                                                                    |  |  |  |  |  |  |  |
|        |                                        |      | 1N                                     | Záv        | it DH             | N 162              | 288 M 20x1.5, AISI 316L                                                                                                 |  |  |  |  |  |  |  |
|        |                                        |      | 1P                                     | Záv        | it DII            | N 162              | 288 M 20x1.5, Alloy C                                                                                                   |  |  |  |  |  |  |  |
|        |                                        |      | 1 R                                    | Záv        | it DII            | N 13               | M 44x1.25, AISI 316L                                                                                                    |  |  |  |  |  |  |  |
|        |                                        |      | 1S                                     | Záv        | it DH             | N 13               | M 44x1.25, Alloy C                                                                                                    |  |  |  |  |  |  |  |
|        |                                        |      |                                        | Pří1       | uby               | EN/                | DIN, čelní instalace membrány                                                                                           |  |  |  |  |  |  |  |
|        |                                        |      | CN                                     | DN         | 25 P              | N 10               | -40 B1, AISI 316L                                                                                                    |  |  |  |  |  |  |  |
|        |                                        |      | CP                                     | DN         | 32 P              | N 25               | /40 B1, AISI 316L                                                                                                    |  |  |  |  |  |  |  |
|        |                                        |      | CQ                                     | DN         | 40 P              | N 25               | /40 B1, AISI 316L                                                                                                    |  |  |  |  |  |  |  |
|        |                                        |      | B3                                     | DN         | 50 P              | N 25               | /40 A, AISI 316L                                                                                                    |  |  |  |  |  |  |  |
|        |                                        |      | B4                                     | DN         | 80 P              | N 25               | /40 A, AISI 316L                                                                                                    |  |  |  |  |  |  |  |
|        |                                        |      |                                        | Pok        | račov             | vání "             | Procesní připojení, materiál" viz následující stranu.                                                                   |  |  |  |  |  |  |  |
|        |                                        |      |                                        |            |                   |                    |                                                                                                    |  |  |  |  |  |  |  |
| PMP71X |                                        |      |                                        |            |                   |                    | Objednací kód                                                                                                    |  |  |  |  |  |  |  |

### Modul snímače Cerabar S PMP71 (pokračování)

|        |        |   |  | Proc | Procesní připojení, materiál (pokračování) |                                  |                                                                                                    |  |  |  |  |  |  |
|--------|--------|---|--|------|--------------------------------------------|----------------------------------|----------------------------------------------------------------------------------------------------|--|--|--|--|--|--|
|        |        |   |  |      | Příruby ANSI, čelní montáž membrány        |                                  |                                                                                                    |  |  |  |  |  |  |
|        |        |   |  | AN   | 1" 300 lbs RF, AISI 316/316L               |                                  |                                                                                                    |  |  |  |  |  |  |
|        |        |   |  | AE   | 1 1.                                       | 1 1/2" 150 lbs RF, AISI 316/316L |                                                                                                    |  |  |  |  |  |  |
|        |        |   |  | AQ   | 1 1.                                       | /2" 3                            | 300 lbs RF, AISI 316/316L                                                                                          |  |  |  |  |  |  |
|        |        |   |  | AF   | 2" 1                                       | 150 II                           | bs RF, AISI 316/316L                                                                                               |  |  |  |  |  |  |
|        |        |   |  | AG   | 3" 1                                       | 150 II                           | bs RF, AISI 316/316L                                                                                               |  |  |  |  |  |  |
|        |        |   |  | AS   | 3" 3                                       | 300 II                           | bs RF, AISI 316/316L                                                                                               |  |  |  |  |  |  |
|        |        |   |  | AH   | 4" 1                                       | 150 II                           | bs RF, AISI 316/316L                                                                                               |  |  |  |  |  |  |
|        |        |   |  | AT   | 4" 3                                       | 300 II                           | bs RF, AISI 316/316L                                                                                               |  |  |  |  |  |  |
|        |        |   |  |      | Ost                                        | atní                             |                                                                                                    |  |  |  |  |  |  |
|        |        |   |  | UR   | Ada                                        | iptér                            | oválné příruby 1/4-18 NPT, upevnění: 7/16-20 UNF, AISI 316L                                                        |  |  |  |  |  |  |
|        |        |   |  | U1   | Přip                                       | rave                             | eno pro těsnění membrány, AISI 316L                                                                                |  |  |  |  |  |  |
|        | Médium |   |  |      |                                            |                                  |                                                                                                    |  |  |  |  |  |  |
|        |        |   |  |      | Α                                          | Pln                              | iění silikonovým olejem                                                                                            |  |  |  |  |  |  |
|        |        |   |  |      | F                                          | Pln                              | ıění inertním olejem                                                                                               |  |  |  |  |  |  |
|        |        |   |  |      |                                            | Pří                              | ídavné volby 1                                                                                                    |  |  |  |  |  |  |
|        |        |   |  |      |                                            | A                                | Bez výběru přídavných voleb 1                                                                                      |  |  |  |  |  |  |
|        |        |   |  |      |                                            | B                                | Cetifikace o kontrole materiálu pro náhradní díly, které jsou ve styku s médiem, předávací                         |  |  |  |  |  |  |
|        |        |   |  |      |                                            |                                  | protokol podle EN 10204 3.1.B V souladu se specifikaci 52005759                                                    |  |  |  |  |  |  |
|        |        |   |  |      |                                            |                                  | NAGE MRU175 Illidieridi<br>Cotifikace e kontrole matericiu néhradních dílů, ktoré isou ne stylyu s médiem podle EN |  |  |  |  |  |  |
|        |        |   |  |      |                                            |                                  | 10204 3.1.B a material NACE MR0175. předávací protokol podle EN 10204 v souladu se                                 |  |  |  |  |  |  |
|        |        |   |  |      |                                            |                                  | specifikací 52010806                                                                                               |  |  |  |  |  |  |
|        |        |   |  |      |                                            | S                                | GL (German Lloyd) námořní certifikace                                                                              |  |  |  |  |  |  |
|        |        |   |  |      |                                            | 2                                | Předávací protokol podle EN 10204 2.2                                                                              |  |  |  |  |  |  |
|        |        |   |  |      |                                            | 3                                | Výrobní kusová zkouška s certifikací, předávací protokol podle EN 10204 3.1.B                                      |  |  |  |  |  |  |
|        |        |   |  |      |                                            | 4                                | Zkouška přetlaku s certifikací,                                                                                    |  |  |  |  |  |  |
|        |        |   |  |      |                                            |                                  | předávací protokol podle EN 10204 3.1.B                                                                            |  |  |  |  |  |  |
|        |        |   |  |      |                                            |                                  | Přídavné volby 2                                                                                                   |  |  |  |  |  |  |
|        |        |   |  |      |                                            |                                  | A Bez výběru přídavných voleb 2                                                                                    |  |  |  |  |  |  |
|        |        |   |  |      |                                            |                                  | M Jištění proti přepětí                                                                                            |  |  |  |  |  |  |
|        |        |   |  |      |                                            |                                  | N Modul HistoROM                                                                                                   |  |  |  |  |  |  |
|        |        |   |  |      |                                            |                                  | S GL (German Lloyd) námořní certifikace                                                                            |  |  |  |  |  |  |
|        |        |   |  |      |                                            |                                  | U Držák pro montáž na štěnu a potrubí, AISI 316L                                                                   |  |  |  |  |  |  |
|        |        |   |  |      |                                            |                                  | 2 Předávací protokol podle EN 10204 2.2                                                                            |  |  |  |  |  |  |
|        |        |   |  |      |                                            |                                  | 3 Výrobní kusová zkouška s certifikací, předávací protokol podle EN 10204 3.1.B                                    |  |  |  |  |  |  |
|        |        |   |  |      |                                            |                                  | 4   1est přetlaku s certifikací,<br>předávací protokol podle EN 10204 3.1.B                                        |  |  |  |  |  |  |
|        |        |   |  |      |                                            |                                  | 5 Zkouška těsnosti héliem EN 1518 s certifikací,<br>předávací protokol podle EN 10204 3.1.B                        |  |  |  |  |  |  |
|        |        |   |  |      |                                            |                                  |                                                                                                    |  |  |  |  |  |  |
| PMP71X |        |   |  |      |                                            |                                  | Objednací kód                                                                                                    |  |  |  |  |  |  |
| L      |        | 1 |  | I    | ·                                          |                                  |                                                                                                    |  |  |  |  |  |  |

# 8.7 Vrácení přístroje

Před odesláním přístroje Endress+Hauser k opravě nebo kontrole:

Z přístroje odstraňte všechny zbytky měřené látky. Zvláštní pozornost věnujte drážkách a spárám těsnění, ve kterých mohou zůstávat zbytky měřených látek. To je důležité především v případech, kdy je médium látka, která ohrožuje zdraví. Viz také "Prohlášení o kontaminaci".

K přístroji přiložte:

- Vyplněné a podepsané "Prohlášení o kontaminaci".
- Jedině na tomto základě může Endress+Hauser přijmout přístroj k testování a opravě.
- Chemické a fyzikální vlastnosti média.
- Popis aplikace.
- Popis závady, která se vyskytla.
- Speciální pokyny, pokud je to nutné např. seznam bezpečnostních dat podle EN 91/155/EEC.

# 8.8 Likvidace

Při likvidaci respektujte rozdělení a recyklaci kompontů podle jednotlivých materiálů.

# 8.9 Historie softwaru

| Softwarová verze/<br>planá od | Změny softwaru                                                                                                    | Změny dokumentace                                                                                                    |
|-------------------------------|----------------------------------------------------------------------------------------------------|----------------------------------------------------------------------------------------------------|
| 01.00/01.10.2003              | Orginální software.<br>Kompatibilní s:<br>– ToF Tool Field Tool Package, verze 1.04.00 nebo vyšší<br>– Commuwin II verze 2.081, Update G nebo vyšší<br>– HART Communicator DXR 375<br>(od OS 4.6) s rev. přístroje: 10, DD Rev.: 1                                                                                                    |                                                                                                    |
| 02.00/05.2004                 | <ul> <li>Redukce čísla parametrů v menu Quick Setup.</li> <li>Místní ovládání: Parametry LANGUAGE - JAZYK a MEASURING<br/>MODE - REŽIM MĚŘENÍ byly přesunuty na na nejvyšší úroveň<br/>menu.</li> <li>Zavedena nová skupina SAFETY CONFIRM POTVRZENÍ<br/>BEZP. pro SIL. → Viz také Safety Manual SD190P Cerabar S.</li> <li>Parametry MEASURING MODE "Level" - REŽIM MĚŘENÍ<br/>hladina, LEVEL MODE "Linear" - REŽIM HLADINY lineární:<br/>AREA UNIT - PLOŠNÁ JEDNOTKA a TANK SECTION -<br/>PRŮŘEZ NÁDRŽE byly nahrazeny parametry TANK VOLUME -<br/>OBJEM NÁDRŽE a TANK HEIGHT - VÝŠKA NÁDRŽE.</li> <li>Funkce parametru SIMULATED VALUE - SIMULOVANÁ<br/>HODNOTA byla rozdělena na šest parametrů.</li> <li>Skupiny SENSOR TRIM - ÚPRAVA SNÍMAČE a CURRENT<br/>TRIM - ÚPRAVA PROUDU byly odstraněny.</li> <li>Reset adaptace snímače, kód 1209 a reset kalibrace snímače kód<br/>2509 byly odstraněny.</li> <li>Menu Quick Setup jsou k dispozici přes ToF Tool<br/>Kompatibilní s:</li> <li>TOF Tool Field Tool Package verze 2.00.00 nebo vyšší</li> <li>Commuwin II verze 2.081, Update &gt; G</li> <li>HART Communicator DXR 375<br/>(od OS 4.6) s rev. přístroje: 20, DD Rev.: 1</li> </ul> | <ul> <li>Změna dokumentace s ohledem na změny softwaru.</li> <li>Část "Popis parametrů" přesunuta do Provozního návodu<br/>BA274P.</li> </ul> |

# 9 Technické údaje

Technické údaje viz Technická informace TI383P pro Cerabar S.  $\rightarrow$  Viz také stranu 2, část "Dokumentace v přehledu".

# 10 Dodatek

# 10.1 Základní menu místního displeje, ToF Tool a ručního ovládacího přístroje HART

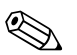

### Poznámka!

- Celé menu je zobrazené na následujících stránkách.
- Menu má rozdílnou strukturu v závislosti na vybraném režimu měření. To znamená, že se některé funkční skupiny zobrazují pouze pro jeden určitý režim měření např. funkční skupina "LINEARISATION" - LINEARIZACE pro režim měření hladiny.
- Kromě toho existují parametry, které se zobrazují pouze při odpovídající konfiguraci ostatních parametrů. Např. parametr zákaznická jednotka P se zobrazuje jen při výběru volby "User unit" uživatelská jednotka parametru PRESS. ENG. UNIT - JEDNOTKA TLAKU. Inicializace těchto parametrů se provádí "\*".
- Popis parametrů viz Provozní návod BA274P "Popis funkcí přístroje". Zde je objasněna vzájemná závislost jednotlivých parametrů. Viz také stranu 2, část "Dokumentace v přehledu".

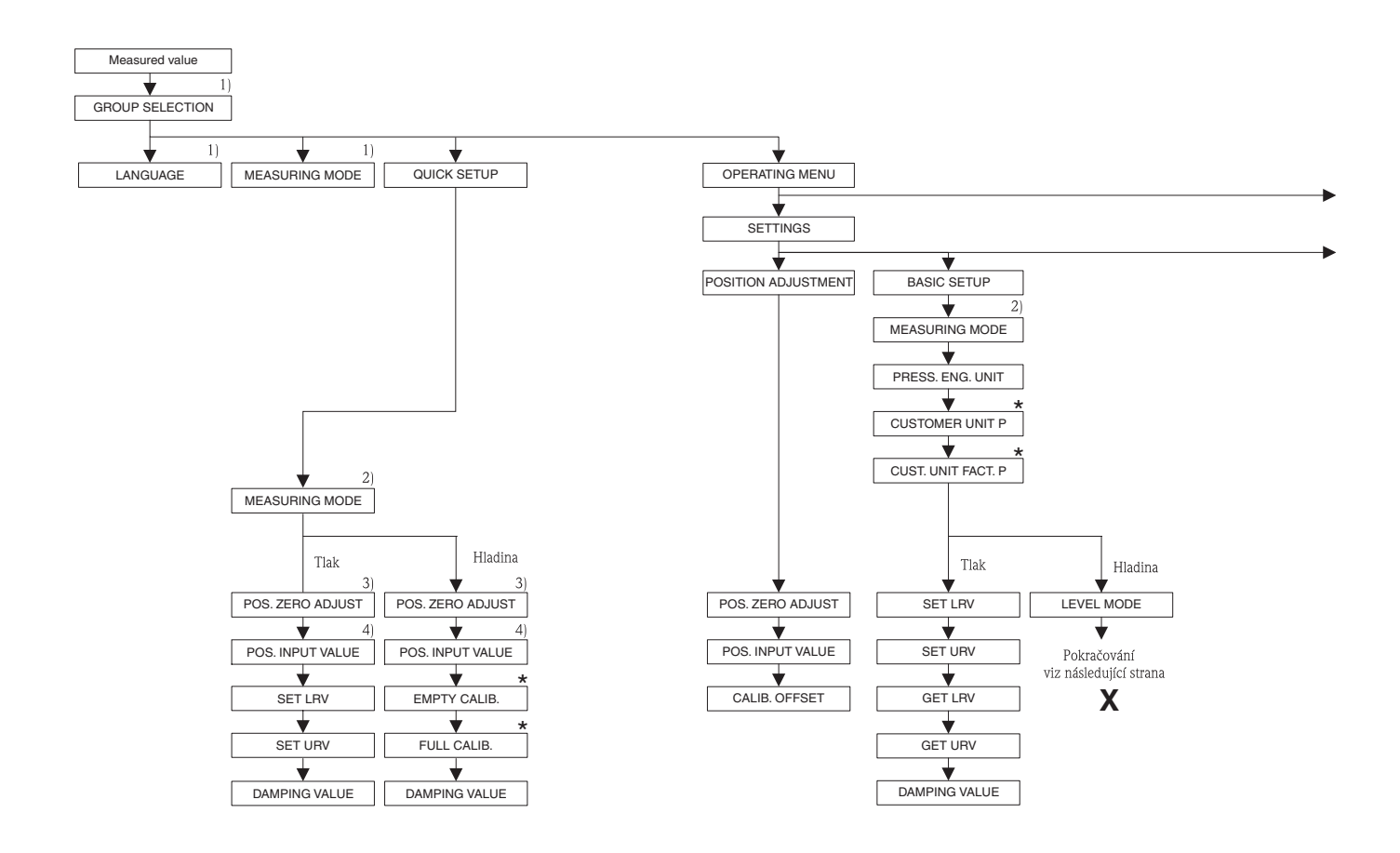

1) Zobrazení jen přes místní displej

Zobrazení jen přes ToF Tool a ruční ovládací přístroj HART

3) Snímače přetlaku

4) Snímače absolutního tlaku

\* Některé paraemtry se zobrazují jen při příslušné konfiguraci ostatních parametrů . Např. parametr CUSTOMER UNIT – ZÁKAZNICKÁ jEDNOTKA se zobrazuje jen při výběru volby "User unit" – "Zákaznická jednotka" v paametru PRESS. ENG. UNIT – JED. TLAKU. Tyto parametry se označují "\*".

P01-PMx7xxxx-19-xx-xx-003

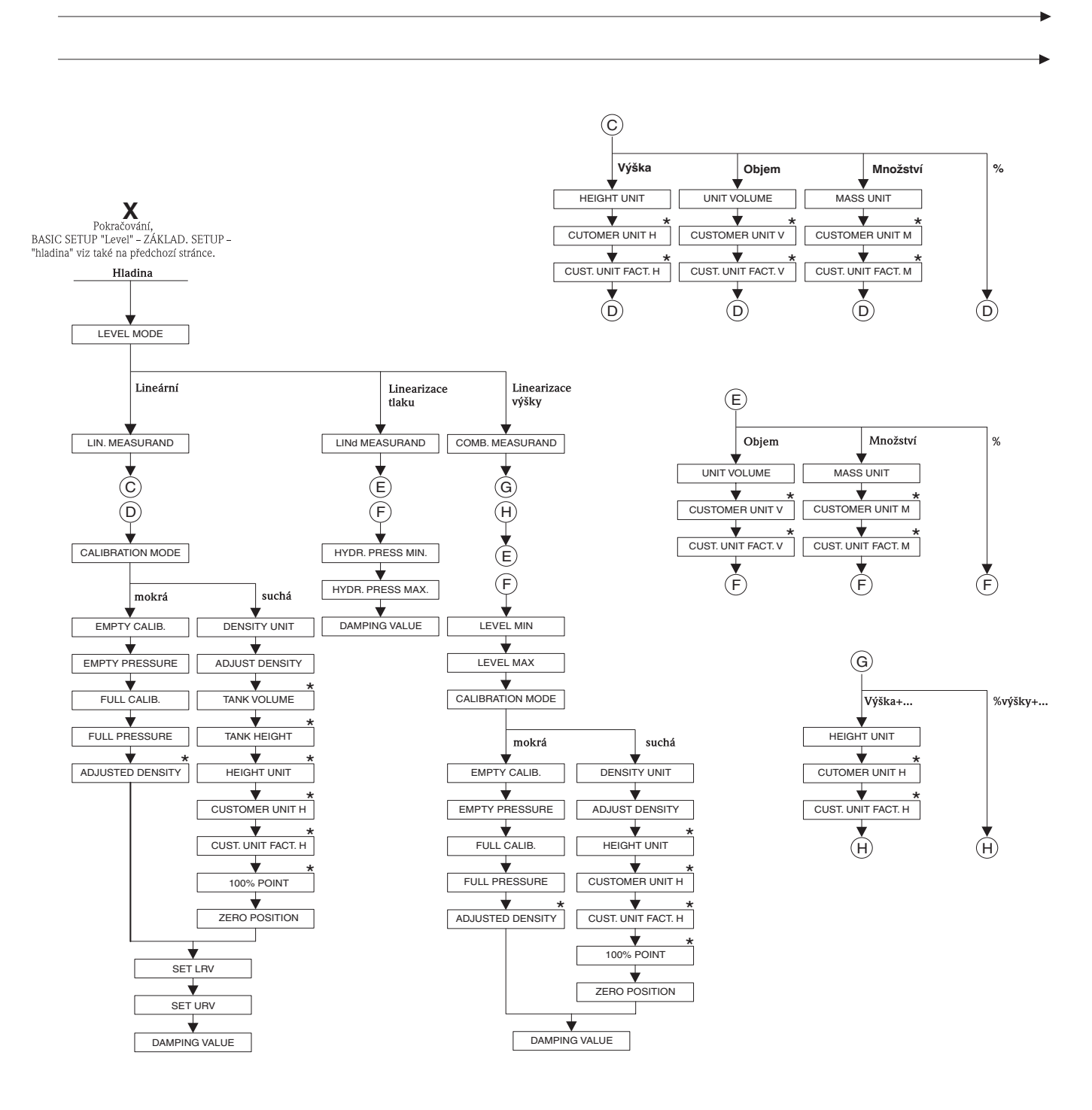

\* Některé parametry se zobrazují jen při příslušné konfiguraci ostatních parametrů. Např. parametr CAST. UNIT FACT. H – FAKT. ZÁK. JEDNOTKY H se zobrazuje jen při výbřu volby "User unit" – "Uživatelská jednotka" v parametru HEIGHT UNIT – JEDNOTKA VÝŠKY. Tyto parametry se označují s \*\*".

P01-xxxxxxx-19-xx-xx-069

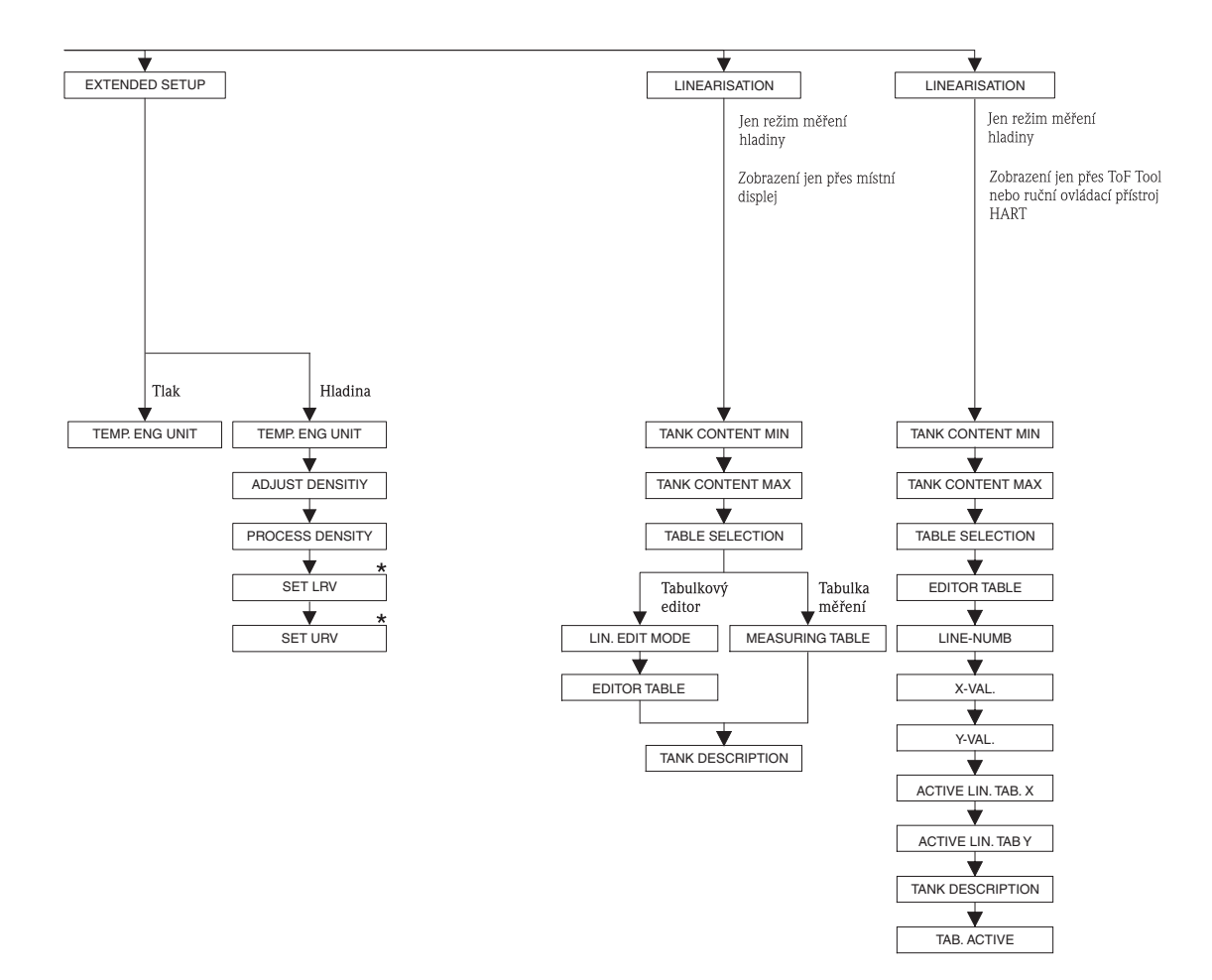

\* Některé parametry se zobrazují jen při příslušné konfiguraci jiných parametrů. Tyto parametry se označují s "\*".

P01-PMx7xxxx-19-xx-xx-005

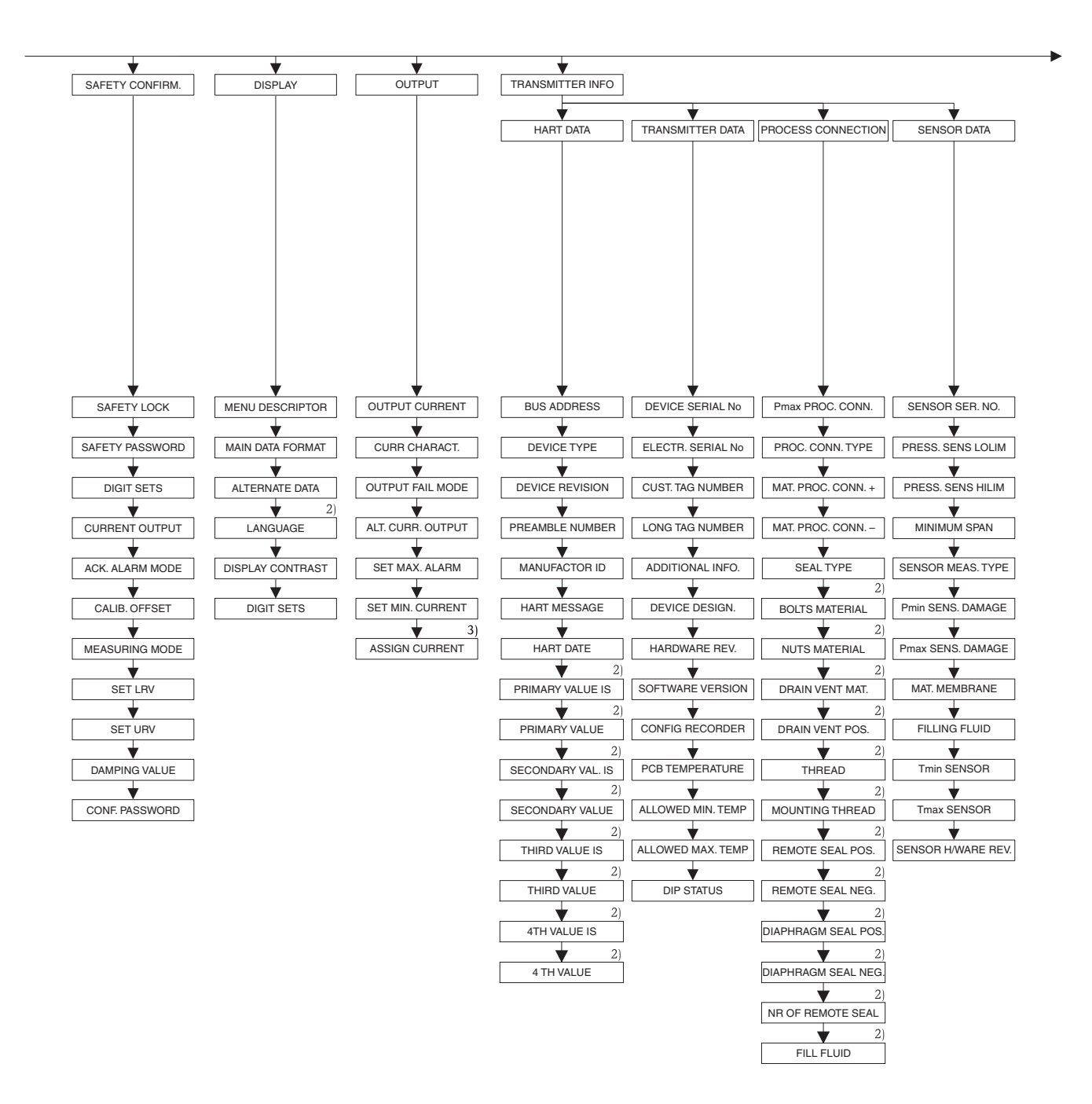

 Zobrazení jen přes ToF Tool a ruční ovládací přístroj HART.

3) Jen režim měření hladiny

P01-PMx7xxxx-19-xx-xx-xx-006

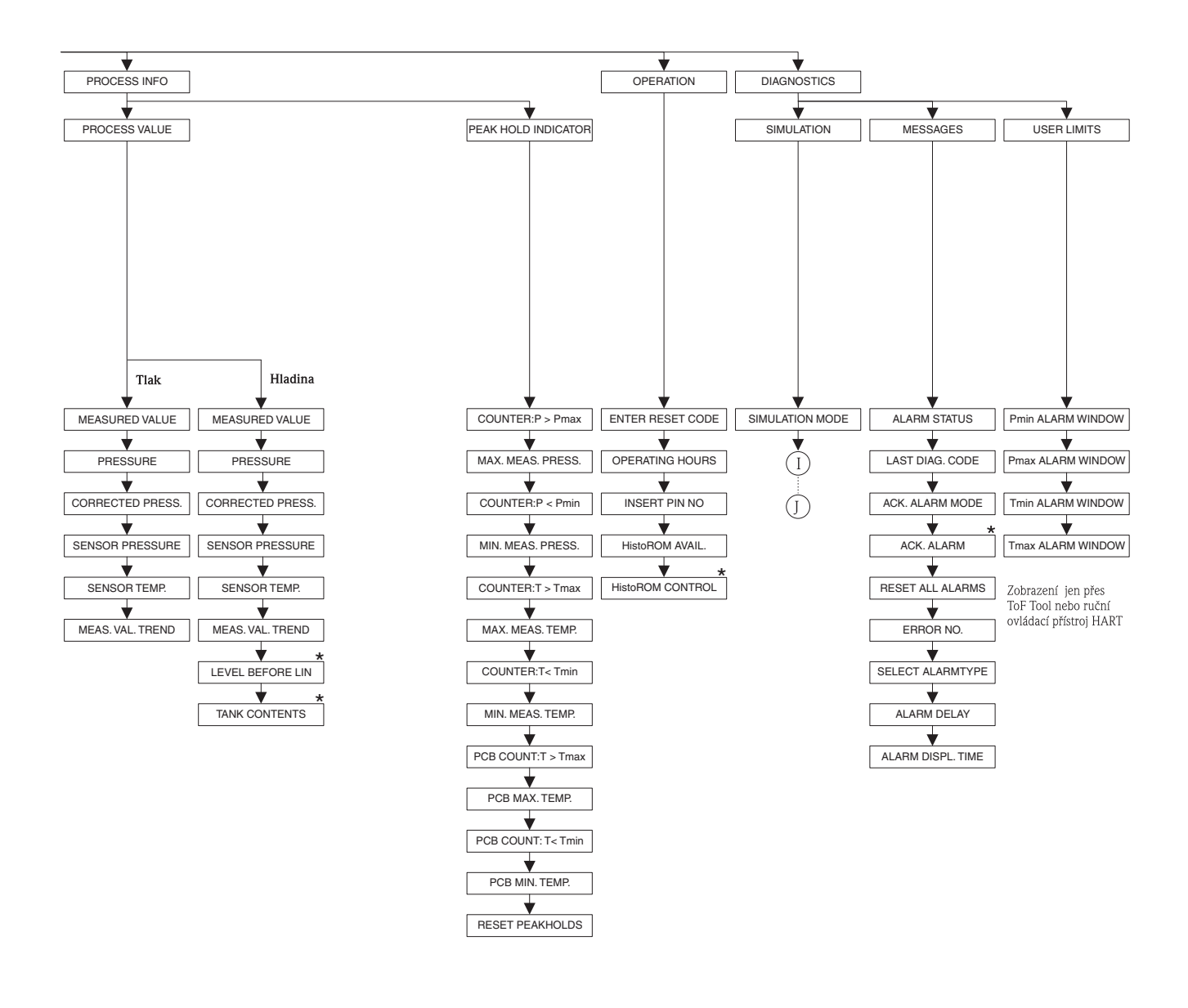

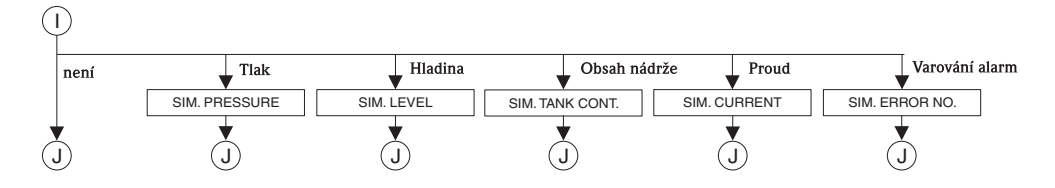

\* Některé parametry se zobrazují jen při příslušné konfiguraci ostatních parametrů. Tyto parametry se označují s "\*".

P01-PMx7xxxx-19-xx-xx-xx-007

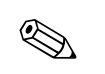

# 10.2 Ovládací matice HART Commuwin II

### Poznámka!

Všechny parametry se zobrazují přes ToF Tool, ruční ovládací přístroj HART a místní displej ( $\rightarrow$  viz Kapitolu 10.1). Commuwin II zobrazuje pouze níže uvedené parametry

|                                                | Н0                                                | H1                                                                          | H2                                                                          | H3                                              | H4                                               | H5                                                     | Н6                                                     | H7                                                     | H8                                                      | Н9                                            |
|------------------------------------------------|---------------------------------------------------|-----------------------------------------------------------------------------|-----------------------------------------------------------------------------|-------------------------------------------------|--------------------------------------------------|--------------------------------------------------------|--------------------------------------------------------|--------------------------------------------------------|---------------------------------------------------------|-----------------------------------------------|
| VO<br>Basic<br>setup-Zákl.<br>Setup            | Measured<br>value-Měř.<br>hodnota                 | Set LRV-<br>Nastavení<br>LRV                                                | Set URV-<br>Nastavení<br>URV                                                | Get LRV-<br>Nastavení<br>LRV                    | Get URV-<br>Nastavení<br>URV                     | Calib.<br>offset-Kal.<br>offsetu                       | Pos. zero<br>adjust-<br>Nastavení<br>nul. bodu         | Damping<br>value-<br>Hodnota<br>tlumení                | Output fail<br>mode-Režim<br>záv. výstupu               | Press. eng.<br>unit-<br>Jednotka<br>tlaku     |
| V1<br>Peak hold<br>indic<br>Proces.<br>hodnota | Min. meas.<br>pressMin.<br>tlak                   | Max. meas.<br>pressure-<br>Max. tlak                                        | Pos. input<br>value-<br>Nastavení<br>pož. hod.                              | Sensor<br>temp<br>Teplota<br>snímače            | Min. meas.<br>tempMin.<br>teplota                | Max.<br>meas. temp.–<br>Max. teplota                   | PCB<br>tempera-<br>ture-Teplota<br>elektroniky         | PCB min.<br>tempMin.<br>teplota<br>elektroniky         | PCB max.<br>tempMax.<br>teplota<br>elektroniky          | Temp. eng.<br>unit-<br>Jednotka<br>teploty    |
| V2<br>Transmit-<br>ter info-Info<br>převodníku | Counter:<br>P < Pmin-<br>Pmin sum.<br>čítač       | Counter:<br>P > Pmax-<br>Pmax sum.<br>čítač                                 | Safety<br>lockstate-<br>Režim<br>blokování                                  |                                                 | Counter:<br>T < Tmin-<br>Tmin sum.<br>čítač      | Counter:<br>T > Tmax-<br>Tmax sum<br>čítač             | Reset<br>peakhold-<br>Reset<br>hod noty                | HistoROM<br>avail.–<br>HistoRom                        | HistoROM<br>control-<br>Ovládání<br>HistoRom            | Table<br>selection-<br>Vyběr<br>tabulky       |
| V3<br>Lineari-<br>sation-<br>Linearizace       | Measuring<br>mode-Režim<br>měření                 | Level<br>mode-Režim<br>hladiny                                              | Measurand-<br>Hodnota                                                       | Tank<br>content<br>unit-Objem.<br>jed. nádrže   | Editor<br>table-<br>Tabulkový<br>editor          | Lin. edit<br>mode-Režim<br>lin. editace                | Tab.<br>activate-<br>Aktivace<br>tabulky               | Line-numb-<br>Číslo řádku                              | X-Val<br>Hodnota X                                      | Y-Val<br>Hodnota Y                            |
| V4<br>Level-<br>Hladina                        | Eng. unit<br>level-<br>Jednotka<br>hladiny        | Level min./<br>Hydr. press.<br>min-Min.<br>hlad./min.<br>hyrostat.<br>tlaku | Level max./<br>Hydr. press.<br>maxMax.<br>hlad./max.<br>hydrostat.<br>tlaku | Tank<br>content<br>minMin.<br>objemu<br>nádrže  | Tank<br>content<br>maxMax.<br>objemu<br>nádrže   | Calibration<br>mode-Režim<br>kalibrace                 | Empty<br>calib.–<br>Prázdná<br>kalibrace               | Empty<br>pressure-Bez<br>tlaku                         | Full calib<br>Úplná<br>kalibrace                        | Full<br>pressure-<br>Úplný tlak               |
| V5<br>Flow-Průtok                              | Unit flow-<br>Jednotka<br>průtoku                 | Flow-<br>meas.<br>type-Typ<br>průtoku                                       | Max.<br>pressure<br>flow-Max.<br>průt. tlaku                                | Max<br>flow-Max.<br>průtok                      | Low flow<br>cut-off-Potl.<br>malého<br>množství  | Set I. fl. cut-<br>off-Nast. 1<br>pot. malého<br>množ. | Reset<br>totalizer 1–<br>Reset sum.<br>čítač 1         | Neg. flow<br>tot. 1–Sum.<br>čítač 1 neg.<br>průtoku 1  | Totalizer 1–<br>Sumární<br>čítač 1                      | Totalizer 1<br>unit-Jedn.<br>sum. čítače<br>1 |
| V6<br>Process<br>info-Proces.<br>info          | Pmin Alarm<br>window-<br>Procesní<br>Pmin         | P max<br>Alarm<br>window-<br>Procesní<br>P max                              | Tmin<br>Alarm<br>window-<br>Procesní<br>Tmin                                | Tmax<br>alarm<br>window-<br>Procesní<br>Tmax    | Proc. conn.<br>type-Typ<br>proces.<br>připojení  | Mat. proc.<br>conn. + -<br>Mat. proces.<br>připojení + | Mat. proc.<br>conn. – –<br>Mat. proces.<br>připojení – | Seal type-<br>Typ těsnění                              | Filling fluid-<br>Plnicí<br>médium                      | Sensor<br>meas. type–<br>Typ snímače          |
| V7<br>Output–<br>Výstup                        | Output<br>current-<br>Proudový<br>výstup          | Set min.<br>current-<br>Nastavení<br>min. proudu                            | Set max.<br>alarm-Max.<br>výstr. proud                                      | Linear/<br>sqroot<br>Lineární/<br>odmoc.        | Assing<br>current-<br>Přiražení<br>proudu        | Low sensor<br>trim-Seřízení<br>low sensor              | High sensor<br>trim–Seřízení<br>High sensor            | Press. sens.<br>LOLIM–<br>Stisknout<br>snímač<br>LOLIM | Press. sens.<br>HILIM–<br>Stisknout<br>snímače<br>HILIM | Sensor<br>pressure-<br>Tlak<br>snímače        |
| V8<br>Additional<br>function-<br>Příd. funkce  | Simulation<br>mode-Režim<br>silumace              | Simulated<br>value-Simul.<br>hodnota                                        | Main line<br>format-<br>Formát hl.<br>řádku                                 | Menu<br>descriptor-<br>Obsah hlav.<br>řádku     | Density<br>unit-<br>Jednotka<br>hustoty          | Adjust<br>density-<br>Nastavení<br>hustoty             | Zero<br>position-<br>Nulový bod                        | 100%<br>point-100%<br>bod                              | DIP status-<br>Status DIP                               | Damp<br>switch-<br>Spínač<br>tlumení          |
| V9<br>Service-<br>Servis                       | Alarm<br>status-Status<br>alarmu                  | Last diag.<br>code-Posled.<br>diag. kód                                     | Ack. alarm-<br>potvrzení<br>alarmu                                          | Ack. alarm<br>mode-Režim<br>potvrzení<br>alarmu | Alarm<br>delay-<br>Prodleva<br>alarmu            | Alarm displ.<br>time-Doba<br>zobr. alarmu              | Operating<br>hours-<br>Provozní<br>hodiny              | Revision<br>count-Reviz<br>sum. čítače                 | Enter reset<br>code-Enter<br>kódu resetu                | Insert PIN<br>no-Vložit č.<br>PINU            |
| VA<br>User<br>info-<br>Uživatelské<br>info     | Cust. tag<br>number–Č.<br>místa měř.<br>zákazníka | Additional<br>info.–<br>Pomocné<br>informace                                | Device<br>serial no-Sér.<br>číslo<br>přístroje                              | Sensor ser.<br>noSér. číslo<br>snímače          | Electr.<br>serialno-Sér.<br>číslo<br>elektroniky | Device<br>design.–<br>Design<br>přístroje              | Software<br>version-<br>Softwarová<br>verze            | Cust. unit<br>flow-Zák.<br>jednotka<br>průtoku         | Flow unit<br>scale-<br>Jednotka<br>průtoku              |                                               |

# 10.3 Patenty

Tento výrobek je chráněn alespoň jedním z těchto patentů. Další patenty jsou v přípravné fázi.

- US 5,836,063 A1 EP = 797 084 B1
- US 5,877,424 A1 EP = 780 674 B1
- DE 203 05 869 U
- US 6,363,790 A1 EP = 995 979 B1
- US 5,670,063 A1 EP = 516 579 B1
- US 5,539,611 A1
- US 5,050,034 A1 EP = 445 382 B1
- US 5,005,421 A1 EP = 351 701 B1
- EP 0 414 871 B1
- EP 1 061 351 B1
- US 5,334,344 A1 EP = 490 807 B1
- US 6,703,943 A1
# Rejstřík

| <b>C</b><br>Commubox FXA 191 19                                                                                                    | Režim měření, výběr                                                                            |
|----------------------------------------------------------------------------------------------------|------------------------------------------------------------------------------------------------|
| <b>D</b><br>Displej                                                                                                    | <b>S</b><br>Specifikace kabelů                                                                 |
| HHistorie softwaru63Hlášení alarmu44HistoROM/M-DAT29                                                                                                    | <b>T</b><br>Testovaný signál 420 mA                                                            |
| <b>CH</b><br>Chybová hlášení                                                                                                    | Typový štítek                                                                                  |
| <b>J</b><br>Jazyk, výběr 37                                                                                                    | Uspořádání pro měření hladiny                                                                  |
| MMístní displej20Montáž na potrubí13Měření tlaku39Měření tlaku, menu Quick Setup.39Montážní pokyny pro přírubu s těsněním membrány11Montážní pokyny pro přírubu bez těsnění membrány.8Měření hladiny41Měření hladiny, menu Quick Setup42Montáž na stěnu13 | V   Varování 44   Výrobní nastavení 35   Z 17   Zátěž 17   Základní menu 27,64   Zemnění 17,19 |
| <b>N</b><br>Nastavení polohy                                                                                                    |                                                                                                |
| O<br>Ovládací prvky, funkce                                                                                                    |                                                                                                |
| P<br>Prostředí s nebezpečím výbuchu                                                                                                    |                                                                                                |
| <b>R</b> Reset. 35   Rozsah dodávky ,7   Ruční ovládací přístroj HART, příprava. 18                                                                                                    |                                                                                                |

# Prohlášení o kontaminaci

Milý zákazníku,

z důvodu zákonného rozhodnutí, pro bezpečnost našich zaměstnanců a provozu zařízení potřebujeme toto "Prohlášení o kontaminaci" s Vaším podpisem před vyřízením objednávky. Přiložte toto kompletně vyplněné prohlášení k přístroji a v každém případě k dokumentaci zásilky. V případě potřeby přiložte i bezpečnostní listy nebo pokyny pro specifické zacházení.

| Typ přístroje/čidlo: | Výrobní číslo: |            |  |
|----------------------|----------------|------------|--|
| Médium/koncentrace:  | Teplota:       | Tlak:      |  |
| Čištěno:             | Vodivost:      | Viskozita: |  |
|                      |                |            |  |

#### Výstražné pokyny týkající se použitého média:

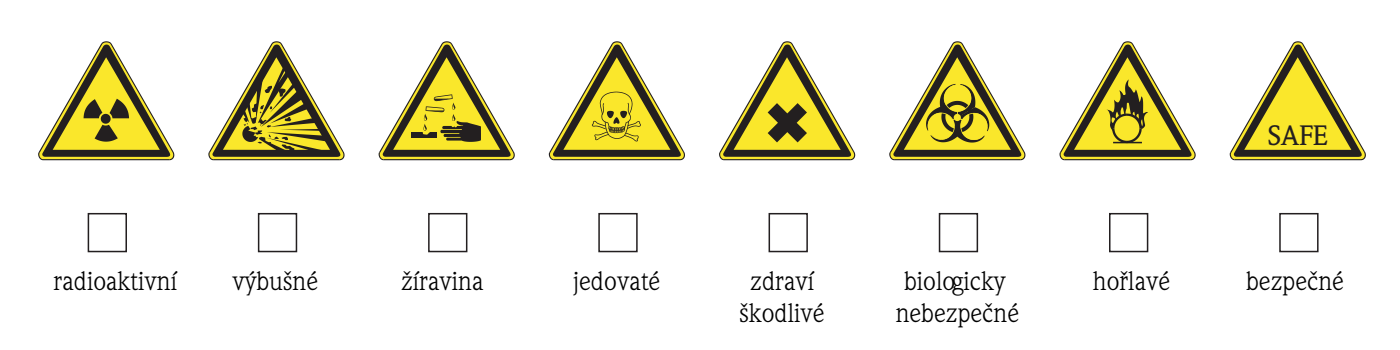

### Důvod vrácení:

### Údaje o společnosti:

| Společnost: | Kontaktní osoba:                                                    |
|-------------|---------------------------------------------------------------------|
| Adresa:     | Oddělení:   Telefonní číslo:   Fax/e-mail:   Číslo Vaší objednávky: |

Potvrzujeme, že vrácené zařízení je očištěné a dekontaminované v souladu s obvyklým postupem u průmyslového zboží a je v souladu se všemi předpisy. Zařízení není předmětem žádného zdravotního nebo bezpečnostího rizika z důvodu kontaminace.

(Datum)

(Razítko společnosti a podpis zákonného zástupce)

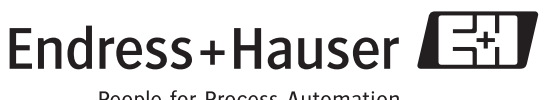

People for Process Automation

#### Česká republika

Endress+Hauser Czech s.r.o. Olbrachtova 2006/9 140 00 Praha 4

tel. 241 080 450 fax 241 080 460 info@cz.endress.com www.endress.cz www.e-direct.cz

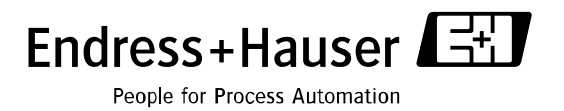

BA 271P/cs/05.04/08.04